# 종합쇼핑몰 2단계 경쟁(기관용) 매뉴얼

|    | 모 카                          |  |
|----|------------------------------|--|
|    | 7 1                          |  |
| 4  | 게아ㅇ처 시                       |  |
| 1. | 시 다 프 경 시<br>1 1 페아오처하 새서    |  |
|    | 10 페이어컨테 자세                  |  |
|    | 1.2 세안표정적 작성<br>1 2 페아오처셔 저자 |  |
|    | 1.5 세신쇼영지 지정<br>1.4 제아요청서 수정 |  |
|    | 1.5 제안요청서 송신                 |  |
|    | 1.6 제안요청서 리스트                |  |
| 2. | 제안서 평가                       |  |
|    | 21 제안서평가 조회                  |  |
|    | 2.2 제안업체 사전판정                |  |
|    |                              |  |
|    | 2.4 제안서 평가                   |  |
|    | 2.4.1 제안서 평가                 |  |
|    | 2.4.2 제안서 평가 입력              |  |
|    | 2.5 제안서 평가 결과                |  |
| 3. | 제안서평가 결과 조회                  |  |
|    | 3.1 제안서평가결과 조회               |  |
|    | 3.2 제안결과 리스트                 |  |
|    | 3.3 제안서평가 결과 상세조회            |  |
| 4. | 제안서평가항목 관리                   |  |
|    | 4.1 제안요청평가기준 리스트             |  |
|    | 4.2 제안요청 평가기준 상세조회           |  |
|    |                              |  |
|    |                              |  |

## 수요기관 - 2단계경쟁 제안요청함 업무 처리 절차도 (조달업체 2개사 자동선정 등록)

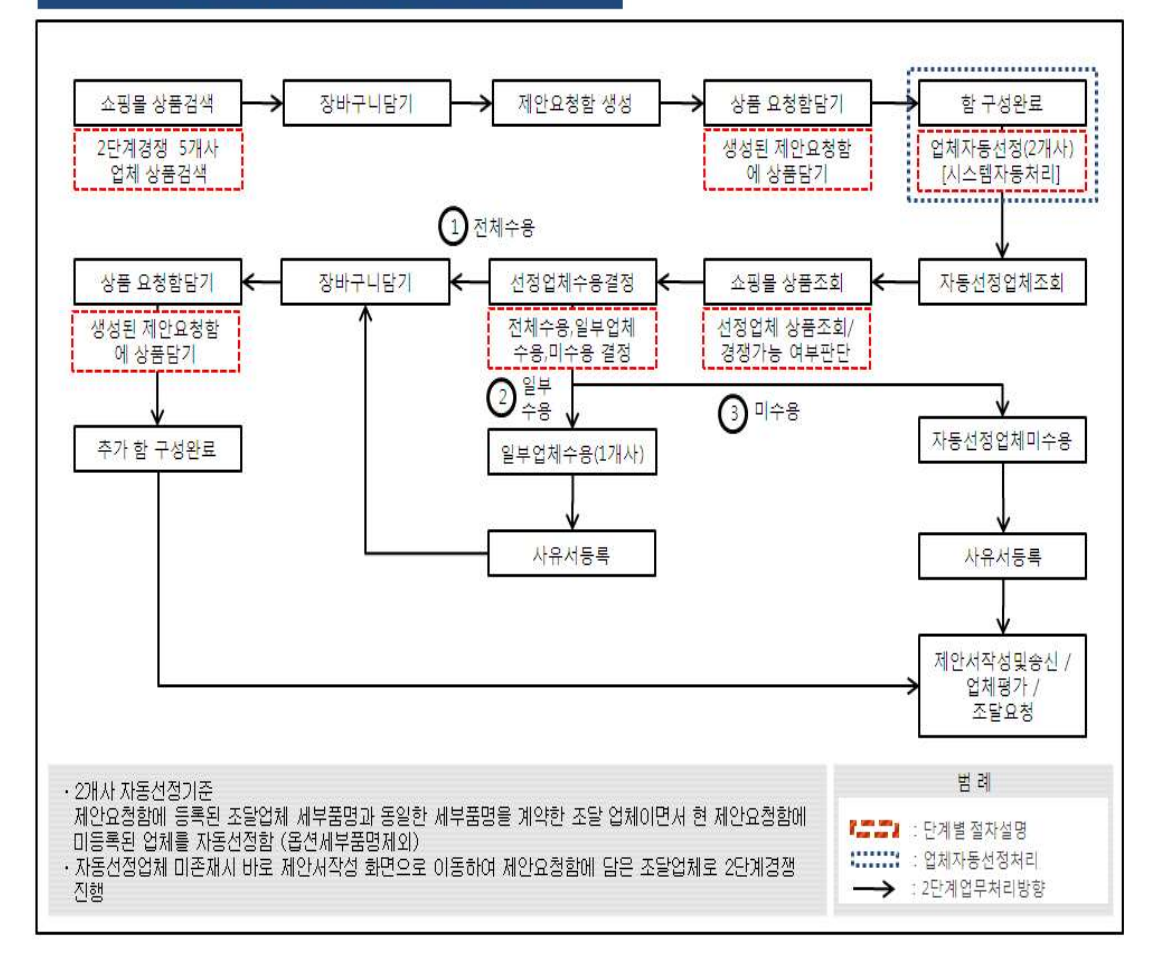

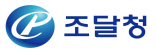

# 1. 제안요청서

## 1.1. 제안요청함 생성

| 일반구매 장바구니                     | * 계약해지된 상품(최근 1개월)도 장바구니 목록에 보여집니                                                                                            | 다. 품명                                     | 검색                                              |
|-------------------------------|----------------------------------------------------------------------------------------------------|-------------------------------------------|-------------------------------------------------|
| 장바구니내역 공개 여·<br>'동의해제'버튼을 누르시 | 부:     동일기관 사용자선택:     동의       1면 본인의 장바구니 내역을 동일 기관 다른 사용자들이 가져갈 수                                                         | 사용자 없음 ✔ 장바구니기<br>> 없습니다.                 | 가져오기 엑셀다운                                       |
| 3<br>V                        | 노트북컴퓨터 <b>(주) 한성컴퓨터</b> [중소기업]<br>노트북컴퓨터, 한성컴퓨터, HGN3-UC10M1E, Intel Pentium<br>3558U(1.7GHz)<br>납품장소도 다량납품요구시 할인율이 적용됩니다    | 22824348<br>제3자단가계약상품<br>다수공급자계약<br>[전지역] | <b>630,000 원</b><br>200 대<br>합계 : 126,000,000 원 |
| 2<br>V                        | 노트북컴퓨터 <b>엘지전자 주식회사</b> [대기업]<br>노트북컴퓨터, 엘지전자, CN/15U340-LT10KN, Intel Pentium<br>N3540(2.16GHz)<br>현장설치도 다량납품요구시 할인율이 적용됩니다 | 22888153<br>제3자단가계약상품<br>다수공급자계약<br>[전지역] | <b>699,000 원</b><br>200 대<br>합계 : 139,800,000 원 |
| 1<br>V                        | 노트북컴퓨터 <b>대원디지탈(주)</b> [중소기업]<br>노트북컴퓨터, HP, CN/HP 250 L7Z00PA, Intel Core i3<br>5008J(2.0GHz)<br>납품장소도 다량납품요구시 할인율이 적용됩니다   | 22822725<br>제3자단가계약상품<br>다수공급자계약<br>[전지역] | <b>580,000 원</b><br>대<br>합계 : 116,000,000 원     |
| 정렬순서 : 내림차순 ☑                 | 검색                                                                                                    | 총액 : 381,80                               | 00,000 원 재계산                                    |
|                               | 선택해제 제안요청함담기                                                                                                    | 주문하기 삭제 쇼핑계                               | 속하기 관심상품등록                                      |

- 제안요청할 품목을 장바구니에 담고 체크(선택)후 "제안요청함담기"를 클릭하여 제안요청함으로 이동한다.(품목이 많을 경우 조금씩 나눠서 '제안요청함 담기'를 한다)
- 이동된 품명을 확인하고 "요청함생성"을 한다.\* 제안요청명을 입력하고 "생성"버튼을 클릭한다.

| 요칭  | 방함명                                                            |               |                                  | 생성     |      |       |           |  |
|-----|----------------------------------------------------------------|---------------|----------------------------------|--------|------|-------|-----------|--|
| 제안  | 요청함 담기                                                         | 예정 품목         |                                  |        |      |       |           |  |
| NI. | 물품분류번호                                                         | 물품식별번호        | 업체명                              | 세부품명   | 옵션유무 | 수량    | 단가        |  |
| NO. |                                                                |               |                                  | 규격     |      |       |           |  |
| Ţ.  | 43211503                                                       | 22824348      | (주) 한성컴퓨터 [중소기업]                 | 노트북컴퓨터 | 대표품목 | 200 대 | 630,000 원 |  |
| 10  | 노트북컴퓨터, 한성컴퓨터, HGN3-UC 10M 1E, Intel Pentium 3558U(1,7GHz)     |               |                                  |        |      |       |           |  |
| 0   | 43211503                                                       | 22888153      | 엘지전자 주식회사 [대기업]                  | 노트북컴퓨터 | 대표품목 | 200 대 | 699,000 문 |  |
| 2   | 노트북컴퓨터, 엘지전자, CN/ 15J340-LT10KN, Intel Pentium N3540(2, 16GHz) |               |                                  |        |      |       |           |  |
| ~   | 43211503                                                       | 22822725      | 대원디지탈(주) [중소기업]                  | 노트북컴퓨터 | 대표품목 | 200 대 | 580,000 원 |  |
| 0   | 노트북컴퓨터,                                                        | HP, CN/HP 250 | L7Z00PA, Intel Core i3 5005U(2,0 | )GHz)  |      |       |           |  |

| No. | 제만요청번호      | 제만요청명         | 작성일        | 업체수 | 상태   | 공동수급 | 구분 |
|-----|-------------|---------------|------------|-----|------|------|----|
| 396 | 20160100684 | 노트북컴퓨터 제안 구입건 | 2016/01/27 | 3   | 제안작성 | N    | 일반 |

그림 3 <생성된 제안요청함>

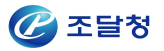

- 한번 요청함생성을 해 놓으면 장바구니에서 계속 제안품목을 이동하여 "제안요청함담기"를 할 수 있다.(함선택 -> 제안요청함담기)
- 제안요청함리스트에서 제안요청명을 클릭하고 제안요청함 상세화면 으로 이동한다.

| No.             | 계약번호                                                        | 식별번호                                                        | 세부품명                          | 옵션유무               | 단가              | 수량          | 합계                         |  |  |  |
|-----------------|-------------------------------------------------------------|-------------------------------------------------------------|-------------------------------|--------------------|-----------------|-------------|----------------------------|--|--|--|
|                 |                                                             |                                                             |                               | 규격                 |                 |             |                            |  |  |  |
| а               | 00156151900                                                 | 22824348                                                    | 노트북컴퓨터                        | 대표품목               | 630,000 원       | 200 대       | 126,000,000 문              |  |  |  |
| 52              | 노트북컴퓨터, 형                                                   | 노트북컴퓨터, 한성컴퓨터, HGN3-UC 10M 1E, Intel Pentium 3858U(1, 7GHz) |                               |                    |                 |             |                            |  |  |  |
|                 |                                                             |                                                             |                               |                    |                 | 총계          | : 126,000,000 문            |  |  |  |
|                 |                                                             |                                                             |                               |                    |                 |             |                            |  |  |  |
| 내원              | 디지탈(주) [사                                                   | 업자번호 : 106                                                  | 8666639]                      |                    |                 |             |                            |  |  |  |
|                 | 계약번호                                                        | 식별번호                                                        | 세부품명                          | 옵션유무               | 단가              | 수량          | 합계                         |  |  |  |
| NO.             | 규격                                                          |                                                             |                               |                    |                 |             |                            |  |  |  |
| 3               | 00156122402                                                 | 22822725                                                    | 노트북컴퓨터                        | 대표품목               | 580,000 원       | 200 대       | 116,000,000 원              |  |  |  |
| 1               | 노트북컴퓨터, HP, CN/HP 250 L7Z 00PA, Intel Core 13 5005U(2,0GHz) |                                                             |                               |                    |                 |             |                            |  |  |  |
|                 |                                                             |                                                             |                               |                    |                 | 초계          | · 116 000 000 원            |  |  |  |
|                 |                                                             |                                                             |                               |                    |                 |             | 110,000,000 2              |  |  |  |
|                 |                                                             |                                                             |                               |                    |                 | 0.4         |                            |  |  |  |
| 겤지              | 저자 주식회사                                                     | [사업자비호 :                                                    | 1078614075]                   |                    |                 |             |                            |  |  |  |
| 엘지              | 전자 주식회사<br>계야버ㅎ                                             | [사업자번호 :<br>시변버승                                            | 1078614075]<br>세브푸며           | 오셔오므               | 다가              | 스랴          | 하게                         |  |  |  |
| 겔지<br>No.       | 전자 주식회사<br>계약번호                                             | [사업자번호 :<br>식별번호                                            | 1078614075]<br>세부품명           | 옵션유무<br>규격         | 단가              | 수량          | 합계                         |  |  |  |
| 엘지<br>No.       | 전자 주식회사<br>계약번호<br>00156122305                              | [사업자번호 :<br>식별번호<br>22888153                                | 1078614075]<br>세부품명<br>노트북컴퓨터 | 옵션유무<br>규격<br>대표품목 | 단가              | 수량<br>200대  | <b>합계</b><br>139.800.000 위 |  |  |  |
| 엘지주<br>No.<br>1 | 전자 주식회사<br>계약번호<br>00156122305                              | [사업자번호 :<br>식별번호<br>22888153                                | 1078614075]<br>세부품명<br>노트북컴퓨터 | 옵션유무<br>규격<br>대표품목 | 단가<br>639,000 원 | 수량<br>200 대 | <b>합계</b><br>139,800,000 원 |  |  |  |

그림 4 <그림 3의 요청명 클릭 후 이동된 상세화면>

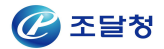

- 제안요청할 업체를 확인하고 "업체구성완료" 버튼을 클릭한 뒤
   자동추천조건을 선택한다.
- 자동선정된 업체 현황 조회 및 장바구니담기 작성화면으로 이동한다.

| 체별 세부품면<br>선택하신 조건<br>여 선택하시기<br>납품장소<br>희망단가 | 형 자동추천시 적용할 조건(계약단가, 납품지역, 희망인증 등)을 선택 하시기 바랍니다<br>내(유사지역 포함)에서 자동추천 되오니 이후 품목(상품) 선택시 상세내용을 반드시<br>  바랍니다.<br>● 선택안함(전국)<br>○ 서울 ○ 부산 ○ 대구 ○ 인천 ○ 광주 ○ 대전 ○ 울산 ○ 강원 ○ 경기<br>○ 경남 ○ 경북 ○ 세종 ○ 전남 ○ 전북 ○ 제주 ○ 충남 ○ 충북<br>● 선택안함 ○ 선택<br>- 최지희망단가: 2017<br>원<br>- 최고희망단가: 2017<br>원<br>• 선택안함 ○ 선택<br>③ 조달우수제품 □ 자가품질보증제품 □ 고효율기자재<br>□ 에너지절약 □ GR □ 환경표지제품                                                                                                    |
|-----------------------------------------------|----------------------------------------------------------------------------------------------------|
| 납품장소<br>희망단가                                  | <ul> <li>● 선택안함(전국)</li> <li>→ 서울 ○ 부산 ○ 대구 ○ 인천 ○ 광주 ○ 대전 ○ 울산 ○ 강원 ○ 경기</li> <li>○ 경남 ○ 경북 ○ 세종 ○ 전남 ○ 전북 ○ 제주 ○ 충남 ○ 충북</li> <li>● 선택안함 ○ 선택</li> <li>- 최지희망단가:</li> <li>원</li> <li>- 최고희망단가:</li> <li>원</li> <li>● 선택안함 ○ 선택</li> <li>프로달우수제품 □ 자가품질보증제품 □ 고효율기자재</li> <li>□ 에너지절약 □ GR □ 환경표지제품</li> </ul>                                                                                                    |
| 희망단가                                          | <ul> <li>● 선택안함 ○ 선택</li> <li>최저희망단가:</li> <li>최고희망단가:</li> <li>원</li> <li>● 선택안함 ○ 선택</li> <li>조달우수제품 □ 자가품질보증제품 □ 고효율기자재</li> <li>□ 에너지절약 □ GR □ 환경표지제품</li> </ul>                                                                                                    |
|                                               | <ul> <li>● 선택안함 ○ 선택</li> <li>□ 조달우수제품 □ 자가품질보증제품 □ 고효율기자재</li> <li>□ 에너지절약 □ GR □ 환경표지제품</li> </ul>                                                                                                    |
| 희망인증                                          | 일반재활용제품       NEP       NET         GS       중중장애인생산품       특허실용신안         GD       행망용제품       KS         성능인증제품       보훈단체생산품       여성기업제품         KP=       장애인기업       문화상품         KCC       사회적기업       우수발명품         서울우수공공디자인       탄소캐쉬백       Q마크         공공조달 최소녹색기준제품       우수조달 공동상표       에너지소비효율 1등급         신재생에너지설비인증       지공해자동차인증       녹색기술인증         녹색기술인증(제품)       단체표준인증       KC인증         KC인증(급수설비용)       장애인표준사업장       창업초기기업         GS(1등급)       GS(2등급)       특허         실용신안       G-PASS기업 |

|   | 웹 페이지 메시지                                            |         |
|---|------------------------------------------------------|---------|
| ? | 제안요정함 업체구성을 완료 하겠습니까?<br>업체구성을 완료하면 자동선정된 업체 현황을 조회할 | 수 있습니다. |
|   | \$L01                                                | 최소      |

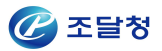

- 자동선정업체에 대한 수용여부를 결정해 주셔야 제안요청서 작성이 가능합니다.
- 해당 업체의 관련 상품에 대하여 검토를 진행한 후 수용여부를 결정해 주시기 바랍니다.
- · '수용' 후 '미수용'으로, '미수용' 후 '수용'으로 제안요청서 작성전까지 언제든 수용여부 변경이 가능합니다.

#### • 업체자동선정 기준 : 제안요청함 세부품명과 동일한 세부품명으로 계약되어 있는 업체를 기준으로 합니다.

#### 자동선정업체

| No. | 업체명                                              | 사업자번호            | 업체수용여부 | 등록일자       | 처리밀지 |  |  |  |
|-----|--------------------------------------------------|------------------|--------|------------|------|--|--|--|
| e.  | 삼성전자 주식회사                                        | 1248100998       | 미수용 수용 | 2016/01/27 |      |  |  |  |
| 18  | 관련상품 : 세부품명에 대한 보유상품은                            | 노트북컴퓨터32개 가 존재합니 | 니다.    |            |      |  |  |  |
|     | 주식회사 삼보컴퓨터                                       | 1348700681       | 미수용 수용 | 2016/01/27 |      |  |  |  |
| 2   | 관련상품 : 세부품명에 대한 보유상품은 노트 <b>북컴퓨터24개</b> 가 존재합니다. |                  |        |            |      |  |  |  |

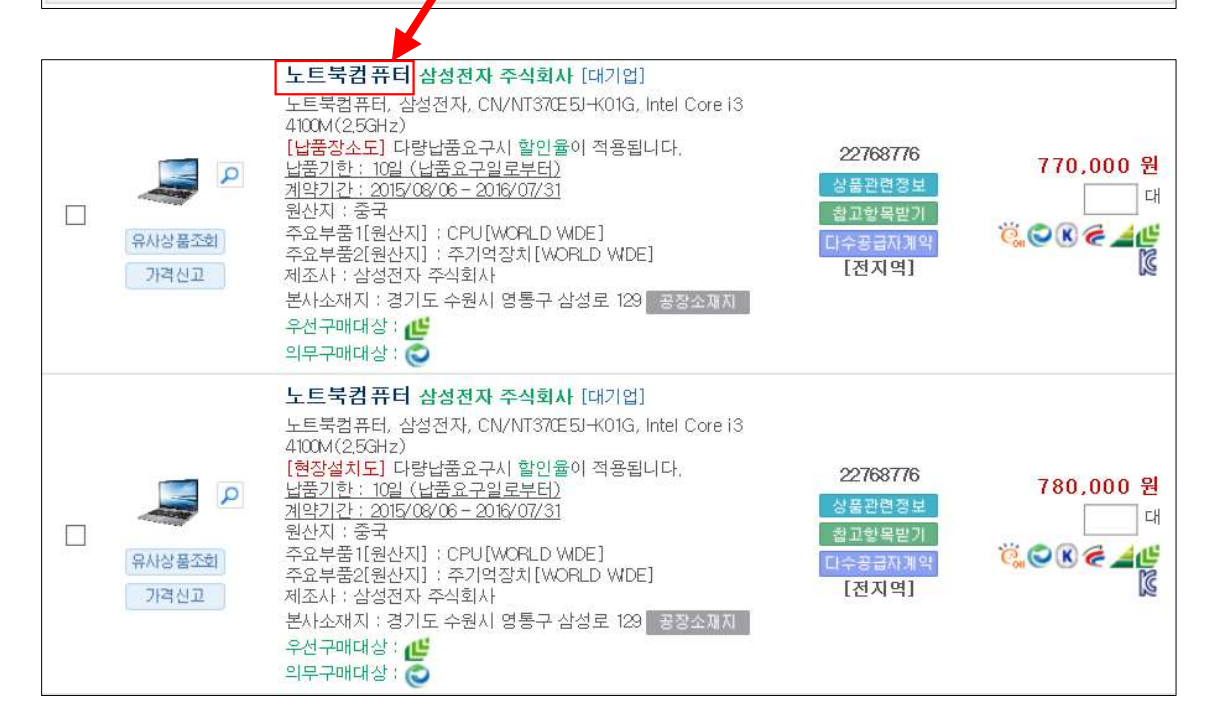

#### - 자동선정된 업체의 세부규격을 확인 한다.

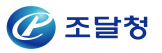

| 제품장제장보                                                                                                    |                                                                                                    |                                                                                                    |                                                                                                    | -                                                              | 출력하기 < 이전                                       | 화면                                                                                                    |
|----------------------------------------------------------------------------------------------------|----------------------------------------------------------------------------------------------------|----------------------------------------------------------------------------------------------------|----------------------------------------------------------------------------------------------------|----------------------------------------------------------------|-------------------------------------------------|----------------------------------------------------------------------------------------------------|
|                                                                                                    |                                                                                                    | └ E 부커프 F                                                                                                    | 4                                                                                                    |                                                                |                                                 |                                                                                                    |
|                                                                                                    |                                                                                                    | Ö.OR#                                                                                                    | - 15 k                                                                                                    |                                                                |                                                 |                                                                                                    |
|                                                                                                    |                                                                                                    |                                                                                                    |                                                                                                    |                                                                |                                                 |                                                                                                    |
|                                                                                                    |                                                                                                    | 계획시/공급사 3                                                                                                    | 에면 사세제자 김                                                                                                    | 신하나 대기어                                                        |                                                 |                                                                                                    |
|                                                                                                    |                                                                                                    | 계약                                                                                                    | 박법 제3나다가계의                                                                                                    | (다수 공급자 계약)                                                    |                                                 |                                                                                                    |
|                                                                                                    |                                                                                                    | 규족                                                                                                    | 격명 : 노트북컴퓨터,                                                                                                    | 삼성전자, CN/NT3                                                   | 70E5J-K01G, Intel Co                            | ore i3                                                                                                    |
|                                                                                                    | New All                                                                                                    |                                                                                                    | 410 M(2,5GH:                                                                                                    | :)                                                             |                                                 |                                                                                                    |
|                                                                                                    |                                                                                                    | 5                                                                                                    | 가격 : <b>770 000</b> 원                                                                                                    |                                                                |                                                 |                                                                                                    |
|                                                                                                    |                                                                                                    | 입                                                                                                    | 란위 : 네<br>사지 · 주구                                                                                                    |                                                                |                                                 |                                                                                                    |
|                                                                                                    |                                                                                                    | 전<br>주요부품1[원신                                                                                                    | 러 · 호텔<br>[WORLD]                                                                                                    | WIDE ]                                                         |                                                 |                                                                                                    |
|                                                                                                    |                                                                                                    | 주요부품2[원신                                                                                                    | ·지]: 주기억장치[W                                                                                                    | ORLD WIDE]                                                     |                                                 |                                                                                                    |
|                                                                                                    |                                                                                                    | আন্ত্র                                                                                                    | 조사 : 삼성전자 주식                                                                                                    | 회사                                                             |                                                 | 0004494                                                                                                    |
| 🔎 확대보기                                                                                                    | 수량 : 대                                                                                                    | 납품?                                                                                                    | 장소 : 수요 <mark>기관</mark> 지정                                                                                                    | 장소                                                             |                                                 |                                                                                                    |
| 바로구매 장바구니                                                                                                    | 제안요청 관심상품                                                                                                    | 인도                                                                                                    | 조건 : 납퓓장소도                                                                                                    |                                                                |                                                 | 10-0000r                                                                                                    |
| 상품비교 상품문의                                                                                                    | 유사상품                                                                                                    | 동습기                                                                                                    | 지역 : 전지역<br>에브 · 브기가치세포:                                                                                                    | 51                                                             |                                                 |                                                                                                    |
|                                                                                                    |                                                                                                    |                                                                                                    | 지한: <b>10일 (남품요</b>                                                                                                    | -<br>구일로부터)                                                    |                                                 |                                                                                                    |
|                                                                                                    |                                                                                                    | 주닥수숨루(                                                                                                    | 의불 : 조등 수승로 :<br>발 투송수 명조 : 불법                                                                                                    | 45.22.00 (m.=                                                  |                                                 |                                                                                                    |
|                                                                                                    |                                                                                                    |                                                                                                    | 조건 (2015, 1, 1)<br>2014 (11/02, 0                                                                                                    | hwp                                                            | 그지에야트스즈거/ㅈ디                                     | t 처고                                                                                                    |
|                                                                                                    |                                                                                                    |                                                                                                    | 고2 <mark>1</mark> 5-75호,2                                                                                                    | 015,09,08),hwp                                                 | 3시세 ㅋㅋ구 12인 ( 12 달                              | 180                                                                                                    |
|                                                                                                    |                                                                                                    |                                                                                                    | 2019/11/03_0<br>(2015/4.14.) b                                                                                                    | )156122703-물품구미                                                | H계약품질관리특수조·                                     | 건                                                                                                    |
|                                                                                                    |                                                                                                    |                                                                                                    | 2015/11/04_0                                                                                                    | ~ P<br>1156122703-다수공급                                         | 급자물품구매계약추가                                      | 특수조                                                                                                    |
|                                                                                                    |                                                                                                    |                                                                                                    | 건나C류.hwp<br>2019/11/05.00                                                                                                    | )156122703-누트북E                                                | 배블릿규격서 삼성전지                                     | łhwp                                                                                                    |
|                                                                                                    |                                                                                                    | 중:                                                                                                    | 분류 : 02 - 노트북                                                                                                    |                                                                |                                                 |                                                                                                    |
|                                                                                                    |                                                                                                    | 물품분류                                                                                                    | 번호: 432, 503                                                                                                    |                                                                |                                                 |                                                                                                    |
|                                                                                                    |                                                                                                    | Http://www.g2b.go.kr:8                                                                                                    | 092/?makngBizrno=124810                                                                                                    | )998&suplBizrno=&jointC                                        | ntrctEntMngNo= - 업체 상세점                         | 정보 - Internet Exp ㅁ                                                                                                    |
|                                                                                                    |                                                                                                    | 업체목록                                                                                                    |                                                                                                    |                                                                |                                                 |                                                                                                    |
|                                                                                                    |                                                                                                    |                                                                                                    |                                                                                                    |                                                                | والمراقية المراجبة والمراجبة                    | leell a hailin dhadh dine deallach                                                                                                    |
|                                                                                                    |                                                                                                    | * 입세 상모를 클릭하면                                                                                                    | ! 상세내먹을 소의 하실수 있습                                                                                                    | 기나,                                                            |                                                 |                                                                                                    |
| 구매의사결정을 위한 -                                                                                                    | 구매정보                                                                                                    | 구분                                                                                                    | 업체명                                                                                                    |                                                                | 사업자등록번호                                         | 전화번호                                                                                                    |
|                                                                                                    |                                                                                                    | ● 계약자 삼                                                                                                    | 성전자 주식회사                                                                                                    |                                                                | 124-81-00998                                    | 02-1588-1351                                                                                                    |
| 품질관련민증정보                                                                                                    |                                                                                                    |                                                                                                    |                                                                                                    |                                                                |                                                 |                                                                                                    |
| (우선구매대상인승과중복될<br>수 있음)                                                                                                    | €КСС, €КП-∃                                                                                                    | 목록화요청사용지                                                                                                    | 정보 조회                                                                                                    |                                                                |                                                 | <ul> <li>중 온라인 매뉴업</li> </ul>                                                                                                    |
| (우선구매대상인승과중목될<br>수 있음)<br>음일중중 포금탑세어구                                                                                                    | ₭СС, ₭마크 ₩ ₩                                                                                                    | 목록화요청사용지<br>[기본정보]                                                                                                    | 정보조회                                                                                                    |                                                                |                                                 | <ul> <li>관리인 예뉴 업</li> </ul>                                                                                                    |
| (우선구매대상인승과중복될<br>수 있음)<br>국일중중 도급답제어구<br>사용평가들급                                                                                                    | ₭СС, Ҡ┖┠크. ば 노색기술인증(제품) 동일품명내 최고등급 : ААА-                                                                                                    | 목록화요청사용지<br>[기본정보]<br>상호명                                                                                                    | <b>경보 조회</b><br>삼성전자 주식회사                                                                                                    |                                                                |                                                 | <b>2</b> 문격인 해뉴 업                                                                                                    |
| (우선구매대상인종과중록될<br>수 있음)<br>국일중성구매대상<br>동성구매대상<br>신용평가등급                                                                                                    | ₭СС, Ҡҥ크 ₩ > ₩ > 20중(제품) 동일품명내 최고등급 : AAA-                                                                                                    | ✓ 목록화요청사용지<br>[기본정보]<br>상호명<br>사업자등록변호                                                                                                    | <b>성보 조회</b><br>삼성전자 주식회사<br>124-61-00988                                                                                                    |                                                                |                                                 | स्थरा वास प्र                                                                                                    |
| (우선구매대상인종과중목될<br>수 있음)<br>금을 운전구매대상<br>도말답겠어구<br>신용평가등급<br>본사소재지                                                                                                    | ₭ССС, ҠК마크                                                                                                    | 김목록화요청사용지<br>[기본경보]<br>상호명<br>사업자등록번호<br>대표자명                                                                                                    | <b>경보 조회</b><br>삼성전자 주식회사<br>124-81-00988<br>권오현                                                                                                    |                                                                |                                                 | 🕜 स्थर वस्थ                                                                                                    |
| (우선구매대상인종과중목될<br>수 있음)<br>금요중성구매대상여구<br>신용평가등급<br>본사소재지<br>부정당업자제재현황                                                                                                    | ₭СС, Ҡк마크                                                                                                    | 목록화요청사용지<br>[기본정보]<br>상호형<br>사업자등록번호<br>대표자평<br>본사주소                                                                                                    | 상보 조회<br>실실전자 주식회사<br>124-81-0098<br>권오현<br>경기도 수원시 영통구 삼설!                                                                                                    | 2 123(애탄동)                                                     |                                                 | ਦੋ 410 ਅਜ਼ਿਲ੍ਹ     ਦੋ 410 ਅਜ਼ਿਲ੍ਹ     ਦੇ 410 ਅਜ਼ਿਲ੍ਹ     ਦੇ 410 ਅਜ਼ਿਲ੍ਹ      ਦੇ 410 ਅਜ਼ਿਲ੍ਹ      ਦੇ 410 ਅਜ਼ਿਲ੍ਹ     ਦੇ 410 ਅਜ਼ਿਲ੍ਹ     ਦੇ 410 ਅਜ਼ਿਲ੍ਹ     ਦੇ 410 ਅਜ਼ਿਲ੍ਹ     ਦੇ 410 ਅਜ਼ਿਲ੍ਹ     ਦੇ 410 ਅਜ਼ਿਲ੍ਹ     ਦੇ 410 ਅਜ਼ਿਲ੍ਹ     ਦੇ 410 ਅਜ਼ਿਲ੍ਹ     ਦੇ 410 ਅਜ਼ਿਲ੍ਹ     ਦੇ 410 ਅਜ਼ਿਲ੍ਹ     ਦੇ 410 ਅਜ਼ਿਲ੍ਹ     ਦੇ 410 ਅਜ਼ਿਲ੍ਹ     ਦੇ 410 ਅਜ਼ਿਲ੍ਹ     ਦੇ 410 ਅਜ਼ਿਲ੍ਹ     ਦ 410 ਅਜ਼ਿਲ੍ਹ     ਦ 41 |
| (우선구매대상인종과중목될<br>수 있음)<br>국운선구매대상<br>고등 우선구매대상<br>신용평가등급<br>본사소제지<br>부정당입자제재현황<br>중함쇼핑몰<br>거개정지혜황                                                                            | 《 KCC, 《 K마크<br>《 노석기술인증(제품)<br>동일품명내 최고등급 : AAA<br>경기도 수원시 영통구 삼성회<br>현왕조회<br>헌응                                                                                                    | · 목록화요청사용지<br>(기본정보)<br>상요형<br>사업자등록번호<br>대표자명<br>본사주소<br>본사전화번호                                                                                                    | 상보 조회<br>실성전자 주식회사<br>124-61-0098<br>권오원<br>경기도 4원시 영흥구 삼성의<br>C2-E58-1361                                                                                                    | 2 129 (매탄동)                                                    |                                                 | 🕜 হবণ বাদপ্ত                                                                                                    |
| (우선구매대상인종과중목될<br>수 있음)<br>공운전구매대상<br>지응고 다하<br>신용평가등급<br>본사소제지<br>부정당입자제재현황<br>종합쇼핑몰<br>거래정지현황<br>참고시항(Remark)                                                               | 《 KCC, 《 K마크                                                                                                    | ✓ 목록화요청사용지<br>(기본정보)<br>상요형<br>사업자등록번호<br>대표자명<br>본사주소<br>본사자소<br>본사자소<br>본사자소<br>고요하                                                                                                    | 상보 조회<br>실성전자 주식회사<br>12461-00988<br>권오현<br>경기도 수원시 영흥구 상성의<br>02-1688-1351<br>02-029-4608                                                                                                    | 2 123 (예란동)                                                    |                                                 | 🕜 स्थर वरूष                                                                                                    |
| (우선구매대상민종과중목될<br>수 있음)<br>금요성구매대상<br>사용평가등급<br>본사소제지<br>부정당입자체재현황<br>종합쇼핑몰<br>거례정지현황<br>참고사항(Remark)                                                                         | ⓒ KCC, ⓒ K마크          값 등 색기술인증(제품)         동일품명내 최고등급 : AAA         경기도 수원시 영통구 삼성동         현황조화         없음         없음                                                                                                    | 각목록화요청사용지<br>(기본정보)<br>상요명<br>사업자등록번호<br>대표지명<br>본사주소<br>본사주소<br>본시전화번호<br>록스번호<br>중입문수<br>호텔에 기                                                                                                    | 상보 조회           실성진지 주식회사           12461-00098           권오력           경기도 수원시 영통구 삼성의           (2-156)-1361           (2-402-4608           (4.402 명           (4.402 H)                                                                                                    | 1 129 (애탄동)                                                    |                                                 | 🕜 स्थर वरूष                                                                                                    |
| (우선구매대상인종과중목될<br>수 있음)<br>금말 운성구매대상 여구<br>신용평가등급<br>본사소제지<br>부정당업자체재현황<br>종합쇼핑몰<br>거례정지현황<br>참고사항(Remark)<br>다수공급자 계약이행실                                                     | KCC, ⓒ K마크     () 등 책기 후 인증(제품)     동일품열대 최고등급 : AAA     경기도 수원시 영통구 삼성     () 현왕조회     () 현왕조회     전응     없음     없음     전·응     적·평가결과     () 등 전···································                                                                                                    | 목록화요청사용지       기본정보]       상호명       시업자등록번호       대표지명       본시주소       본시전화번호       팩스번호       증업원수       홈페이지                                                                                                    | 상보 조회<br>실실전자 주식회사<br>124-81-00088<br>권오력<br>경기도 수원시 영흥구 실성보<br>(2-1588-1351<br>(2-4202-4608<br>44402 명<br>www.sec.co/r                                                                                                    | 2 129 (대단풍)                                                    |                                                 | 🕜 स्थरा वल्ल व्य                                                                                                    |
| (우선구매대상인종과중목될<br>수 있음)<br>금을 운성구매대상<br>시용평가등급<br>본사소제지<br>부정당업자체재현황<br>종합쇼핑몰<br>거래정지현황<br>참고사항(Remark)<br>다수공급자 계약이행실                                                        | 长CC, ⓒ K마크     《                                                                                                    | 목록화요청사용지<br>[기본경보]<br>상호정<br>사업자등록번호<br>대표자명<br>본사건호<br>변수조<br>특입원수<br>홈페이지<br>[공광경보]                                                                                                    | 정보 조회<br>실심전자 주식회사<br>124-81-00088<br>권오력<br>경기도 수원시 전통구 삼성보<br>02-158-1351<br>02-158-1351<br>02-158-1351<br>02-158-1351<br>02-128-1351<br>04-129<br>10-129<br>10<br>10-129<br>10<br>10-129<br>10<br>10-129<br>10<br>10-129<br>10<br>10<br>10-129<br>10<br>10<br>1 | 2 129 (애란동)                                                    |                                                 | 🕜 स्थरा वल्ल व्य                                                                                                    |
| (우선구매대상인종과중목될<br>수 있음)<br>금을 운성구매대상<br>지, 신용평가등급<br>본사소제지<br>부정당업자체재현황<br>종합쇼핑몰<br>거래정지현황<br>참고사항(Remark)<br>다수공급자 계약이행실<br>평가대상기간: 2014-07-01                               | 长CC, ⓒ K마크.     《                                                                                                    | 【기본경보】           상호형           사업자등록번호           대표자명           전자주소           신지주소           신지주소           신지하면호           국·번호           중암응수           홈페이지           [ 건경경보 ]           No.         공장()                                                                                                    | 정보 조회<br>실심전지 구식회사<br>124-61-0008<br>권오림<br>전기도 수원시 접통구 삼설<br>0.4-628-151<br>0.4-629-153<br>84.492 世<br>94.492 世<br>94.492 <b>주관번호</b><br>94.495 <b>주관번호</b>                                                                                                    | 2 123 (대한동)<br>2 123 (대한동)                                     | <u>ች</u> ፈ<br>የርዚብ2493                          |                                                                                                    |
| (우선구매대상인흥과흥록될<br>수 있음)<br>금말 운성구매대상에 구<br>신용평가등급<br>본사소제지<br>부정당업자체재 현황<br>중합쇼핑몰<br>거래정지현황<br>참고사항(Remark)<br>다수공급자 계약이행실<br>평가대상기간: 2014-07-01<br>노트북컴퓨터 : 삼성전기             | KCC, ⓒ K마크.     Subar State     Subar State     Subar | 【기본경보】           성호령           시업자등록번호           대표자명           전사전화번호           특스번호           국업명수           홍염명수           홍매이지           [3경경3보]           No.           관광전자           성보 경관                                                                                                    | ∀ ± ×3           24/37.47 × 451.47           124/61-00998           22/28           23/15. × 451.97           24/52.07           24/52.07           24/52.07           24/52.07           24/52.07           24/52.07           24/52.07           24/52.07           24/52.07           24/52.07           24/52.07           24/52.07           24/52.07           24/52.07           24/52.07           24/52.07           24/52.07           24/52.07           24/52.07           24/52.07           24/52.07           24/52.07           24/52.07           24/52.07           24/52.07           24/52.07           24/52.07           24/52.07           24/52.07           24/52.07           24/52.07           24/52.07           24/52.07           24/52.07           24/52.07           24/52.07           24/52.07           24/52.07           24/52.07           24/52.07                                                                                                    | 2 123(대란동)<br>2 123(대란동)<br>입다여부                               | 주소<br>연대시작업자<br>경상북도 구미시 1공단로 24                | ਦੇ ਦੇ ਦੇ ਦੇ ਦੇ ਦੇ ਦੇ ਦੇ ਦੇ ਦੇ ਦੇ ਦੇ                                                                                                    |
| (우선구매대산인종과중목될<br>수 있음)<br>'금 물 중성구매대삼,                                                                                                    | KCC, 값 K마크     KCC, 값 K마크     Support     Support     Support     Support     Support     Control     Support     Control     Control     Contro     Control     Control     Control     Con  | 【기본정보】           성요명           성요명           사업자등록번호           대표자명           문사국소           문사전화번호           팩스번호           증업용수           홈페이지           (공광정보)           No.           관외관           실성전자           실성진자           및                                                                                                    | 경보 조회<br>실심적자 주식회사<br>124-61-00938<br>전요력<br>전2-128-1-61<br>02-129-1-53<br>04.42 명<br>www.sec.co.k<br>명<br>                                                                                                    | 2 123(대탄동)<br>연대여부                                             | 주소<br>연대시작일자<br>경상북도 구미시 1공단로 24                |                                                                                                    |
| (우선구매대상인종과중목될<br>수 있음)<br>국물 중성구매대상에 구<br>신용평가등급<br>본사소재지<br>부정당업자체재현황<br>중함쇼핑몰<br>거래정지현황<br>참고사항(Remark)<br>다수공급자 계약이행실<br>평가대상기간: 2014-07-01<br>노트북컴퓨터 : 삼성진)<br>풍질        | KCC, ⓒ K마크     · · · · · · · · · · · · · · · · ·                                                                                                    | 【기본정보】           성호명           성호명           사업자동록반호           대표자명           분사건화번호           목소변호           문사건화번호           특스번호           중업원수           홍페이지           [강광정보]           No.           관광전자           ·                                                                                                    | 정보 조회<br>실심전지 주식회사<br>12461-00888<br>22월<br>21도 수비 영문구 삼설<br>02-1588-13<br>10-222-43<br>4442 명<br>₩₩₩,580,004<br>₩₩₩,580,004<br>₩₩,580,004<br>₩₩,580,004<br>₩,580,004<br>₩,580,004<br>₩,590,004<br>₩,580,004<br>₩,580,004<br>₩,580,004<br>₩,580,004<br>₩,580,004<br>₩,580,004<br>₩,580,004<br>₩,580,004<br>₩,580,004<br>₩,580,004<br>₩,580,004<br>₩,580,004<br>₩,580,004<br>₩,580,004<br>₩,580,004<br>₩,580,004<br>₩,580,000<br>₩,580,000<br>₩,580,000<br>₩,580,000<br>₩,580,000<br>₩,580,000<br>₩,580,000<br>₩,580,000<br>₩,580,000<br>₩,580,000<br>₩,580,000<br>₩,580,000<br>₩,580                                                                                                    | 2 129 (애탄동)<br>임대여부                                            | 주소<br>양대시작일자<br>경상북도 구미시 1공단로 24                | 관객인 해방법         명대·중로 입자         4 ()                                                                                                    |
| (우선구매대산인동과중복될<br>수 있음)<br>국물 중성구매대삼,<br>구 신용평가등급<br>본사소재지<br>부정당입자체재현황<br>중함쇼핑몰<br>거래경지현황<br>참고사항(Remark)<br>다수공급자 계약이행실<br>평가대상기간: 2014-07-01<br>노트북컴퓨터 : 삼성전기<br>품질        | KCC, ⓒ K마크     · · · · · · · · · · · · · · · · ·                                                                                                    | 【기본경보】           성호명           성호명           사업자등록빈호           대표자방           본사주소           본사주소           분사전화빈호           팩스텐호           증업원수           홈페이지           (공광경보]           No.           관광전자           1                                                                                                    | 경보 조회       실성전자 주식회사       12461-0088       경기도 수원시 영문구 삼설!       02-1680-151       02-1620-153       02-1620-153       02-1620-153       04-402 명       명 <b>우연반호</b> 13.57       14.402                                                                                                    | 2 123 (예란동)<br>임대여부<br>은 은                                     | 주소<br>임대시격일자<br>경상북도 구미시 1공단로 244               |                                                                                                    |
| (우선가매대상인종과종록될<br>수 있음)<br>국물 중성구매대상<br>구정당입자체재현황<br>본사소재지<br>부정당입자체재현황<br>중함쇼핑몰<br>거래경지현황<br>참고사항(Remark)<br>다수공급자 계약이행실<br>평가대상기간: 2014-07-01<br>노트북컴퓨터 : 삼성전기<br>품질<br>서비스 | 응 KCC, ⓒ K마크         응 능 값 김 오인증(제품)         동일품명내 최고등급 : AAA         경기도 수원시 영동구 삼성료         정왕조회         정왕조회         정왕조회         정왕조회         정왕조회         정왕조회         정왕조회         정왕조회         정왕조회         정왕조회         정왕조회         정왕조회         · · · · · · · · · · · · · · · · · · ·                                                                                                    | 【기본경보】           성호명           성호명           사업자등록반호           대표자방           본사주소           본사주소           분사전화번호           팩스번호           증업원수           홈페이지           (강경상보】)           No.           관광전자           1                                                                                                    | 경보 조회                                                                                                    | 2 123 (예란동)<br>양대아무<br>은 은<br>은 은<br>은 은                       | <u>주소</u><br><b>양대시격일자</b><br>경상북도 구미시 1공단로 244 | ত হবংগ বদস্য           প্রদান্তর প্রথম           4 ()                                                                                                    |
| (우선기매대상인종과중복될<br>수 있음)<br>공을 중성구매대상,<br>                                                                                                    | 응 KCC, ⓒ K마크         응 값 값 값 값 고등고; AAA         동 일 품 및 내 최 고등급 ; AAA         경기도 수원시 영동구 삼성료         전원 조회         전원 조회         전원 조회         전 평 가결 과         - 2015-06-30         주 수회사         조탑 품질신문고 하자처리 응<br>조입 약 죽도         고달 품질신문고 차리기간         가격, 서비스, 종합만족도         평균납기지체일수                                                                                                    | 기본경보           성호명           성호명           시입자등록반요           대표자명           보사주소           분사주소화만요           국업필수           홈페이지           [ 건강경보 ]           No.           관광 전           실상전자           1                                                                                                    | २८वंठ २५३१.           २८वंठ २५३१.           २८२           २८२           २८२           २८२           २८२           २८२           २८२           २८२           २८२           २८२           २८२           २८२           २८२           २८२           २८२           २८२           २८२           २८२           २८२           २८२           २८२           २८२           २८२           २८२           २८२           २८२           २८२           २८२           २८२           २८२           २८२           २८२           २८२           २८२           २८२           २८२           २८२           २८२           २८२           २८२           २८२           २८२           २८२           २८२           २८२           २८२           २८२           २८२           २८२ <td>2 123 (예란동)<br/>2 123 (예란동)</td> <td>주소<br/><b>양대사격일자</b><br/>건상북도 구미시 1공단로 244</td> <td></td>                                                                                                    | 2 123 (예란동)<br>2 123 (예란동)                                     | 주소<br><b>양대사격일자</b><br>건상북도 구미시 1공단로 244        |                                                                                                    |
| (우선구매대상인종과중목될<br>수 있음)<br>국물 중성국매대상<br>구정당입자체재현황<br>존함쇼핑몰<br>거래정지현황<br>참고사항(Remark)<br>다수공급자 계약이행실<br>공가대상기간: 2014-07-01<br>노트북컴퓨터 : 삼성전기<br>품질<br>서비스                       | 응 KCC, ⓒ K마크         응 값 값 값 값 값 값 값 값 값 값 값 값 값 값 값 값 값 값 값                                                                                                    | 기본경보         성호명       시입자등록반으       대표자명       본사주소       분사주소       문사전화반으       력스번호       증업원수       홈페이지       [ 건강경보 ]       No.       관광전       사실전자       ·                                                                                                    | 2423           2423           2240-0388           222           2715,4%1,0357,429           2715,4%1,0357,429           20-1580-1351           2402,007           2402,007           240,007           240,007           241,007           241,007           242,007           243,007           2440,007           240,007           240,007           240,007           240,007           240,007           240,007           240,007           240,007           240,007           240,007           240,007           240,007           240,007           240,007           240,007           240,007           240,007           240,007           240,007           240,007           240,007           240,007           240,007           240,007           240,007           240,007           240,007           240,007           240,007           240,007                                                                                                    | 2 123 (대단동)<br>일대여부<br>은 · · · · · · · · · · · · · · · · · · · | 주소<br><b>양대시격일자</b><br>경상북도 구미시 1공단로 244        | থ্যন্তর্ভ্রণ্ডম           প্রনেক্তর্ভ্রণ্ডম           4 ()                                                                                                    |
| (우선구매대상인종과중복될<br>수 있종)<br>공월 중성국맹대상,                                                                                                    | 응 KCC, ⓒ K마크         응 값 값 값 값 입 ᢒ < (AGS)                                                                                                    | 기본경보]         성호명         시입자등록반으         내묘자명         본사주소         본사주소         분사전화반으         특스번호         증입원수         홈페이지         [건강경보]         No.       관광         사실전자         ·         ·         ·         ·         ·         ·         ·         ·         ·         ·         ·         ·         ·         ·         ·         ·         ·         ·         ·         ·         ·         ·         ·         ·         ·         ·         ·         ·         ·         ·         ·         ·         ·         ·         ·         ·         ·         ·         ·         ·         ·         ·                                                                                                    | 22423)       2243-0388       225       221       221       221       221       221       221       224       225       224       225       224       224       225       2442       2442       2442       2442       2442       2442       3057       3057       2442       3057                                                                                                    | 2 123 (대탄동)<br>2 123 (대탄동)                                     | 주소<br><b>양대시격일자</b><br>결상북도 구미시 1공단로 244        | ৩ হন্বগ্র আদস্ত           প্রদেক্তর প্রস           4 ()                                                                                                    |
| (우선구매대상인종과종복될<br>수 있종)<br>국물 중성국매대상,                                                                                                    | 응 KCC, ⓒ K마크         응 값 값 값 입 은 이 (제품)         동 일 품 및 내 최 고등급 : AAA         경기도 ~ 권시 영동구 삼성종         정감조3         정감조3         정감조3         정감조3         정감조3         정감조3         정감조3         정감조3         정감 정기 (제품)         장 주석회사         조압 품 목비율,<br>조압 품 목비율,<br>조압 품 목비율,<br>조압 중 감신 문고 하자처리 승<br>명 군납 기지(제일 수         가격, 서비스, 종압 만족도         평 군납 기자왕         지 약 특기사황                                                                                                    | 기본경보]         성호명         시업자등록반으         내표자명         본사주소         본사주소         분사전화반으         특스번호         증업원수         홈페이지         [ 건경정보 ]         No.       관광         사업전자         ·         ·         ·         ·         ·         ·         ·         ·         ·         ·         ·         ·         ·         ·         ·         ·         ·         ·         ·         ·         ·         ·         ·         ·         ·         ·         ·         ·         ·         ·         ·         ·         ·         ·         ·         ·         ·         ·         ·         ·         ·         · <td>2223       223       223       212       212       212       212       212       212       212       212       224       224       224       224       224       224       224       224       224       224       224       224       224       224       224       224       224       224       224       224       224       224       224       224       224       224       224       224       224       224       224       224       224       224       224       224       224       224       224       224       224       224       224       224       224       224       224       224       224</td> <td>2 123 (애탄동)<br/>2 123 (애탄동)<br/>2 123 (애탄동)</td> <td>주소           양대시각일자           건상북도 구미시 1공단로 244</td> <td></td> | 2223       223       223       212       212       212       212       212       212       212       212       224       224       224       224       224       224       224       224       224       224       224       224       224       224       224       224       224       224       224       224       224       224       224       224       224       224       224       224       224       224       224       224       224       224       224       224       224       224       224       224       224       224       224       224       224       224       224       224       224                                                                                                    | 2 123 (애탄동)<br>2 123 (애탄동)<br>2 123 (애탄동)                      | 주소           양대시각일자           건상북도 구미시 1공단로 244 |                                                                                                    |

- 품명을 클릭하여 규격서 및 상품상세정보, 계약일반사항등을 확인
- \* 기타 특이사항 문의는 조달업체 문의

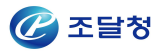

# - 규격이 구매하고자하는 요구사항에 적합할 경우

- 품목선택 => 수량입력 => "제안요청" 버튼 클릭 후 제안요청함 담기

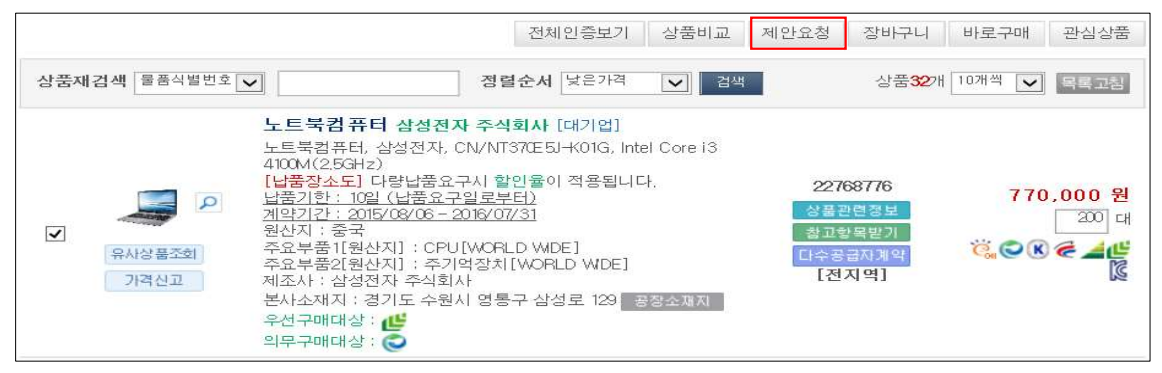

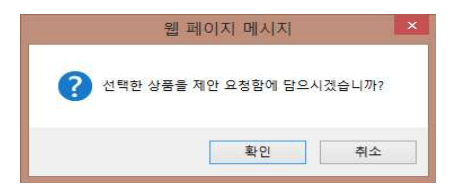

| 제인   | 요청힘    | ㅏ 담기              | 예정 품목    |                                      |            |       |         |        |           |
|------|--------|-------------------|----------|--------------------------------------|------------|-------|---------|--------|-----------|
| No.  | 물품분류   | 루번호               | 물품식별번    | 호 업체명                                | 세부품명       | 옵션유무  | 수량      | Ę      | ·가        |
|      | 43211  | 503               | 22768776 | 삼성전자 주식회사 [대기업]                      | 노트북컴퓨터     | 대표품목  | 200 다   | 1      | 770,000 원 |
| 1    | 노트북    | 컴퓨터,              | 삼성전자, CI | //NT370E5J-K01G, Intel Core i3 4100M | (2,5GHz)   |       |         |        |           |
| 총 검석 | 백건수 :3 | <mark>93</mark> 건 |          |                                      |            |       | [ 1/40] | 10 🗸   | 목록고침      |
|      | No,    | 제만                | 요청번호     | 제만요청명                                | 작성일        | 업체수   | 상태 공    | 공동수급   | 구분        |
| •    | 396    | 2016              | 60100684 | 노트북컴퓨터 제안 구입건                        | 2016/01/27 | 3     | 추가구성    | N      | 일반        |
|      |        |                   |          |                                      |            | 쇼핑계속히 | 하기 제안:  | 2.청함담기 | 삭제        |

| 배당 입       | 법                                                | 베시지                                | 니다.                           |            |       |  |  |  |
|------------|--------------------------------------------------|------------------------------------|-------------------------------|------------|-------|--|--|--|
| 수용'<br>업체지 | 호<br>아당업체를 2단계경쟁에 참여시<br>(제안요청함에 수용 업체 상품들       | 키는데 대해서 수용 하겠습니까?<br>: 등록하기 바랍니다.) | 여부 변경이 가능합니다<br>[체를 기준으로 합니다. |            |       |  |  |  |
| 농선         | Ś                                                | 확인 취소                              | 머케스요어티                        | 드루이지       | TIOLE |  |  |  |
| чo,        |                                                  |                                    | 집제구중여구                        | 음국철자       | 지다글자  |  |  |  |
| 1          | 삼성전자 주식회사                                        | 1248100998                         | 미수용 수용                        | 2016/01/27 |       |  |  |  |
| E.         | 관련상품 : 세부품명에 대한 보유상품은 노트 <b>북컴퓨터32개</b> 가 존재합니다. |                                    |                               |            |       |  |  |  |
|            | 주식회사 삼보컴퓨터                                       | 1348700681                         | 미수용 수용                        | 2016/01/27 |       |  |  |  |
| - AL       | 고려사프, 비님프레에 미친 비아사프이 티 티브퀴프디아에게 가 주제했니다.         |                                    |                               |            |       |  |  |  |

#### ※ 수용 => 품목선택 => 제안요청함담기

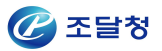

## - 규격이 구매하고자하는 요구사항에 적합하지 않을 경우

- 자동선정업체에 대한 수용여부를 결정해 주셔야 제안요청서 작성이 가능합니다.
- 해당 업체의 관련 상품에 대하여 검토를 진행한 후 수용여부를 결정해 주시기 바랍니다.
- '수용' 후 '미수용'으로, '미수용' 후 '수용'으로 제안요청서 작성전까지 언제든 수용여부 변경이 가능합니다.

• 업체자동선정 기준 : 제안요청함 세부품명과 동일한 세부품명으로 계약되어 있는 업체를 기준으로 합니다.

#### 자동선정업체

| No. | 업체명                                              | 사업자번호      | 업체수용여부 | 등록일자       | 처리일자       |  |  |  |  |
|-----|--------------------------------------------------|------------|--------|------------|------------|--|--|--|--|
| 1   | 삼성전자 주식회사                                        | 1248100998 | 수용 미수용 | 2016/01/27 | 2016/01/27 |  |  |  |  |
| З.  | 관련상품 : 세부품명에 대한 보유상품은 노트북컴퓨터32개 가 존재합니다.         |            |        |            |            |  |  |  |  |
| ~   | 주식회사 삼보컴퓨터                                       | 1348700681 | 미수용 수용 | 2016/01/27 |            |  |  |  |  |
| 2   | 관련상품 : 세부품명에 대한 보유상품은 노트 <b>북컴퓨터24개</b> 가 존재합니다. |            |        |            |            |  |  |  |  |

| No.       0       0       0       0       0       0       0       0       0       0       0       0       0       0       0       0       0       0       0       0       0       0       0       0       0       0       0       0       0       0       0       0       0       0       0       0       0       0       0       0       0       0       0       0       0       0       0       0       0       0       0       0       0       0       0       0       0       0       0       0       0       0       0       0       0       0       0       0       0       0       0       0       0       0       0       0       0       0       0       0       0       0       0       0       0       0       0       0       0       0       0       0       0       0       0       0       0       0       0       0       0       0       0       0       0       0       0       0       0       0       0       0       0       0       0       0       0       0                                                                                                    | http://w       | www.g2b.            | go.kr:8092/?propsReqboxNo=20160100684&bizmo=1348700681 - 자동선정업체 미수용 사유 등록 🗖   |
|----------------------------------------------------------------------------------------------------|----------------|---------------------|-------------------------------------------------------------------------------|
| Part + Series       Paile A Series A Series | 자동선            | 정업처                 | 미수용 사유 등록 X                                                                   |
| QNU       Second Part Part Part Part Part Part Part Part                                                                                                    | - 공정성<br>★ 은 필 | ! 확보등을<br>실수항목입     | : 위하여 자동선정 기업 및 수요기관의 자동선정기업 제외사유는 공개되지 않습니다.<br>니다.                          |
| NO.       IdeX 70081         0       No.       IndeAket         0       1       IdeX 70081         0       2       IdeX 70081         0       2       IdeX 70081         0       2       IdeX 70081         0       3       IdeX 70081         0       4       IdeX 70081         0       4       IdeX 70081         0       4       IdeX 70081         0       5       IdeX 70081         0       6       IdeX 70081         0       7       IdeX 70081         0       7       IdeX 70081         0       7       IdeX 70081         0       7       IdeX 70081         0       7       IdeX 70091         0       7       IdeX 70091         0       7       IdeX 70091         0       7       IdeX 70091         0       7       IdeX 70091         0       7       IdeX 70091         0       7       IdeX 70091         0       7       IdeX 70091         0       7       IdeX 70091         0       7       IdeX 70091                                                                                                    | 업체망            | 곜                   | 주식회사 삼보컴퓨터                                                                    |
| No.         미수용사유명           ○         1         예산 초과           ○         2         구매 구려과 다름           ○         3         행당물론의 공급지역이 다름(계약조건 상 공급지역이도 불구하고 원거리 납품등으로 운송비용이 과다하여 인수비용이 않이 드는 경우도 포함)           ○         4         9도조건과 다름           ○         5         구매체로이 동소기업자산경쟁체들으로 대기업 참여 배체           ○         6         재안요청 물로 모두 우선구매 또는 의무구매 대상으로 선정한 경우로써 추천업체의 물급이 이에 해당되지 않음           • 마 +         •         •                                                                                                    | 사업자            | 다 <del>등록</del> 번 : | ž. 1348700681                                                                 |
| ○       1       예산 초과         ○       2       구매 규격과 다름         ○       3       해당분들의 공급지역이 다름/계약조건 상 공급지역에도 불구하고 원거리 납품등으로 운송비용이 과다하여 인수비용이 많이 드는 경우도 포함)         ○       4       인도조건과 다름         ○       5       구매체품이 중소기업자간경쟁체품으로 대기업 참여 배체         ○       6       제안요청 물품 모두 우선구매 또는 의무구매 대상으로 선정한 경우로써 추천업체의 물품이 이에 해당되지 않음         ○       7       기타                                                                                                    |                | No.                 | 미수용사유명                                                                        |
| ○       2       구매 구력과 다름         ○       3       행당 불로의 공급지역이 다름/계약조건 상 공급지역에도 불구하고 원거리 납품등으로 운송비용이 과다하여 인수비용이 않이 드는 경우도 포함)         ○       4       9도조건과 다름         ○       5       구매체품이 중소기업자간경쟁체품으로 대기업 참여 배체         ○       6       채안요청 불품 모두 우선구매 또는 의무구매 대상으로 선정한 경우로써 추천업체의 불품이 이에 해당되지 않음         ○       7       1         · 미수용       ·       ·         · 미수용       ·       ·                                                                                                    | 0              | 1                   | 예산 초과                                                                         |
| $\[mathbb{]\]$ $\[mathbb{]\]$ $\[m$                                                                                                    | 0              | 2                   | 구매 규격과 다름                                                                     |
| ○       4       95조건과다름         ○       5       구매체품이 중소기업자간경쟁체품으로 대기업 참여 배제         ○       6       체안요청 물품 모두 우선구매 또는 의무구매 대상으로 선정한 경우로써 추천업체의 물품이 이에 해당되지 않음         ○       7       10                                                                                                    | 0              | 3                   | 해당물품의 공급지역이 다름(계약조건 상 공급지역에도 불구하고 원거리 납품등으로 운송비용이 과다하여 인수비용이<br>많이 드는 경우도 포함) |
| ○       5       구매체품이 중소기업자간경쟁체품으로 대기업 참여 배체         ○       6       제안요청 물품 모두 우선구매 또는 의무구매 대상으로 선정한 경우로써 추천업체의 물품이 이에 해당되지 않음         ○       7       기타                                                                                                    | 0              | 4                   | 인도조건과 다름                                                                      |
| ○       6       제안요청 몰품 모두 우선구매 또는 의무구매 대상으로 선정한 경우로써 추천업체의 물품이 이에 해당되지 않음         ○       7       기타                                                                                                    | 0              | 5                   | 구매제품이 중소기업자간경쟁제품으로 대기업 참여 배제                                                  |
| · 미수용<br>상세 사유                                                                                                    | 0              | 6                   | 제안요청 물품 모두 우선구매 또는 의무구매 대상으로 선정한 경우로써 추천업체의 물품이 이에 해당되지 않음                    |
| • 미수용<br>상세 사유                                                                                                    | 0              | 7                   | 기타                                                                            |
| 지유등록 닫기                                                                                                    | * 미수용<br>상세 /  | 록                   | 사유등록 닫기                                                                       |

|                 | 웹 페이지 메시지                              | ×        |
|-----------------|----------------------------------------|----------|
| ? 해당 업체<br>[미수용 | 네를 미수용 하겠습니까?<br>사유 기준이 정확한지 한번 더 확인하; | 기 바랍니다.] |
|                 | 확인                                     | 취소       |

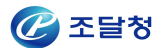

## 1.2. 제안요청서 작성

| No  | 계약번호          | 식별번호        | 세부품명                              | 옵션유무        | 단가        | 수량    | 합계              |
|-----|---------------|-------------|-----------------------------------|-------------|-----------|-------|-----------------|
| 10. |               |             |                                   | 규격          |           |       |                 |
| 4   | 00156122305   | 22888153    | 노트북컴퓨터                            | 대표품목        | 699,000 원 | 200 대 | 139, 800, 000 문 |
|     | 노트북컴퓨터, 일     | 벨지전자, CN/ ' | 15U340-LT10KN, Intel Pentium N35  | 40(2,16GHz) |           |       |                 |
|     |               |             |                                   |             |           | 총계    | : 139,800,000 원 |
| Vo. | 계약번호          | 식별번호        | 세부품명                              | 옵션유무        | 단가        | 수량    | 합계              |
| VO. |               |             |                                   | 규격          |           |       |                 |
| а   | 00156122703   | 22768776    | 노트북컴퓨터                            | 대표품목        | 770,000 원 | 200 대 | 154,000,000 원   |
|     | 니 드 브 커 프 디 그 | 안세제자 CN/M   | NT370E51-K01G. Intel Core i3 4100 | M(2,5GHz)   |           |       |                 |
| 3   | 포드폭입규니, 1     |             |                                   |             |           |       |                 |

#### ◈ 이동경로

종합쇼핑몰 > 장바구니 > 제안요청 > 제안요청함 > 제안요청명 클릭
 후 제안요청서 작성

#### ◈ 화면개요

 종합쇼핑몰 마이페이지 > 제안요청함에 담겨있는 물품을 '제안요청서 작성'을 클릭하여 제안요청서를 작성

#### ◈ 작업요령

- 구매 금액이 1억 원 이상이면 바로 주문이 되지 않고 2단계 경쟁
   제안요청을 통한 구매 진행(단, 대기업 대상인 경우 5천만원 이상)
- 중소기업자간 경쟁제품 이외의 중소기업물품인 경우 구매 금액이 5천만원
   이상 1억원 미만일때 수요기관에서 원한다면 2단계경쟁을 거쳐 물품 구매
   가능
- 5개 이상의 업체를 선택한 후 제안요청서 작성
- 종합쇼핑몰 시스템을 통해 자동 추천된 2인을 제안요청 대상자로 추가 가능
- 최초 저장 시 마이페이지 > 제안요청 > 제안요청서목록 화면에서 확인
   가능(수정 시 상세화면에서 수정버튼 클릭)

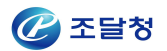

#### ◈예시화면

| * 납품장소                      | 테스트<br>* 지역업체 평가기준은 납품장소 소재지임(특별시, 광역시, 도 단위로 평가)                         |
|-----------------------------|---------------------------------------------------------------------------|
| * 제안요청건명(사업명)               | 테스트                                                                       |
| * 선경기준                      | 제안서평가 종합점수가 가장 높은 제안자를 납품대상업체로 선정한다. ✔ 종합평가,가격A형 ✔<br>조회                  |
| 지역업체 평가 적용 고시금액 기준 계<br>약법령 | ○ 국가계약법 ⊙ 지방계약법                                                           |
| * 동점자 처리방법                  | <ul> <li>● 조달청기준 ○ 수요기관기준</li> <li>● &lt;-? 클릭하여 내용 반드시 확인하세요.</li> </ul> |
|                             | 예시 <선정기준이 종합평가방식>                                                         |

| * 납품장소                      | 테스트<br>* 지역업체 평가기준은 납품장소 소재지임(특별시, 광역시, 도 단위로 평가)                         |
|-----------------------------|---------------------------------------------------------------------------|
| * 제안요청건명(사업명)               | 테스트                                                                       |
| * 선경기준                      | 제안서평가 종합점수가 가장 높은 제안자를 납품대상업체로 선정한다. ✔ 표준평가 I.가격A형 ✔<br>조회                |
| 지역업체 평가 적용 고시금액 기준 계<br>약법령 | ○ 국가계약법 ⊙ 지방계약법                                                           |
| * 동겸자 처리방법                  | <ul> <li>● 조달청기준 ○ 수요기관기준</li> <li>● &lt;-? 클릭하여 내용 반드시 확인하세요.</li> </ul> |
|                             | 예시 <선정기준이 표준평가방식>                                                         |

- 문서번호 , 마감일시(종합/표준 만 5일 이상 , 최저가 만 3일 이상), 예산금액 등 필수항목들을 입력한다.
- 선정기준을 입력한다.
- 선정기준 선택하면 추가로 평가기준을 입력하는 리스트와 조회 버튼이 표시된다.
- 선정기준 A 또는 B를 선택하고 우측에 조회버튼을 누르면 새로운 창에 해당 선정기준이 표시된다(아래그림 참조)

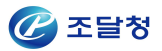

| * 동점자 처리방법      | <ul> <li>● 조달청기준</li> <li>○ 수요기관기준</li> <li>● ← ? 클릭하여 내용 반드시 확인하세요.</li> </ul> |
|-----------------|---------------------------------------------------------------------------------|
| * 동가제안 자동추첨프로그램 | ● 이용 🔿 이용안함 🛞 ← ? 클릭하여 내용 반드시 확인하세요.                                            |
| 비고              | 0                                                                               |

#### 예시 <동점자 처리방법(조달청기준)>

| * 동점자 처리방법 | <ul> <li>○ 조달청기준</li> <li>● 수요기관기준</li> <li>● ← ? 클릭하여 내용 반드시 확인하세요.</li> </ul> |
|------------|---------------------------------------------------------------------------------|
| * 동점자 선정기준 |                                                                                 |
| 비고         | <u></u>                                                                         |

예시 <동점자 처리방법(수요기관기준)>

- 동점자 처리방법을 조달청기준과 수요기관기준 중에서 하나를 선택한다.
   조달청기준을 선택할 경우 동가제안 자동추천프로그램의 이용여부를 선택할 수 있다.
- 수요기관기준을 선택할 경우 동점자 선정방법을 수기로 입력할 수 있다.

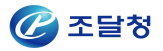

| ☑ 제안요청 평고 | 가기준상세조회                   |                           |                                | 0                      | 온라인 매뉴얼  |
|-----------|---------------------------|---------------------------|--------------------------------|------------------------|----------|
| 평가기준명(용도) | [종합평가] 가격                 | A형                        | 등록일자                           | 2018/11/21             |          |
| 구분        | 평가분야(배점)                  | 평가항목(배점)                  | 세                              | 부평가 기준                 | 점수       |
| 기본        | 가격<br><b>(45점)</b>        | 제안가격의 적정성<br><b>(45점)</b> | 제안평균가격 대비 제안기                  | ŀ격 비율                  |          |
| 기본        | 적기납품<br>(10점)             | 납기지체 여부<br>(10점)          | 납기지체율                          |                        |          |
| 기본        | 품질검사<br><b>(5점)</b>       | 품질점검결과<br><b>(5점)</b>     | 품질검사에 따른 결합정도                  | E                      |          |
|           |                           |                           | 중증장애인생산제품, 장애<br>동조합, 장애인표준사업경 | #인기업, 사회적기업, 사회적협<br>장 | 배점 x 1   |
| 선택        | 약자지원 약자지원 평가<br>(5점) (5점) | 약자지원 평가                   | 창업기업                           |                        | 배점 x 0.7 |
|           |                           | (5召)                      | 여성기업                           |                        | 배점 x 0.6 |
|           |                           |                           | 해당없음                           |                        | 배점 x 0.4 |

|    |     | 고용우수기업 | 고용우수기업               |    |
|----|-----|--------|----------------------|----|
| 기본 | 신인도 |        | 조달우수제품마크             |    |
|    |     |        | 인증신제품(NEP)마크         |    |
|    |     |        | 신기술(NET)마크           |    |
|    |     |        | 성능인증제품               |    |
|    |     |        | 녹색기술인증               |    |
|    |     |        | 녹색기술인증(제품)           |    |
|    |     | ڪاد    | кв마크                 |    |
|    |     | 기호     | 단체표준인증               |    |
|    |     |        | 고효율기자재인증제품           |    |
|    |     |        | 에너지효율1등급             |    |
|    |     |        | GoodSoftware(GS) 1등급 |    |
|    |     |        | 특허                   |    |
|    |     |        | 우수재활용품(GR)인증         |    |
|    |     |        | 품질보증조달물품             |    |
| 합계 |     |        |                      | 75 |

..중략

예시 <종합평가 평가기준 상세조회>

| 평가기준명(용도 | ) [표준평가] 기               | 율및품질우선A형(2억원이상)    | 등록일자                                                                                                    | 2018/11/21                                      |                            |   |
|----------|--------------------------|--------------------|----------------------------------------------------------------------------------------------------|-------------------------------------------------|----------------------------|---|
| 구분       | 평가분야(배경)                 | 평가왕옥(배경)           |                                                                                                    | 세부평가 기준                                         | 경수                         |   |
| 기본       | 가격<br>(65점)              | 제안가격의 적정성<br>(65점) | 제안평균가격 대비                                                                                                    | 제안가격 비율                                         |                            |   |
| 기본       | 적기납품<br>(15점)            | 납기지체 여부<br>(15정)   | 납기지체를                                                                                                    |                                                 |                            |   |
|          |                          |                    | 최우수                                                                                                    |                                                 | 배점 x                       |   |
| 52       | 사후관리                     | 계약이행실적평가           | <del></del> <u></u> <u></u> <u></u> <u></u> <u></u> <u></u> <u></u> <u></u> <u></u> <u></u> <u></u> <u></u> <u></u> <u></u> <u></u> <u></u> <u></u> <u></u> <u></u> |                                                 | 배점 × 0                     |   |
| 기온       | (10점)                    | (10철)              | 보통                                                                                                    |                                                 | 배점 × (                     |   |
|          |                          |                    | 미율                                                                                                    |                                                 | 배점 × (                     |   |
| 기본       | 품질검사<br>(5점)             | 품질점검결과<br>(5점)     | 품질검사에 따른 결합정도                                                                                                    |                                                 |                            |   |
|          |                          |                    | 수물중소기업                                                                                                    |                                                 | 배점 x                       |   |
| 기본       | 수출중소기업지원                 | 수출중소기업지원 평가        | G-PASS기업                                                                                                    |                                                 | 배점 x                       |   |
|          | (38)                     | (58)               | 해당없음                                                                                                    |                                                 | 배점 × (                     |   |
|          |                          |                    | 누적점수 10점이상~                                                                                                    | -20점미만                                          |                            |   |
|          | 불공정행위<br>최저<br>임<br>고용제( | 불공정행위 이력 평가 결과     | 누적점수 20점이상                                                                                                    |                                                 |                            |   |
|          |                          |                    | 해당없음                                                                                                    |                                                 |                            |   |
|          |                          |                    | 최저임금 위반                                                                                                    | 최근 3년 이내에 기<br>대자                               | 회저임금법」 위반으로 통보된 계약 상       | 2 |
|          |                          |                    | 해당없음                                                                                                    |                                                 |                            |   |
|          |                          |                    | 임긍채불                                                                                                    | 최근 3년 이내에 기<br>단이 공개중인 계약                       | 근로기준법」에 따라 체불사업주로 명<br>상대자 |   |
|          |                          |                    | 해당없음                                                                                                    |                                                 |                            |   |
|          |                          | 고용개선조치 미이법         | 최근 3년 이내에 더<br>관한 법률」에 따라<br>이 공개된 계약 상대                                                                                                    | 남녀고용평등과 알 가정 양립 지원에<br>고용개선조치 미이행 사업주로 명단<br>I자 |                            |   |
|          |                          | 해당없음               |                                                                                                    |                                                 |                            |   |
|          |                          | 고용우수기업             | 고용우수기업                                                                                                    |                                                 |                            |   |
| 기본       | 신안도                      |                    | 조달우수제품마크                                                                                                    |                                                 |                            |   |
|          |                          |                    | 인증신제품(NEP)미                                                                                                    | Ē                                               |                            |   |
|          |                          |                    | 신기율(NET)마크                                                                                                    |                                                 |                            |   |
|          |                          |                    | 성능인증제품                                                                                                    |                                                 |                            |   |
|          |                          |                    | 녹색기울인증                                                                                                    |                                                 |                            |   |
|          |                          |                    | 녹색기술인증(제품)                                                                                                    | 12                                              |                            |   |
|          |                          | 21.0               | KSOHE                                                                                                    |                                                 |                            |   |
|          |                          | 112                | 단체표준인증                                                                                                    |                                                 |                            |   |
|          |                          |                    | 고효율기자재인증제                                                                                                    | 8                                               |                            |   |
|          |                          |                    | 에너지효율1등급                                                                                                    |                                                 |                            |   |
|          |                          | Goor               | GoodSoftware(GS)                                                                                                    | 1등급                                             |                            |   |
|          |                          |                    | 특허                                                                                                    |                                                 |                            |   |
|          |                          |                    | 우수재활용품(GR)                                                                                                    | 18                                              |                            |   |
|          |                          |                    | 풍질보증조달물통                                                                                                    |                                                 |                            |   |
| 압계       |                          |                    |                                                                                                    |                                                 | 100                        |   |

## 예시 <표준평가 평가기준 상세조회>

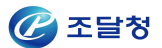

'수정' 버튼을 누르면 평가항목의 배점을 수정할 수 있다(종합평가만 해당). 표준평가방식은 기본평가분야가 총점이 100점이기 때문에 '확인' 클릭

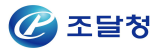

| 평가기준 | 명(용도) | [종합평가] 가격A                    | 형                                                    | 등록일자    | 2018/11/21 |  |
|------|-------|-------------------------------|------------------------------------------------------|---------|------------|--|
| 삭제   |       |                               |                                                      |         |            |  |
|      | 구분    | 평가분야(배점)                      | 평가항목(배점)                                             |         | 세부평가 기준    |  |
|      | 기본    | 가격<br>( <mark>45 </mark> 점)   | 제안가격의 적정성<br><mark>(</mark> (45 월)<br>배점한도 [45 ~ 75] | 제안평균가격  | 대비 제안가격 비율 |  |
|      | 기본    | 적기납품<br>( <mark>10 점</mark> ) | 납기지체 여부<br>( <mark>10 점)</mark><br>배점한도 [10 ~ 20]    | 납기지체율   |            |  |
|      | 기본    | 품질검사<br>( <mark>5 점)</mark>   | 품질점검결과<br>(5점)<br>배점[5점]                             | 품질검사에 따 | 다른 결함정도    |  |

#### ...중략

|          | 특혀           |       |
|----------|--------------|-------|
|          | 우수재활용품(GR)인증 |       |
|          | 품질보증조달물품     |       |
| <u> </u> |              | 75    |
|          |              | 저장 취소 |

예시 <종합평가 제안요청 평가기준 수정>

 평가항목의 배점을 수정하게 되면 평가분야의 배점과 합계가 자동으로 수정된다. 이때, 선정기준에 포함시키지 않을 평가분야는 체크박스를 선택한 뒤 좌측 상단의 삭제버튼을 눌러 삭제시킬 수 있다. 합계가 100점이 되게 수정하고 우측 하단의 '저장'버튼을 클릭한다.

| 평가기준명(용도 | E) [종합평가] 가격       | A형                        | 등록일자          | 2019/01/31 |    |
|----------|--------------------|---------------------------|---------------|------------|----|
| 구분       | 평가분야(배점)           | 평가항목(배점)                  | 세             | 부평가 기준     | 점수 |
| 기본       | 가격<br><b>(75점)</b> | 제안가격의 적정성<br><b>(75점)</b> | 제안평균가격 대비 제안기 | ŀ격 비율      |    |

..중략

|                                                                                                    | 특허                                                                                   |             |
|----------------------------------------------------------------------------------------------------|--------------------------------------------------------------------------------------|-------------|
|                                                                                                    | 우수재활용품(GF                                                                            | )인증         |
|                                                                                                    | 품질보증조달물품                                                                             | •           |
| 합계                                                                                                    |                                                                                      | 100         |
| ※ 기본 평가항목은 삭제할 수 없습니다.<br>※ 모든 평가항목의 배점의합은 100점이 되어<br>※ 이 평가기준을 그대로 사용하시려면 확인 비<br>※ 수정 버튼을 눌러 평가기준을 수정한 후 저<br>※ 초기화를 하시려면 삭제 버튼을 눌러 기존 <sup>3</sup> | %합니다.<br>튼을 눌러 평가기준 입력을 완료하십시오.<br>'하면 새로운 평가기준이 추가로 성성됩니다.<br>1가기준을 삭제한뒤 진행하시면 됩니다. | 수정 삭제 확인 출력 |

 '저장' 후에 다시 제안요청 평가기준 상세 조회 화면으로 이동하게 되며, 해당화면 우측 하단의 '확인'버튼을 클릭하면 창이 닫힌다.

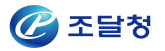

🕜 온라인 매뉴얼

2017030002

✔ 종합평가,가격A형 ✔

요구납품일수

(원계약납품일수:10)

저장

목록

| 근계 강경 | (기관중) | 비ㅠㄹ. | _2020 |
|-------|-------|------|-------|
|       |       |      |       |
|       |       |      |       |

| ※ 기관에서 관리하는 <mark>문서변</mark> 3 | 호 입니다. 문서번호는 <mark>특수문자(+, &amp;, #, ^ 등)</mark> 는 사용을 자 | 제해 주시고, 입력시 한글을 정확히 |
|--------------------------------|----------------------------------------------------------|---------------------|
| - D 네베크                        |                                                          |                     |
| *군지민호                          | 매규일 직장 테스트                                               |                     |
| * 세안요정일자                       |                                                          | 세안요성민호              |
| * 제안서마감일시                      |                                                          |                     |
| 계안요청업체                         | 2개 업체                                                    |                     |
| * 예산금액                         | <u>100,000,000</u> 원                                     |                     |
| * 납품장소                         | 매뉴얼 작성 테스트<br>* 지역업체 평가기준은 납품장소 소재지임(*                   | 특별시, 광역시, 도 단위로 평가) |

○ 국가계약법 ○ 지방계약법

○ 조달청기준 ⊙ 수요기관기준

💮 <-? 클릭하여 내용 반드시 확인하세요.

규격

노트북컴퓨터, 삼성전자, CN/NT3

00E5C-S06G, Intel Core i3 3120M

(2.5GHz)

4. 그러므로 가능하면 타인이 쉽게 찾을 수 없는 장소에 저장하시되 분실해선 안된다는 것을 반드시 명심하시기 바랍니다.

매뉴얼 작성 테스트

조회

🥖 제안요청서 작성

\* 제안요청건명(사업명)

\* 선정기준

계약법구분

\* 동점자 처리방법

\* 동겸자 선경기준

물품식별번

÷

22528153

세부품명

노트북컴퓨터

 암호화인증서는 암호화를 위해서 반드시 필요하며 이는보안 강화를 위해서입니다. 3. 평가단계에 복호화를 진행하는데 있어서도 역시 발급 받은 암호화인증서가 반드시 필요합니다.

최초 저장시 암호화인증서 발급단계가 진행됩니다.

비고

순번

1

주시고, 만일 제출한 서류가 허위 또는 부정한 방법으로 작성된 사실이 확인될 경우에는 국가를 당사자로 하는 계약에 관한 법령 및 다수공금자물푹계약조건 등에 따라 부정당업자계재. 종합쇼핑몰을 통한 거래정지 등의 조치를 할 수 있음을 알려 드립니다.

제안서평가 종합점수가 가장 높은 제안자를 납품대상업체로 선정한다.

..중략

수량

100.0

쇼핑몰단가

770,000.0 원

1. 다수공급자계약물품 선정을 위한 제안서 평가와 관련하여 제안서 및 관련자료를 신의 성실의 원칙에 입각하여 붙임과 같이 작성 제출하여

※수요기관은 불가피한 사정에 의해 본 제안 건을 취소할 수 있으나, 이 경우에 취소사유를 제안대상자에게 반드시 통보하여야 합니다

확히 입력해주시기 바랍니다.

- 평가기준에 '납품기한단축'을 선택한 경우에 제안요청서 작성화면에서 업체별[제안요청내역]에 요구납품일수를 입력해야한다. (원계약납품일수의 2/3까지만 가능)

- 평가기준에 '지역업체'를 선택한 경우에 제안요청서 작성화면에서 '계약법 구분'을 선택해야 한다.

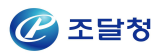

## 1.3 제안요청서 저장

 - 제안요청서에서 필수 항목들을 입력한 후 최초 저장 시, 제안요청서 암호화 키를 발급받게 된다.

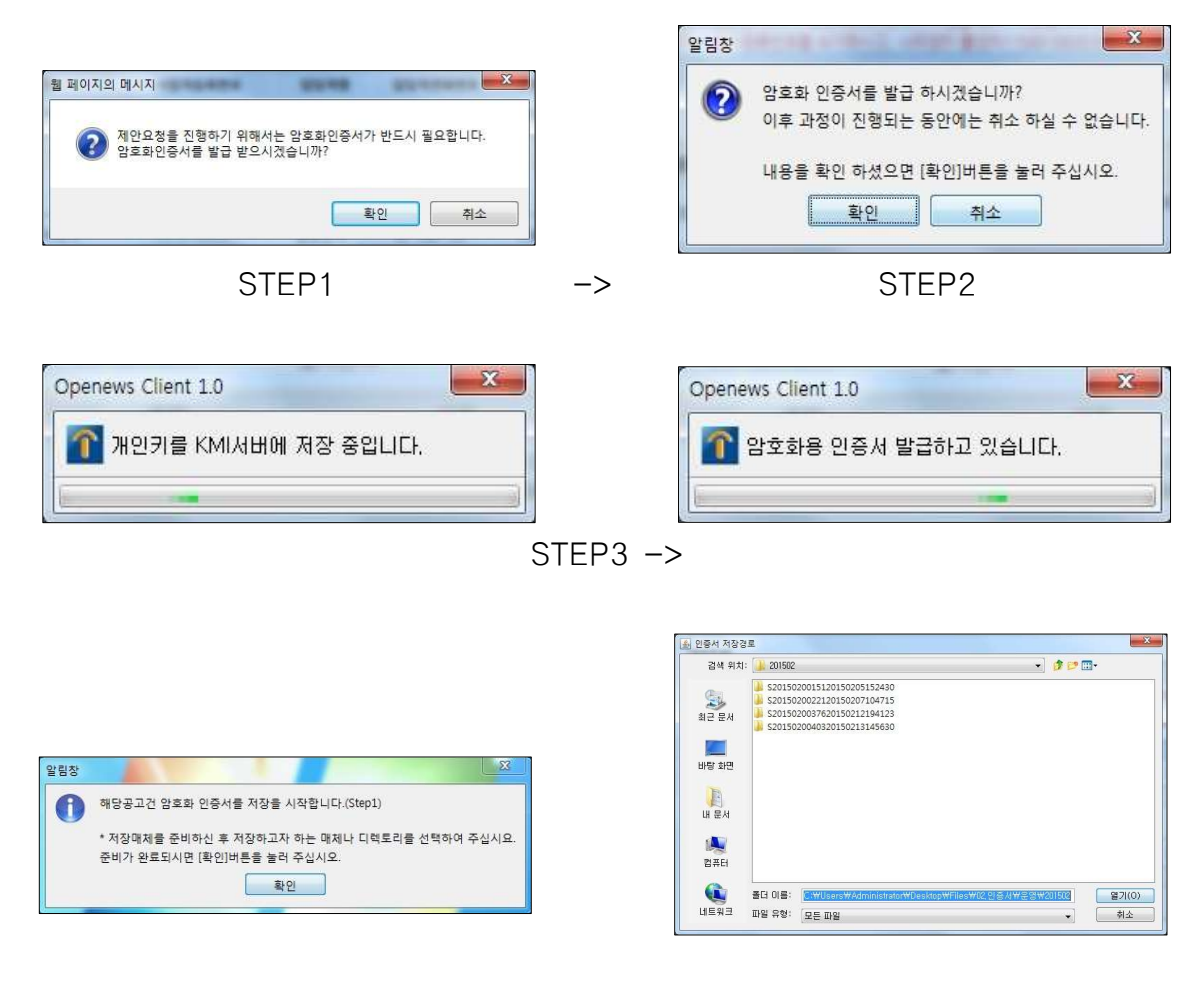

STEP4 -> STEP5 <예시> 제안요청 암호화키 발급

▶ 20141100117\_00\_EI20141218132622
<예시> 암호화키 저장 형식

- 암호화키는 암호화키 분실에 대비해 예비 암호화키까지 총 2번 저장 한다.
- 암호화키 폴더명은 제안요청번호\_00\_EI+발급시간정보로 구성이 된다.

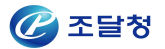

| / 제인                | <u>탄요청서 상세</u>                       |                                              |                                          |                                             |                                               |                                                | 🕢 온라인 매뉴얼                    |
|---------------------|--------------------------------------|----------------------------------------------|------------------------------------------|---------------------------------------------|-----------------------------------------------|------------------------------------------------|------------------------------|
| 수요기관                | 안은 불가피한 사정                           | 에 의해 본 제안 건물                                 | f 취소할 수 있으나. (                           | 이 경우에 취소사유를                                 | 제안대상자에게 반드/                                   | 시 통보하여야 합니다.                                   |                              |
| 1. 다수<br>주시.<br>다수· | 공급자계약물품 신<br>고, 만일 제출한 서<br>공급자물품계약조 | 현정을 위한 제안서 평<br>1류가 허위 또는 부정<br>2건 등에 따라 부정당 | 경가와 관련하여 제안<br>1한 방법으로 작성된<br>업자제재, 종합쇼핑 | 서 및 관련자료를 신의<br>사실이 확인될 경우에<br>롤을 통한 거래정지 등 | 성실의 원칙에 입각히<br> 는 국가를 당사자로 히<br>의 조치를 할 수 있음을 | 바여 붙임과 같이 작성 제<br>바는 계약에 관한 법령 및<br>을 알려 드립니다. | 출하여                          |
| 문서번호                | Ē                                    | 매뉴얼 작성 테스                                    | Ē                                        |                                             |                                               |                                                |                              |
| 제안요청                | 형일자                                  | 2017/03/07                                   |                                          |                                             | 제안요청번호                                        | 20170300014                                    |                              |
| 제안서미                | 마감일시                                 | 2017/03/17 10:00                             | * 제안마감일 이후                               | 에 제안서를 개봉할                                  | 수 있습니다.                                       |                                                |                              |
| 제안요청                | 성업체                                  | 2개 업체                                        |                                          |                                             |                                               |                                                |                              |
| 예산금역                | 4                                    | 200, 000, 000원                               |                                          |                                             |                                               |                                                |                              |
| 납품장소                | ٤                                    | 매뉴얼 작성 테스<br>* 지역업체 평가7                      | 트<br> 준은 납품장소 소지                         | 배지임(특별시, 광역시                                | (, 도 <mark>단위로 평</mark> 가)                    |                                                |                              |
| 제안요켷                | 청건명(사업명)                             | 매뉴얼 작성 테스                                    | Ē                                        |                                             |                                               |                                                |                              |
| 선정기원                | z                                    | [종합평가,가격Aš<br>-제안서 평가결과                      | 형] <mark>에세부평가기</mark><br>점수가 가장 높은 :    | 준<br>자를 납품업체로 선정                            | 성합니다.                                         |                                                |                              |
| 동점자                 | 처리방법                                 | 조달청기준                                        |                                          |                                             |                                               |                                                |                              |
| 동가제인<br>자동추철        | 안<br>럼프로그램                           | 이용                                           |                                          |                                             |                                               |                                                |                              |
| 비고                  |                                      |                                              |                                          |                                             |                                               |                                                |                              |
| 첨부문서                | 11                                   |                                              |                                          |                                             |                                               |                                                |                              |
| 순번                  | 년 문서명                                |                                              | щ                                        | 일명                                          |                                               |                                                |                              |
|                     |                                      |                                              | 첨                                        | 부된 파일이 없습니!                                 | 라                                             |                                                |                              |
| 해안요청                | [내역]                                 |                                              |                                          | ※ 요구납품일수                                    | ※ 전자<br>는 조달청고시 2014-                         | 문서 송신 이후에는 문서<br>26호 2단계경쟁 업무처                 | l를 수정할 수 없습니!<br>리기준부터 시행됩니! |
|                     | 업체명                                  |                                              | 사업자등록번호                                  | 담당자명                                        | 담당자전화번호                                       | 쇼핑몰합계금액                                        | 상태                           |
|                     | 테스트51연합                              | _1212                                        | 999-21-00104                             | 조달업체임                                       | 042-111-9999                                  | 99, 400, 000                                   |                              |
| 순번                  | 물품식별번호                               | 세부품명                                         |                                          | 규격                                          | 수량                                            | 쇼핑몰단가                                          | 요구납품일수                       |
| 1                   | 22475876                             | 전기히트펌프                                       | 전기히트펌프, {<br>SUJ, 냉방2.3/년                | 곌지전자, LTUW233<br>난방2.8kW                    | 200.0                                         | 497,000.0 원                                    | 12                           |
| 1                   | 나라장터테스트니                             | 네트윅스                                         | 999-21-00123                             | 조달도급업체일                                     | 02-234-2436                                   | 170, 320, 000                                  |                              |
| 순번                  | 물품식별번호                               | 세부품명                                         |                                          | 규격                                          | 수량                                            | 쇼핑몰단가                                          | 요구납품일수                       |
| 1                   | 22491529                             | 전기히트펌프                                       | 전기히트펌프, (<br>XB2-E, 냉방6.0                | 삼성전자, RC060DH<br>//난방7.2kW                  | 200.0                                         | 851,600.0 원                                    | 32                           |
| 다수공급                | 급자계약 2단계경                            | 쟁 업무처리기준 <b>제</b> 6                          | 조 <mark>계4항</mark> 의 불공정 기<br>문서일        | 내래행위 조장 금지규경<br>말생성및전송 │ [                  | 생을 준수하였음을 확인<br>삭제 수정 (                       | 반 <mark>합니다</mark> . 🗌<br>결재요청 🔹 사유서작성         | ) (출력 ) 목록                   |

#### ◈ 이동경로

- 종합쇼핑몰 > 마이페이지 > 제안요청 > 제안요청서목록 > 제안요청건명 클릭
- 수요기관업무> 물품> 제안요청관리> 제안요청서목록> 제안요청건명 클릭

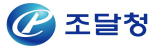

- ◈ 화면개요
  - 수요기관이 작성 중 혹은 송신한 제안요청서의 상세내역을 확인할 수 있는 화면
- ◈ 작업요령
  - 제안요청서의 상세내역을 확인한다.
  - 문서를 송신하지 않은 건은 '삭제'버튼을 눌러 제안요청서를 삭제하거나 수정'버튼을 눌러 제안요청서를 수정할 수 있다.
- ◈ 항목설명
- ▷ 제안요청서를 송신하지 않은 경우

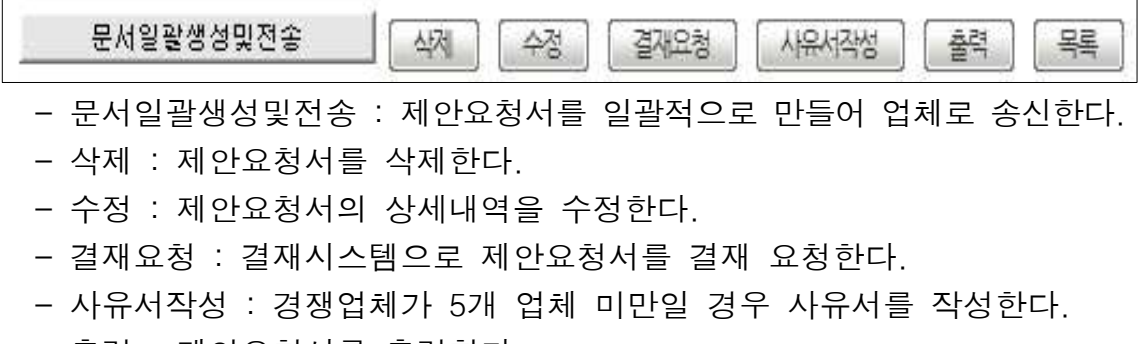

- 출력 : 제안요청서를 출력한다.
- 목록 : 제안요청서 조회화면으로 이동한다.

|         | 내용                    | 입력일시         |
|---------|-----------------------|--------------|
|         | 등록된 사항이 없습니다.         |              |
| 준 계약상대자 | 수 미만 제안요청 사유서]        |              |
| 다수공급자   | 계약 2단계경쟁 기준 계약상대자수 미민 | 제안요청 사유서     |
| 제안요청번호  | 20150200052           |              |
| 제안요청명   | 노트북 제안요청 테스트          |              |
|         |                       |              |
| 사 유     |                       |              |
| 사 유     |                       |              |
| 사 유     |                       | 2015년 02월 17 |
| 사 유     | 조달청 공지 수요기관           | 2015년 02월 17 |

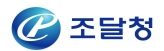

## 1.4 제안요청서 수정

| <u>~07171</u>                                  |                                                                                                    | 14.14.14.14.14                                                                                                    |                                                                               |                                                                                                    |                                                                                                    |                                                                                                    | 2 온라인 매뉴얼                                                                                                    |
|------------------------------------------------|----------------------------------------------------------------------------------------------------|----------------------------------------------------------------------------------------------------|-------------------------------------------------------------------------------|----------------------------------------------------------------------------------------------------|----------------------------------------------------------------------------------------------------|----------------------------------------------------------------------------------------------------|----------------------------------------------------------------------------------------------------|
| T                                              | 산은 불가피한 사정                                                                                           | 에 의해 본 제안 건                                                                                                    | 을 취소할 수 :                                                                     | 있으나. 이 경우에 취                                                                                                    | 소사유를 제안대상자에?                                                                                                    | 게 반드시 통보하여야 합                                                                                                    | 니다.                                                                                                    |
| 1. 다수·<br>주시.<br>다수·<br>※ 기관0                  | 공급자계약물품 (<br>고, 만일 제출한 /<br>공급자물품계약조<br>에서 관리하는 <mark>문</mark> /                                     | 선정을 위한 제안서<br>서류가 허위 또는 부<br>5건 등에 따라 부정!<br><mark>1번호</mark> 입니다. 문서                                                                                                    | 평가와 관련히<br>정한 방법으로<br>당업자제재, 콩<br>번호는 <mark>특수문</mark>                        | i여 제안서 및 관련자<br>- 작성된 사실이 확인<br>- 합쇼핑몰을 통한 거<br>- <mark>자(+, &amp;, #, ^ 등</mark> )는                                   | 료를 신의 성실의 원칙이<br>될 경우에는 국가를 당시<br>래정지 등의 조치를 할 수<br>사용을 자계해 주시고, (                                                       | 베 입각하여 붙임과 같이<br>사자로 하는 계약에 관한<br>수 있음을 알려 드립니다.<br>입력시 한글을 정확히 입                                                                           | 작성 제출하여<br>법령 및<br>력해주시기 바랍니다.                                                                                                    |
| * 문서번:                                         | ē                                                                                                    | OH                                                                                                    | 뉴얼 작성 테                                                                       | 스트                                                                                                    |                                                                                                    |                                                                                                    |                                                                                                    |
| • 제안요                                          | 청일자                                                                                                  | 201                                                                                                    | 7/03/02                                                                       |                                                                                                    |                                                                                                    | 제안요청번호                                                                                                    | 20170300002                                                                                                    |
| * 계안서                                          | 마감일시                                                                                                 | 20                                                                                                    | 17/03/10                                                                      | 10 🗸 시 00 🕚                                                                                                    | ✓ 분                                                                                                    |                                                                                                    |                                                                                                    |
| 제안요청                                           | 청업체                                                                                                  | 2개                                                                                                    | 업체                                                                            |                                                                                                    |                                                                                                    |                                                                                                    |                                                                                                    |
| 예산금역                                           | 액                                                                                                    | 20                                                                                                    | 0000000                                                                       | 원                                                                                                    |                                                                                                    |                                                                                                    |                                                                                                    |
| * 납품장4                                         | 소                                                                                                    | 매<br>* 7                                                                                                    | 뉴얼 작성 테<br>I역업체 평기                                                            | 스트<br>기준은 납품장소 소                                                                                                    | :재지임(특별시, 광역시                                                                                                    | 시, 도 단위로 평가)                                                                                                    |                                                                                                    |
| 제안요                                            | 청건명(사업명)                                                                                             | OH.                                                                                                    | 뉴얼 작성 테                                                                       | 스트                                                                                                    |                                                                                                    |                                                                                                    | ]                                                                                                    |
| • 선정기                                          | 준                                                                                                    | 제<br>[                                                                                                    | 안서평가 종합<br>조회                                                                 | 점수가 가장 높은 제안                                                                                                    | 자를 납품대상업체로 선정                                                                                                    | 한다. 🗸 종합                                                                                                    | 합평가.가격A형 💙                                                                                                    |
| 계약법구                                           | 7분                                                                                                   |                                                                                                    | ) 국가계약법                                                                       | ○ 지방계약법                                                                                                    |                                                                                                    |                                                                                                    |                                                                                                    |
| • 동점자                                          | 처리방법                                                                                                 | •                                                                                                    | ) 조달청기준<br>) <- ? 클릭히                                                         | ○ 수요기관기준<br>하여 내용 반드시 확                                                                                                | 인하세요.                                                                                                    |                                                                                                    |                                                                                                    |
| * 동가제                                          | 안 자동추첨프로                                                                                             | 그램 🦲                                                                                                    | )이용 〇 0                                                                       | 용안함 🕜 <- ? 🛛                                                                                                    | 물력하여 내용 반드시 혹                                                                                                    | 확인하세요.                                                                                                    |                                                                                                    |
| 비고                                             |                                                                                                    |                                                                                                    |                                                                               |                                                                                                    |                                                                                                    |                                                                                                    | 0                                                                                                    |
| 침부문서                                           | []<br>more                                                                                           |                                                                                                    |                                                                               |                                                                                                    |                                                                                                    |                                                                                                    |                                                                                                    |
| 2.2                                            | -120                                                                                                 |                                                                                                    |                                                                               | 11072                                                                                                    |                                                                                                    |                                                                                                    | B                                                                                                    |
| 1                                              |                                                                                                    |                                                                                                    |                                                                               | 파일경로                                                                                                    |                                                                                                    |                                                                                                    | 차아보기 등                                                                                                    |
| 1<br>네안요청                                      | [내역]                                                                                                 | ※ 제안요청함에 담                                                                                                    |                                                                               | 파일경로<br>성상적으로 보여지지<br>해당업체의 사                                                                                          | 않물 경우, 해당업체의 /<br>업자등록번호를 숙지하/                                                                                           | 사용자정보가 정상적이지<br>시고, 나라장터 클센터(1                                                                                                    | 찾아보기           찾아보기           않아 보이지 않는 경우입니다.           588-0800)으로 문의하십시요.                                                                                                  |
| 1<br>체안요청                                      | [내역]<br>입체명                                                                                          | ※ 체안요청함에 담                                                                                                    | 았던 내역이 경<br>등록번호                                                              | 파일경로<br>성상적으로 보여지지<br>해당업체의 사<br>담당자명                                                                                  | 않물 경우, 해당업체의 /<br>업가동록번호를 숙지하/<br><b>담당자친화번호</b>                                                                         | 사용자정보가 정상적이지<br>시고, 나라장터 롤센터(1<br><b>쇼핑몰합계금액</b>                                                                                            | 찾아보기         물           찾아보기         물           1 않아 보이지 않는 경우입니다.         588-0800)으로 문의하십시요.           상태         상태                                                      |
| 1<br><b>네안요청</b><br>엘지                         | [내역]<br>업체명<br>전자 주식회사                                                                               | * 제안요청함에 담<br>사업자<br>107-86-                                                                                                    | <mark>았던 내역이 경</mark><br>등록번호<br>14075                                        | <b>파일경로</b><br>성상적으로 보여지지<br>해당업체의 사<br><b>담당자명</b><br>엘지전자                                                            | 않을 경우, 해당업체의 시<br>업 <del>가등록번호를 숙지하/<br/><b>담당자전화번호</b><br/>080-856-2700</del>                                           | 사용가정보가 정상적이지<br>시고, 나라장터 롤센터(1<br>쇼핑올랍계금액<br>99,400,000                                                                                     | 찾아보기 =<br>찾아보기 =<br>! 않아 보이지 않는 경우입니다.<br>588-0800)으로 문의하십시요.<br>상태<br>신제보기/달기                                                                                                |
| 1<br>네안요청<br>엘지<br>순번                          | [내역]<br>업체명<br>전자 주식회사<br>물품식별번<br>호                                                                 | * 제안요청할에 담<br>사업자<br>107-86-<br>세부품명                                                                                                    | 았던 내역이 경<br>등록번호<br>14075                                                     | 파일경로<br>성상적으로 보여지지<br>해당업체의 사<br>담당자명<br>엘지전자<br>규국                                                                    | 않을 경우, 해당업체의 /<br>업가등록번호를 숙지하/<br><b>담당자견화번호</b><br>080-856-2700<br><b>수량</b>                                            | 사용자정보가 정상적이지<br>시고, 나라장터 를센터(1<br>쇼핑몰합계금액<br>99, 400, 000<br>쇼핑몰단가                                                                          | 찾아보기        찾아보기        ! 않아 보이지 않는 경우입니다.       588-0800)으로 문의하십시요.       상태       상태보기/단기       요구납품일수                                                                      |
| 1<br>네안요청<br>엘지<br>순번<br>1                     | [내역]<br>업체명<br>전자 주식회사<br>물품식별번<br>호<br>22475876                                                     | * 제안요청함에 담<br>사업자<br>107-86-<br>세부품명<br>전기히트펌프                                                                                                    | <mark>왔던 내역이 경<br/>등록번호</mark><br>14075<br>전기히트필<br>3SUJ, 냉범                  | 파일경로<br>성상적으로 보여지지<br>해당업체의 사<br>담당자명<br>엘지전자<br>규구                                                                    | 않을 경우, 해당업체의 /<br>업자등록번호을 숙지하/<br><b>당당자견화번호</b><br>080-856-2700<br><b>수량</b><br><sup>W23</sup> 200.0                    | 사용가정보가 정상적이지<br>시고, 나라장터 클센터(1<br><b>쇼핑몰합계금액</b><br><b>99, 400, 000</b><br><b>쇼핑몰단가</b><br>497,000.0 원                                      | 찾아보기        찾아보기        1 않아 보이지 않는 경우입니다.       588-0800)으로 문의하십시요.       상태       상태       소세보기/같기       요구납품일수                                                             |
| 1<br><b>네안요청</b><br>엘지<br><b>순번</b><br>1<br>삼성 | [<br>내역]<br>전자 주식회사<br>물품식별변<br>22475876<br>전자 주식회사                                                  | * 제안요청할에 담<br>사업자<br>107-86-<br>세부품명<br>전기히트펌프<br>124-81-                                                                                                    | <mark>았던 내역이 경<br/>등록번호</mark><br>14075<br>전기히트플<br>3SUJ, 생범                  | 파일경로         행상적으로 보여지지,<br>해당업체의사         말당가명         엘지전자         고국         행지전자, LTU<br>32.3/난방2.8kW         삼성전자 | 않을 경우. 해당업체의 시<br>업가등록번호을 숙지하시<br>080-856-2700<br>080-856-2700<br>W23 200.0<br>02-1588-1351                              | 사용사정보가 청상적이지<br>시고, 나라강터 클센터(1<br>쇼핑올랍게금액<br>99, 400, 000<br>쇼핑몰단가<br>497, 000.0 원<br>170, 320, 000                                         | 찾아보기       물         찾아보기       물         않아 보이지 않는 경우입니다.       588-0800)으로 문의하십시요.         상태       상태         상태       상태         요구납품일수          성세보기/단기          성세보기/단기 |
| 1<br>에안요청<br>엘지<br>순번<br>1<br>삼성               | 업체명           전차 주식회사           물품식별변<br>호           22475876           전자 주식회사           물품식별변<br>호 | ** 제안요청할에 담<br>시사업자<br>107-86-<br>세부품명<br>전기히트펌프<br>124-81-<br>세부품명                                                                                                    | <mark>왔던 내역이 경<br/>등록번호</mark><br>14075<br>전기히트프<br>3SUJ, 냉빈<br>00998         | 파일경로       행상적으로 보여지지,<br>해당업체의사       명당·자명       엘지전자       대국       생조전자       감장전자       감장전자                      | 않을 경우. 해당업체의 /<br>업가등록번호을 숙지하/<br>B당 <b>··건화번호</b><br>080-856-2700<br>W23 200.0<br>02-1588-1351<br><b>수량</b>             | 사용사정보가 정상적이지<br>시고, 나라장터 를센터(1<br>소평몰합계금액<br>99,400,000<br>497,000.0 원<br>170,320,000                                                       | 찾아보기       교         찾아보기       교         1 않아 보이지 않는 경우입니다.       588-0800)으로 문의하십시요.         상태       상태         소세보기/단기       요구납품일수         요구납품일수       요구납품일수           |
| 1<br>에안요청<br>엘지<br>순번<br>1<br>삼성<br>순번<br>1    | ····································                                                                 | * <sup>I</sup> IV오청함에 담<br><b>사업자</b><br>107-86-<br>IU7-86-<br>IU7-86 | 2년 내역이 경<br>등록번호<br>14075<br>전기히트프<br>3SUJ, 냉범<br>00998<br>전기히트프<br>HXB2-E, 방 | 파일경로<br>강작으로 보여지지<br>해당업체의 사<br>단당자명<br>엘지전자<br>구국<br>··································                               | 않 공 공 . 해당업체의 /<br>업가등 록 번호을 숙지하<br>8당당 <b>간전화번호</b><br>080-856-2700<br>(02-1588-1351<br>02-1588-1351<br>0200.0<br>200.0 | 사용·가정보가 청상적이지<br>고. 나라강터 출센타(1<br>쇼핑몰합계금액<br>99, 400, 000<br>497, 000.0 원<br>497, 000.0 원<br>170, 320, 000<br>170, 320, 000<br>851, 600.0 원 | 한 2017 3 2 2 2 2 2 2 2 2 2 2 2 2 2 2 2 2 2 2                                                                                                    |

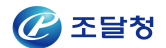

#### ◈ 이동경로

- 종합쇼핑몰 > 마이페이지 > 제안요청 > 제안요청서목록 > 작성중인 제안 요청
   건명 선택 > 수정 버튼 클릭
- 수요기관업무 > 물품 > 제안요청관리 > 제안요청서목록 > 작성중인 제안
   요청건명 선택> 수정 버튼 클릭

◈ 화면개요

- 수요기관이 작성중인 제안요청서를 수정할 수 있는 화면

#### ◈ 작업요령

 송신하지 않은 제안요청서의 내용을 변경. 각 항목은 최초 제안요청서 작성하는 화면과 동일하다.

#### ◈ 항목설명

- 저장 : 수정한 제안요청서를 저장한다.
- 목록 : 제안요청서 조회화면으로 이동한다.

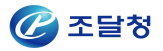

## 1.5 제안요청서 송신

| 문서기능            | 가격의                      | 우선 B_0209                       | 작성                                    | (일자                      | 2015/02/09   |                       |
|-----------------|--------------------------|---------------------------------|---------------------------------------|--------------------------|--------------|-----------------------|
|                 | 원본                       |                                 |                                       |                          |              |                       |
| 제안요청내용          | 1                        |                                 |                                       |                          |              |                       |
| 제안요청일자          | } 2015∕I                 | 02/09                           | 제인                                    | <u>t요청번호</u>             | 20150200019  |                       |
| 제안서마감일          | [ <b>A]</b> 2015/1       | 02/17 10:00                     |                                       |                          |              |                       |
| 쇼핑몰합계금          | 1액 90,000                | ), 000                          | 제인                                    | 요청업체                     | 3개 업체        |                       |
| 예산금액            | 140,00                   | 30, 000                         |                                       |                          |              |                       |
| 납품장소            | 가격을                      | ₽선B_0209                        |                                       |                          |              |                       |
| 제안요청건명<br>(사업명) | l 가격의                    | ²선B_0209                        |                                       |                          |              |                       |
| 선정기준            | <b>[표준</b><br>세부평        | <b>평가,가격우선B형</b><br>평가기준 표준평가(B | ] <mark>세부평가기준</mark><br>3)형의 제안서 평가결 | -<br>과 점수가 가장            | 높은 자를 납품업    | 체로 선정합니다.             |
| 평가인증개수          | * 2011<br>* 용됩니          | 년 4월 1일부터 제인<br>니다.             | ·요청한 건중, 종합평                          | 령가방식 <mark>(여행관</mark> 련 | 현용역건 제외)인    | 경우에만 내용확인 및 적         |
| 비고              |                          |                                 |                                       |                          |              |                       |
| 수요기관 ]          |                          |                                 |                                       |                          |              |                       |
| 기관명             | 조달청                      | 성공지                             | 담당                                    | 자명                       | 수요기관         |                       |
| 전화번호            | 00-15                    | 88-0800                         | 팩스                                    | 번호                       | 042-251-2222 |                       |
| 제아내역]           |                          |                                 |                                       |                          |              |                       |
| No              | 물품분류번호 /<br>세부품명번호       | 물품식별번호                          | 세부품명                                  | 규격                       |              |                       |
|                 | 인도조건                     |                                 | 수량                                    | 쇼핑몰(                     | 관가           | 쇼핑몰금액                 |
| 1               | 56121598 /<br>5612159801 | 22086526                        | 교탁                                    | 교탁, 동                    | 동양하이테크, DH   | -A651, 600×500×1000mm |
| e .             | 현장설치도                    |                                 | 1,000                                 | 90, 000. (               | )원           | 90, 000, 000. 0원      |

## ◈ 이동경로

- 문서함 > 보낸문서함 > 문서번호 클릭

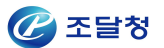

#### ◈ 화면개요

- 기관이 송신한 업체별 제안요청서를 확인할 수 있는 화면

#### ◈ 작업요령

- 업체별로 문서번호를 클릭해서 상세화면을 조회한다

#### ◈ 항목설명

- 이전 : 문서함 목록으로 이동
- 출력 : 해당 제안요청서를 출력한다.

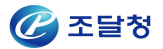

## 1.6 제안요청서 리스트

| 7                                        | 비안요청서 목록             |                              |                  |                   |              |                   | 🕜 온라인                | 매뉴얼  |
|------------------------------------------|----------------------|------------------------------|------------------|-------------------|--------------|-------------------|----------------------|------|
|                                          |                      |                              |                  |                   |              |                   |                      |      |
| 1. 지<br>ㅎ                                | H제안요청 진행 후,<br>H십시요. | 작성화면으로 정상적으로 이동하             | 바지 않았으면, 1       | 노핑몰 제안요청함의        | 으로 이동하여, 동일! | 내역 건으로 자동생성된 제(   | 안요청서로 다 <sup>,</sup> | 시 작성 |
| 제안                                       | 요청번호                 |                              |                  | 문서번호              | <u> </u>     |                   |                      |      |
| 제안                                       | 요청건명                 |                              |                  | 제안요청일자            | 2015/01/10   | 2015/02/09        |                      | 검색   |
| 1. 1. 1. 1. 1. 1. 1. 1. 1. 1. 1. 1. 1. 1 |                      |                              |                  |                   |              | [[]] 검색건수 : 39 건] | 10 🔻                 | 목록고침 |
| No.                                      | 제안요청번호               | 문서번호                         | 제안의              | 요청건명              | 제안요청일자       | 제안마감일             | 송신상태                 | 사유   |
| 1                                        | 20150200032          | 서비스마스가격제안테스<br>트             | 서비스마스7           | ·격제안테스트           | 2015/02/09   | 2015/03/06 10:00  | 송신                   | Q    |
| 2                                        | 20150200028          | 제안요청_용이테스트(020<br>9)표준품질우선A형 | 제안요청_용<br>_표준품질우 | 이테스트(0209)<br>선A형 | 2015/02/09   | 2015/02/16 18:00  | 송신                   | Q    |
| 3                                        | 20150200026          | 제안요청_용테스트(0209)_<br>종합B      | 제안묘청_용<br>종합평가B  | 테스트(0209)_        | 2015/02/09   | 2015/02/16 18:00  | 송신                   | Q    |
| 4                                        | 20150200022          | 서비스마스가격제안테스<br>트_0209        | 서비스마스7<br>0209   | ŀ격제안테스트_          | 2015/02/09   | 2015/03/06 10:00  | 송신                   | Q    |
| 5                                        | 20150200020          | 표준_약자B_0209                  | 표준_약자B_          | 0209              | 2015/02/09   | 2015/02/17 10:00  | 송신                   | Q    |
| 6                                        | 20150200019          | 가격우선B_0209                   | 가격우선B_0          | 209               | 2015/02/09   | 2015/02/17 10:00  | 송신                   | Q    |

- ◈ 이동경로
  - 종합쇼핑몰 > 마이페이지 > 제안요청 > 제안요청서목록 > 제안요청서 조회
  - 수요기관업무 > 물품 > 제안요청관리> 제안평가요청서목록> 제안요청서
     조회

#### ◈ 화면개요

- 기관에 작성중인 혹은 송신한 제안요청서의 목록을 보여주는 화면

#### ◈ 작업요령

- 요청번호, 문서번호, 제안요청건명을 입력하여 조회할 수 있다.
- 제안요청건명을 클릭하면 저장된 제안요청서의 상세내역을 확인할 수 있다.
- 사유의 돋보기를 클릭하여, 사유서내용을 확인할 수 있다.

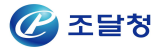

# 2. 제안서 평가

## 2.1 제안서평가 조회

| 27                                      | 안서평가 목록                                                                  | •                                                                                                    |                                                                                 |                  |                        | /2513                        | <ul> <li>온라인</li> </ul> | 매뉴얼         |
|-----------------------------------------|--------------------------------------------------------------------------|----------------------------------------------------------------------------------------------------|---------------------------------------------------------------------------------|------------------|------------------------|------------------------------|-------------------------|-------------|
| 1. 저<br>2. 저<br>(ਗ<br>3. 진<br>4. 자<br>히 | 안서 마감일시 이3<br>안평가를 진행하려<br>해당인증서는 업체?<br>행중인 제안평가는<br>제안요청 진행 후,<br>십시요. | 후 <b>[평가]</b> 버튼이 나타납니다.<br>1면 계안요청시 발급받은 올바<br>가 제출한 암호화된 제안서를 <sup>4</sup><br>는 <b>[초기화]</b> 버튼을 눌러서 다시<br>작성화면으로 정상적으로 이용 | 른 인증서를 선택해야 합니다.<br>북호화하기 위해 필요합니다.)<br>  처음 단계부터 진행할 수 있습<br>동하지 않았으면, 쇼핑몰 제안의 | 입니다.<br>2청함으로 이용 | 동하여, 동일내역 건으로 지        | +동생성된 제안5                    | 2청서로 다                  | 시 작성        |
| 제안                                      | 요청번호                                                                     |                                                                                                    | 문서번호                                                                            | L [              |                        |                              |                         |             |
| 제안                                      | 요청건명                                                                     |                                                                                                    | 제안요청                                                                            | 병일자              | 2014/02/18 🛗 ~ 20      | 015/02/17 📋                  | 1                       | 검색          |
| No.                                     | 제안요청번호                                                                   | 문서번호                                                                                                    | 제안요청건명                                                                          | 입체수<br>(응답/요청    | [[]] 검색건<br>) 제안요청마감일시 | l수 : 259 건] 1<br><b>진행단계</b> | 0 ▼ [<br>평가             | 목록고침<br>초기회 |
| 1                                       | 20150200053                                                              | XELX                                                                                                    |                                                                                 | 1/5              | 2015/02/16 15:26       | 제안서마감                        | 평가                      |             |
| 2                                       | 20150200052                                                              | 노트북 제안요청 테스트                                                                                                    | 노트북 제안요청 테스트                                                                    | 0/2              | 2015/03/06 10:00       | 마감전                          |                         |             |
| 3                                       | 20150200051                                                              | [chs]단체보험 테스트 2<br>0150217-01                                                                                                | [chs]단체보험 테스트 2<br>0150217-01                                                   | 1/5              | 2015/02/16 15:22       | 재제안요청                        | [ 완료                    |             |
| 4                                       | 20150200050                                                              | [chs]청소용역 테스트 2<br>0150216-01                                                                                                | [chs]청소용역 테스트 2<br>0150216-01                                                   | 1/2              | 2015/02/15 13:12       | 평가완료                         | <u>완료</u>               |             |
| 5                                       | 20150200046                                                              | 일반불품 테스트 201502<br>13-01                                                                                                    | 일반물품 테스트 201502<br>13-01                                                        | 0/2              | 2015/02/27 10:00       | 마감전                          |                         |             |
| 6                                       | 20150200043                                                              | 제안테스트_0211                                                                                                    | 제안테스트_0211                                                                      | 1/2              | 2015/02/24 10:00       | 마감전                          |                         |             |

#### ◈ 이동경로

- 종합쇼핑몰 > 마이페이지 > 제안요청 > 제안서평가
- 수요기관업무 > 물품 > 제안요청관리 > 제안서평가

#### ◈ 화면개요

- 기관이 업체로 송신한 제안요청서의 평가를 위한 제안 건 목록

#### ◈ 작업요령

- 제안요청번호, 문서번호, 제안요청건명으로 리스트를 조회할 수 있다.
- '평가'버튼을 통해 마감일시가 지난 건에 대해 제안서 평가를 시작한다.
- 평가완료 된 건은 '완료'버튼을 통해 평가결과를 다시 조회 할 수 있다.
- 평가완료 되지 않은 건은 초기화버튼을 클릭하여 평가를 초기화시키고
   처음부터 다시 평가를 진행할 수 있다.

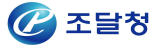

## 2.2 제안업체 사전판정

|                                                  | 제안요청 🔸 제안시                                                                                           | 대다감 · 평가시작 · <b>사견판경</b>                                                                                                    | • 제안서복호화 •                                           | 제안서평가 -                                                     | 평가완료 · 재제안요청                                                              |
|--------------------------------------------------|----------------------------------------------------------------------------------------------------|----------------------------------------------------------------------------------------------------|------------------------------------------------------|-------------------------------------------------------------|---------------------------------------------------------------------------|
| 제안요                                              | 청번호 2015                                                                                             | 0200039                                                                                                    | 실수요기관                                                | 조달청 공기                                                      | <u>.</u>                                                                  |
| 제안요                                              | 청건명 [chs                                                                                             | 3]일반 물품 테스트 20150210-02                                                                                                    | 선정기준                                                 | 종합평가, 3                                                     | 가격A형                                                                      |
| 2. 제안<br>쇼핑<br>. 평가                              | <b>가격으로평가</b> :업체가 쳐<br>몰 <b>가격으로평가</b> : 제안,<br><b>에서제외</b> : 해당 업체를                                | 비출한 제안서로 평가<br>서 제출여부와 무관하게 "나라장터종합쇼핑몰<br>제안평가에서 제외 <mark>(수학여행 및 수련활동 용</mark> 약                                              | "에 등록된 계약가격으로 평<br>및 용역MAS 모든건의 미                    | ]가<br> 제출/취소건은                                              | 루조건 평가제의)                                                                 |
| 2. 제안<br>3. 쇼핑<br>4. 평가<br>수:1/                  | 가격으로평가:업체가 쳐<br>몰가격으로평가 : 제안,<br>에서제외 : 해당 업체를<br>2 [제안가격평가 이오                                       | 비출한 제안서로 평가<br>서 제출여부와 무관하게 "나라장터종합쇼핑몰<br>제안평가에서 제외(수학여행 및 수련활동 응약<br>I 판정건수/전체]                                               | "에 등록된 계약가격으로 평<br><mark>및 용역MAS 모든건의 미</mark>       | 경가<br>제출/취소건은 5<br>[[]] 2                                   | 루조건 평가체외)<br>144건수 : 2 건] 10 🔹 🛛 목                                        |
| . 제안.<br>쇼핑<br>. 평가<br>수:1/<br>No.               | 가격으로평가:업체가 져<br>몰가격으로평가: 제안<br>에서제외 : 해당 업체를<br>2 [제안가격평가 이오<br>사업자등록번호                              | 비출한 제안서로 평가<br>서 제출여부와 무관하게 "나라장터종합쇼핑몰<br>제안평가에서 제외(수학여행 및 수련활동 용약<br>I 판정건수/전체]<br>업체명                                        | "에 등록된 계약가격으로 평<br>특 및 용역MAS 모든건의 미<br>제안서           | 경가<br> 제출/취소건은 <sup>[</sup><br>[[]] 2<br>  <b>제출여부</b>      | 무조건 평가제외)<br>144건수 : 2 건] 10 🔹 목<br><b>사전판정</b>                           |
| 제안<br>쇼핑<br>평가<br>수 : 1 /<br>No.<br>1            | 가격으로평가: 업체가 저<br>몰가격으로평가: 제안<br>에서제외 : 해당 업체를<br>2 [제안가격평가 이오<br>사업자등록번호<br>9992100104               | 비출한 제안서로 평가<br>서 제출여부와 무관하게 "나라장터종합쇼핑몰<br>제안평가에서 제외(수학여행 및 수련활동 응약<br>I 판정건수/견체]<br>업체명<br>테스트51연합_1234567                     | "에 등록된 계약가격으로 평<br>명 용역MAS 모든건의 미<br>제안서<br>저        | 3가<br>제출/취소건은 <sup>4</sup><br>[1] 2<br>[ <b>제출여부</b><br>[1출 | 루조건 평가제의)<br>14객건수 : 2 건〕 10  ▼ 목<br><b>사건판경</b><br>제안가격으로 평가             |
| 2. 제안<br>3. 쇼핑<br>4. 평가<br>수:1/<br>No.<br>1<br>2 | 가격으로평가: 업체가 저<br>물가격으로평가: 제안<br>에서제외 : 해당 업체를<br>2 [제안가격평가 이오<br>사업자등록번호<br>9992100104<br>9992100123 | #출한 제안서로 평가<br>서 제출여부와 무관하게 "나라장터종합쇼핑몰<br>제안평가에서 제외(수학여행 및 수련활동 용약<br>I 판장건수/견체]<br>I ① 전체명<br>데스트51연합_1234567<br>나라장터시연업체5211 | "에 등록된 계약가격으로 평<br>명 및 용역MAS 모든건의 미<br>제안서<br>제<br>제 | 3가<br>제출/취소건은 4<br>[1] 2<br>제출여부<br> 출<br>테출                | 문조건 평가계의)<br>14건수 : 2 건] 10 	 목<br><b>사건판정</b><br>제안가격으로 평가<br>쇼핑을가격으로 평가 |

#### ◈ 이동경로

- 종합쇼핑몰 > 마이페이지 > 제안요청 > 제안서평가 > '평가'
- 수요기관업무 > 물품 > 제안요청관리 > 제안서평가 > '평가'

#### ◈ 화면개요

- 기관이 제안업체에 대해서 사전판정을 내리는 화면

#### ◈ 작업요령

- 각 업체에 대해 사전판정 결과를 선택한다.

#### ◈ 항목설명

- 저장 : 사전판정 결과를 저장한다.
- 다음단계로이동 : 현 단계를 종료하고 제안서복호화 단계로 이동한다.

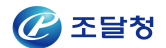

## 2.3 제안서 복호화

| -                                        | 제안요청 🔸 제안                                                                                      | 서마감 + 평가시작 + 사전판:                                                                                                    | 정 - 계안서복호화 -                                                            | 제안서평가 - 평가완료 -                                              | 채제안요청                       |
|------------------------------------------|------------------------------------------------------------------------------------------------|----------------------------------------------------------------------------------------------------|-------------------------------------------------------------------------|-------------------------------------------------------------|-----------------------------|
| 체안요켷                                     | 형번호 201                                                                                        | 50200039                                                                                                    | 실수요기관                                                                   | 조달청 공지                                                      |                             |
| 제안요켷                                     | 청건명 [ch                                                                                        | s]일반 물품 테스트 20150210-02                                                                                                    | 선정기준                                                                    | 종합평가,가격A형                                                   |                             |
| [복호<br>업체기<br><b>재계</b> 연<br>송신하         | [ <b>화]</b> 를 클릭하여 업체기<br>가 제출한 <b>제안서</b> 및 <b>컴</b><br><b>안요청</b> 진행하고 화면○<br>하십시요.          | ▶ 제출한 제안서 및 첨부파일을 복호화하:<br><b>부파일</b> 은 제안서평가단계에서 확인할 수<br>기 정상적으로 이동하지 않았을 경우, <b>쇼핑</b>                                  | 고 다음단계(제안서평가)로 진행히<br><sup>노</sup> 있습니다.<br><b>핑몰 제안요청함으로 이동</b> 하여 {   | 시기 바랍니다.<br>5일내역 건으로 자동생성된 제안요청                             | I서로 다시 작                    |
| [복호<br>업체기<br><b>재제</b> (<br>송신하         | [화]를 클릭하여 업체기<br>가 제출한 <b>제안서</b> 및 혐<br>안요청 진행하고 화면(<br>하십시요.                                 | 가 계출한 제안서 및 첨부파일을 복호화하.<br>부파열은 제안서평가단계에서 확인할 수<br>기 정상적으로 이동하지 않았을 경우, 쇼핑<br>아페미                                          | 고 다음단계(제안서평가)로 진행히<br>> 있습니다.<br>평몰 제안요청함으로 이동하여 위<br>(나거파거             | 시기 바랍니다.<br>등일내역 건으로 자동생성된 제안요청<br><b>복호화상태</b>             | 서로 다시 작                     |
| [복호<br>업체기<br>재계(<br>송신하<br>No.          | [화]를 클릭하여 업체기<br>가 제출한 <b>계안서</b> 및 혐<br>안요청 진행하고 화면(<br>하십시요.<br><b>사업자등록번호</b>               | 가 계출한 제안서 및 첨부파일을 복호화하.<br>부 <b>파일</b> 은 제안서평가단계에서 확인할 수<br>이 정상적으로 이동하지 않았을 경우, <b>쇼핑</b><br><b>업체명</b>                   | 고 다음단계(제안서평가)로 진행하<br>의 있습니다.<br>평몰 제안요청함으로 이동하여 등<br>사전판정              | 시기 바랍니다.<br>동일내역 건으로 자동생성된 제안요청<br>복호화상태<br>제안서             | 시로 다시 작·<br>첨부파일            |
| . [복호<br>업체기<br>. 재제(<br>송신히<br>No.<br>1 | [화]를 클릭하여 업체7<br>가 제출한 <b>제안서</b> 및 혐<br>만요청 진행하고 화면(<br>하십시요.<br><b>사업자등록번호</b><br>9992100104 | ↑ 제출한 제안서 및 첨부파일을 복호화하.<br><b>부파일</b> 은 제안서평가단계에서 확인할 수<br>기 정상적으로 이동하지 않았을 경우, <b>쇼핑</b><br><b>업체명</b><br>테스트51연합_1234567 | 고 다음단계(제안서평가)로 친행히<br>> 있습니다:<br>평몰 제안요청함으로 이동하여 원<br>사건판정<br>제안가격으로 평가 | 시기 바랍니다.<br>5일내역 건으로 자동생성된 체안요청<br><b>복호화상태</b><br>제안서<br>- | 서로 다시 작<br><b>첨부파일</b><br>- |

#### ◈ 이동경로

- 쇼핑몰 마이페이지 > 제안요청 > 제안서평가 > '평가'
- 수요기관업무 > 물품 > 제안요청관리 > 제안서평가 > '평가'

#### ◈ 화면개요

- 각 업체가 송신한 암호화된 제안서를 복호화하는 화면

#### ◈ 작업요령

- '복호화'버튼을 클릭한다.

#### ◈ 항목설명

- 복호화 : 암호화된 제안서를 기관이 확인 가능토록 복호화한다.
- 다음단계로이동 : 현 단계를 종료하고 제안서복호화 단계로 이동한다.

## 2.4 제안서 평가

## 2.4.1 제안서 평가

| 문서번호                                                                                                    | [chs]일반 물품 테스트                                                                                                    | 20150210-02                                                                                                    | 제안요청일                                                             | 자                                             | 2015/03/01                          |                                  |                                     |
|----------------------------------------------------------------------------------------------------|----------------------------------------------------------------------------------------------------|----------------------------------------------------------------------------------------------------|-------------------------------------------------------------------|-----------------------------------------------|-------------------------------------|----------------------------------|-------------------------------------|
| <b>네안요청번호</b>                                                                                                    | 20150200039                                                                                                    |                                                                                                    | 제안서마김                                                             | <b>남일시</b>                                    | 2015/02/09                          | 15:51                            |                                     |
| 제안요청건명                                                                                                    | [chs]일반 물품 테스트                                                                                                    | 20150210-02                                                                                                    |                                                                   |                                               |                                     |                                  |                                     |
| 선정기준                                                                                                    | 종합평가,가격A형<br>※ 기타 선정기준 : 세부                                                                                                    | 부평가기준 종합평가(A                                                                                                    | .)형의 제안서 평                                                        | 가결과 점수                                        | 가 가장 높은                             | 자를 납품업체                          | 로 선정합니다.                            |
| 비고                                                                                                    |                                                                                                    |                                                                                                    |                                                                   |                                               |                                     |                                  |                                     |
| [평가]를 클릭하여 2<br>업체별 평가가 완료도<br>평가완료 처리 이후여<br>제안률은 제안총금액<br>행사할인상품의 제안                                                                        | : 업체별 평가를 진행하시기<br> 면 납품대상업체(목록최상단<br>  장바구니당기/구매요청을 7<br>의 원단위 이하를 절사하고 4<br>률은 행사 전 원래의 가격을 2                                                                     | 바랍니다. 평가된 업체는<br>안에 체크된업체)를 확인?<br>진행할 수 있습니다.<br>소수점 넷째자리에서 반을<br>기준으로 계산됩니다.                                                                                     | 화면에 종합평가<br>하고 <b>[평가완료]</b><br>등림 한 값으로 합니                       | 점수가 표시됩<br>클릭하여 평<br>니다.                      | 니다.<br>가를 완료합니[                     | 4.                               |                                     |
| [평가]를 클릭하여 2<br>업체별 평가가 완료도<br>평가완료 처리 이후어<br>제안률은 제안총금액<br>행사할인상품의 제안<br>사업자등록번호                                                             | : 업체별 평가를 진행하시기  <br>1면 납품대상업체(목록최상단<br>  장바구니당기/구매요청을 7<br>의 원단위 이하를 절사하고 4<br>물은 행사 전 원래의 가격을 7<br><b>업체명</b>                                                     | 바랍니다. 평가된 업체는<br>산에 체크된업체)를 확인한<br>진행할 수 있습니다.<br>소수점 넷째자리에서 반물<br>기준으로 계산됩니다.<br>쇼핑몰계약금액                                                                          | - 화면에 종합평가<br>하고 <b>[평가완료]</b><br>등림 한 값으로 합니                     | 점수가 표시됨<br>물 클릭하여 평<br>니다.<br>조하피가            | 니다.<br>가클 완료합니다                     | 7.<br>2503                       | 제아서 및                               |
| [평가]을 클릭하여 2<br>업체별 평가가 완료도<br>평가완료 처리 이후여<br>제안률은 제안총금액<br>행사할인상품의 제안<br>사업자등록번호<br>담당자명                                                     | (업체별 평가를 진행하시기)<br>1면 납품대상업체(목록최상단<br>) 장바구니당기/구매요청을 경<br>의 원단위 이하를 절사하고 4<br>률은 행사 전 원래의 가격을 2<br>업체명<br>전화번호                                                      | 바랍니다. 평가된 업체는<br>안에 체크된업체)를 확인된<br>진행할 수 있습니다.<br>소수점 넷째자리에서 반들<br>기준으로 계산됩니다.<br>쇼핑몰계약금액<br>제안합계금액                                                                | 화면에 종합평가<br>하고 [평가완료]를<br>응림 한 값으로 합니<br>제안율                      | 점수가 표시됩<br>을 클릭하여 평<br>니다.<br>종합평가<br>점수      | 니다.<br>가를 완료합니다<br><b>평가</b>        | 다.<br>공동수급<br>여부                 | 제안서 및<br>첨부파일                       |
| [평가]를 클릭하여 2<br>업체별 평가가 완료도<br>평가완료 처리 이후에<br>제안출은 제안총금액<br>행사할인상품의 제안<br><b>사업자등록번호</b><br>담당자명<br>9992100123                                | : 업체별 평가를 진행하시기<br>1면 납품대상업체(목록최상단<br>1 장바구니당기/구매요청을 ?<br>의 원단위 이하를 절사하고 4<br>률은 행사 전 원래의 가격을 2<br><b>업체명</b><br>전확번호<br>나라장터시연업체5211                               | 바랍니다. 평가된 업체는<br>안에 체크된업체)를 확인한<br>진행할 수 있습니다.<br>소수점 넷째자리에서 반물<br>기준으로 계산됩니다.<br>쇼핑몰계약금액<br>제안합게금액<br>1, 120,000,000 원                                            | 화면에 종합평가<br>하고 <b>[평가완료]</b> 를<br>응림 한 값으로 합니<br><b>제안율</b>       | 점수가 표시됨<br>를 클릭하여 평<br>니다.<br>중합평가<br>검수      | 니다.<br>가를 완료합니다<br>평가               | 구.<br>공동수급<br>여부                 | 제안서 및<br>첨부파일                       |
| [평가]를 클릭하여 2<br>업체별 평가가 완료도<br>평가안료 처리 이후에<br>제안률은 제안총급액<br>행사할인상품의 제안<br>사업자등록번호<br>B당자명<br>9992100123<br>조달도급업체                             | * 업체별 평가를 진행하시기 <br> 면 납품대상업체(목록최상단<br>  장바구니담기/구매요청을 7<br>의 원단위 이하를 철사하고 4<br>률은 행사 전 원래의 가격을 2<br><b>업체명</b><br>전화번호<br>나라장터 시연업체5211<br>02-234-2436              | 바랍니다. 평가된 업체는<br>산에 체크된업체)를 확인한<br>진행할 수 있습니다.<br>소수점 넷째자리에서 반들<br>기준으로 계산됩니다.<br><b>쇼핑몰계약금액</b><br>1, 120, 000, 000 원<br>1, 120, 000, 000 원                       | 화면에 종합평가<br>하고 <b>[평가완료]</b><br>해립 한 값으로 합니<br><b>제안율</b><br>100% | 점수가 표시됨<br>을 클릭하여 평<br>니다.<br>중합평가<br>점수<br>0 | 비니다.<br>가를 완료합니다<br><b>평가</b><br>평가 | 구.<br><del>공동수급</del><br>여부<br>N | 제안서 및<br>첨부파일<br>-                  |
| 【평가]을 클릭하여 2<br>업체별 평가가 완료도<br>평가완료 처리 이후여<br>제안률은 제안총금액<br>행사할인상품의 제안<br><b>사업자등록번호</b><br><b>담당자명</b><br>9992100123<br>조달도급업체<br>9992100104 | * 업체별 평가를 진행하시기 <br> 면 납품대상업체(목록최상단<br>  장바구니당기/구매요청을 경<br>의 원단위 이하를 절사하고 4<br>률은 행사 전 원래의 가격을 2<br>면체명<br>전화번호<br>나라장터 시면업체5211<br>02-234-2436<br>테 스트51연합_1234567 | 바랍니다. 평가된 업체는<br>안에 체크된업체)를 확인된<br>진행할 수 있습니다.<br>소수점 넷째자리에서 반될<br>기준으로 계산됩니다.<br><b>쇼핑몰계약금액</b><br>1, 120, 000, 000 원<br>1, 120, 000, 000 원<br>1, 195, 000, 000 원 | * 화면에 종합평가<br>하고 [평가완료]를<br>응립 한 값으로 합니<br>제안물<br>100%            | 점수가 표시됨<br>물 클릭하여 평<br>니다.<br>중합평가<br>점수<br>0 | 비니다.<br>가를 완료합니다<br>평가<br>평가        | 구.<br><del>공동수급</del><br>여부<br>N | <b>제안서 및</b><br>첨부파일<br>-<br>[제안서보기 |

< 종합평가 방식으로 선정 >

#### ◈ 이동경로

#### - 쇼핑몰 마이페이지 > 제안요청 > 제안서평가 > '평가'

- 수요기관업무 > 물품 > 제안요청관리 > 제안서평가 > '평가'

#### ◈ 화면개요

- 기관이 각 업체의 제안서에 대해 평가를 하기 위한 사전 화면

#### ◈ 작업요령

- '[제안서보기]'버튼을 통해 수신한 제안서를 확인한다.

- '[첨부보기]'버튼을 통해 첨부파일을 확인한다,

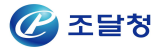

| * 9 | 법체명 : 테스트51연합_1234 | 567 (사업자등록번호 : 9992100104) |
|-----|--------------------|----------------------------|
| 침   | 부파일 보완이 필요한 경우 해당  | 업체에 [첨부파일보완요청] 이 가능합니다.    |
| 보   | 반요청은 1회만 가능합니다.    |                            |
|     |                    |                            |
|     |                    |                            |
| 순번  | 문서명                | 파일명                        |

 - 보완이 필요한 경우 '[첨부파일보완요청]'을 클릭하여 보완마감일시와 요청내용을 저장한다.

| 🚦 첨부파일 보완요청 |               |   |
|-------------|---------------|---|
| *보완마감일시     | 🛗 00 ▾시 00 ▾분 |   |
| *보완요청내용     |               |   |
|             |               | - |

- 종합평가방식의 경우 '평가'버튼을 통해 각 업체에 대한 평가를 실시한다.
- 최저가격제안방식의 경우 자동적으로 평가업체가 선정되니 평가완료를 클릭하고 2단계제안을 마무리한다.

#### ◈ 항목설명

- [첨부보기] : 첨부파일을 확인한다.
- [첨부파일보완요청] : 미흡한 첨부파일에 대하여 업체에 보완요청을 한다.
- 평가 : 각 업체에 대한 평가를 실시한다.
- 평가완료 : 평가 단계를 종료하고 평가완료 화면으로 이동한다.
- 선호도평가결과등록 : 선호도평가결과를 등록하는 화면으로 이동한다.
- 닫기 : 평가완료를 하지 않고 해당 창을 닫는다.

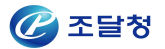

## 2.4.2 제안서평가 입력

#### ◈ 이동경로

- 쇼핑몰 마이페이지 > 제안요청 > 제안서평가 > '평가' > 평가시작

- 수요기관업무 > 물품 > 제안요청관리 > 제안서평가 > '평가' > 평가시작

#### ◈ 화면개요

- 기관이 각 업체의 제안서에 대한 평가 화면 (종합(표준)평가 방식)

#### ◈ 작업요령

- 수요기관에서 정한 2단계경쟁 평가방식에 따른 평가결과를 조회한다.

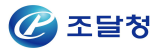

#### ◆ 종합평가방식(가격 A형/B형)

- 종합평가방식(가격 A형/B형)은 조달청에서 지정해 놓은 평가분야와 배점 한도 (아래표 참조)를 통하여 수요기관에서 제안요청시 평가배점을 지정 하여 제안서를 평가하는 방식이다.
- 평가기준의 총점은 100점 만점이 되어야 하며 각 평가항목별 점수는 주어진
   배점 한도를 준수해야 한다.

| 구 분              | 평가분야      | 평가항목                    | 배점한도             |
|------------------|-----------|-------------------------|------------------|
|                  | 가격        | 제안가격의 적정성               | 45점 이상<br>75점 이하 |
|                  | 적기납품      | 납기지체 여부                 | 10점 이상<br>20점 이하 |
|                  | 품질관리      | 조달청검사, 전문기관검사 및 품질점검 결과 | 5점               |
| 기본<br>평가항목       |           | 불공정행위 이력 평가 결과          | -0.25점           |
| (60점 이상)         |           | 최저임금 위반                 | -0.5점            |
|                  | 신인도       | 임금체불                    | -0.5점            |
|                  |           | 고용개선조치 미이행              | -0.5점            |
|                  |           | 고용우수기업                  | +1점              |
|                  |           | 기술 인증                   | +1점              |
|                  | 선호도       | 자체 선호도 조사               | 5점 이하            |
|                  | 지역업체      | 지역업체 여부                 | 5점 이하            |
|                  | 납품기일      | 납품기한 단축가능성              | 5점 이하            |
| 선택               | 사후관리      | 계약이행실적평가 결과             | 5점 이하            |
| 평가항목<br>(40점 이하) | 납품실적      | 해당 제품 납품실적              | 5점 이하            |
| · · · ·          | 경영상태      | 업체 신용평가등급               | 5점 이하            |
|                  | 약자지원      | 정책지원 대상 기업 여부           | 5점 이하            |
|                  | 수출중소기업 지원 | 수출중소기업 여부, G-PASS 기업 여부 | 5점 이하            |

< 종합평가방식 평가분야 및 배점한도 >

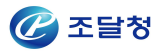

#### ◆ 표준평가방식(가격 A형/B형)

 표준평가방식(가격 A형/B형)은 조달청에서 지정해 놓은 평가분야와 배점 (아래표 참조)을 통하여 수요기관에서 제안요청하여 제안서를 평가하는 방식이다.

- 평가기준의 총점은 100점 만점이며, 각 평가항목별 배점은 지정되어있다.

| 구 분  | 평가분야         | 평가항목                   | 배점    |
|------|--------------|------------------------|-------|
|      | 가격           | 제안가격의 적정성              | 65    |
|      | 적기납품         | 납기지체여부                 | 15    |
|      | 사후관리         | 계약이행실적평가               | 10    |
|      | 품질관리         | 조달청 및 전문기관검사, 품질점검 결과  | 5     |
| 피주퍼가 | 수출중소기업<br>지원 | 수출중소기업 여부, G-PASS기업 여부 | 5     |
| (I)  |              | 불공정행위 이력 평가 결과         | -0.25 |
|      |              | 최저임금 위반                | -0.5점 |
|      |              | 임금체불                   | -0.5점 |
|      | 신인도          | 고용개선조치 미이행             | -0.5점 |
|      |              | 고용우수기업                 | +1점   |
|      |              | 기술 인증                  | +1점   |

< 표준평가|방식 평가분야 및 배점한도 >

| 구 분  | 평가분야        | 평가항목                  | 배점    |  |  |
|------|-------------|-----------------------|-------|--|--|
|      | 가격          | 제안가격의 적정성             | 75    |  |  |
|      | 적기납품 납기지체여부 |                       | 15    |  |  |
|      | 사후관리        | 사후관리 계약이행실적평가         |       |  |  |
|      | 품질관리        | 조달청 및 전문기관검사, 품질점검 결과 | 5     |  |  |
| 표준평가 |             | 불공정행위 이력 평가 결과        | -0.25 |  |  |
| (11) |             | 최저임금 위반               | -0.5점 |  |  |
|      |             | 임금체불                  | -0.5점 |  |  |
|      | 신인도         | 고용개선조치 미이행            | -0.5점 |  |  |
|      | -           | 고용우수기업                | +1점   |  |  |
|      |             | 기술 인증                 | +1점   |  |  |

< 표준평가||방식 평가분야 및 배점한도 >

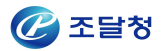

| 구 분   | 평가분야         | 평가항목                  | 배점    |
|-------|--------------|-----------------------|-------|
|       | 가격 제안가격의 적정성 |                       | 65    |
|       | 적기납품         | 납기지체여부                | 15    |
|       | 사후관리         | 계약이행실적평가              | 10    |
|       | 품질관리         | 조달청 및 전문기관검사, 품질점검 결과 | 5     |
| 표준평가  | 약자지원         | 정책지원 대상 기업 여부         | 5     |
| (III) |              | 불공정행위 이력 평가 결과        | -0.25 |
|       | 신인도          | 최저임금 위반               | -0.5점 |
|       |              | 임금체불                  | -0.5점 |
|       |              | 고용개선조치 미이행            | -0.5점 |
|       |              | 고용우수기업                | +1점   |
|       |              | 기술 인증                 | +1점   |

## < 표준평가Ⅲ방식 평가분야 및 배점한도 >

| 구 분  | 평가분야         | 평가항목                  | 배점    |
|------|--------------|-----------------------|-------|
|      | 가격 제안가격의 적정성 |                       | 65    |
|      | 적기납품         | 납기지체여부                | 15    |
|      | 사후관리         | 계약이행실적평가              | 10    |
|      | 품질관리         | 조달청 및 전문기관검사, 품질점검 결과 | 5     |
| 표준평가 | 선호도          | 자체선호도 조사              | 5     |
| (IV) |              | 불공정행위 이력 평가 결과        | -0.25 |
|      |              | 최저임금 위반               | -0.5점 |
|      |              | 임금체불                  | -0.5점 |
|      | 신인도          | 고용개선조치 미이행            | -0.5점 |
|      |              | 고용우수기업                | +1점   |
|      |              | 기술 인증                 | +1점   |

< 표준평가IV방식 평가분야 및 배점한도 >

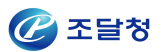

#### • 종합평가 A형 제안가격의 적정성

#### 가격 (45점)

| 11(15)                       |                                       |                                                    |   |           |    |    |    |   |
|------------------------------|---------------------------------------|----------------------------------------------------|---|-----------|----|----|----|---|
| 평가항목                         | 평점 계산식 (점수)                           |                                                    |   |           | 배점 | ų  | 점  |   |
| 제안가격의 적정성<br><b>(45점)</b>    | 45 x {1 - 2 x (                       | 제안가격(96,000,000)<br>제안평균가격(108,000,000)            | 7 | 95<br>100 | )} | 45 | 45 | 점 |
| ※ 제안가격이 제안 평<br>※ 가격평점이 배점(4 | 통균가격의 100분의 95 이<br>15점)의 60% 미만일 경우, | 하인 경우 평점은 만점(45점)으로 평가<br>. 가격평점을 배점(45점)의 60%로 평가 |   |           |    |    |    |   |

| 평가항목          | 평가기준                    | 평                 | 점              |                |
|---------------|-------------------------|-------------------|----------------|----------------|
| 제안가격<br>의 적정성 | 제안평균가격<br>대비 제안가격<br>비율 | 가격평점(점)=배점×{1-2×( | 제안가격<br>제안평균가격 | - <u>95</u> )} |

(가) 제안 평균가격 : (각 제안자의 제안가격 합계)/(제안자 수)

- i) 제안서를 제출하지 않은 납품대상업체는 계약가격을 제안한 것으로
   간주하고, 제안평균가격을 산출 시에는 제안자 수에 포함시킨다.
- (나) 제안가격이 제안 평균가격의 100분의 95 이하인 경우의 가격평점은 만점으로 평가한다.
- (다) 가격평점이 배점의 100분의 60 미만일 경우에는 가격평점을 배점의 100분의 60으로 평가한다.

#### • 종합평가 B형 제안가격의 적정성

| 평가항목                              |                                         | 평점계산식 (점수)                                  |                | 배점 | 평점       |
|-----------------------------------|-----------------------------------------|---------------------------------------------|----------------|----|----------|
| 제안가격의 적정성<br>(45점)                | 45 x {1 - 2 x (                         | 제안율(96.345%)<br>평균제안율(98.17%)               | - <u>95</u> )} | 45 | 42,174 점 |
| ※ 제안가격이 제안 평균7<br>※ 가격평점이 배점(45점) | ŀ격의 100분의 95 이하인 겯<br>의 60% 미만일 경우, 가격평 | !우 평점은 만점(45점)으로 평가<br>형점을 배점(45점)의 60%로 평가 |                |    |          |

| 평가항목          | 평가기준                  | 평                   | 점            |                |
|---------------|-----------------------|---------------------|--------------|----------------|
| 제안가격<br>의 적정성 | 평균제안율<br>대비 제안율<br>비율 | 가격평점(점)=배점×{1-2×( - | 제안율<br>평균제안율 | - <u>95</u> )} |

(가) 평균제안율 : (각 제안자의 제안율 합계)/(제안자 수)

- \* 제안서를 제출하지 않은 납품대상업체의 제안율은 100분의 100(할인율이 적용된 경우에는 할인율이 적용된 비율)인 것으로 간주하고, 평균제안율 산출 시에는 제안자 수에 포함시킨다.
- (나) 제안율이 평균제안율의 100분의 95 이하인 경우의 가격평점은 만점으로

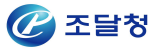

평가한다.

(다) 가격평점이 배점의 100분의 60 미만일 경우에는 가격평점을 배점의 100분의 60으로 평가한다.

#### ● 적기납품

| 적기납품 (10점)                                      | -                                            |                                 |   |       |      |
|-------------------------------------------------|----------------------------------------------|---------------------------------|---|-------|------|
| 평가함목                                            | 사업자번호                                        | 업체                              | g | 납기지체율 | 평점   |
| 납기지체 여부<br>(10점)<br>납기지체율조회                     | 9992100104                                   | 테스트51연합1                        |   | 0%    | 10점  |
| 평점                                              |                                              |                                 |   |       | 10 점 |
| ※ 좌측 납기지체율조<br>※ 납기지체율이 1%를<br>※ 평점 = 배점 x (1 - | 회버튼을 클릭하여 ?<br>출 초과한 경우 품명빌<br>납기지체율(%) / 2) | 평가하셔야 합니다.<br>불 평점은 배점의 50%로 평가 |   |       |      |

| 평가항목       | 평가기준  | 평           | 점             |
|------------|-------|-------------|---------------|
| 납기지체<br>여부 | 납기지체율 | 평점(점)=배점×(1 | 납기지체율(%)<br>2 |

- 납기지체율은 다수공급자계약을 체결하고 종합쇼핑몰을 통해 납품요구를 받아 납품을 완료한 총 건수 대비 납품기한을 지체하여 납품을 완료한 총 건수의 비율을 의미한다. 이때 납품을 완료한 납품요구 총 건수의 산 출기간은 제안서 제출마감일 전일을 포함하여 1년(단, 2020.1.1. 이후 제안요청건일 경우 2019.1.1. 이후 데이터, 2년) 이내로 한다. 이때 '납 품이행 완료'라 함은 물품납품영수증이 발급되어 종결된 상태를 의미한 다.
- 납기지체율이 1(%)을 초과한 경우의 평점은 배점의 100분의 50으로 한다.

● 품질관리

| 품질검사 (5점)                                                                                                   |                                                                                  |                                                                                                    |                                                |                                                               |                                         |               |  |
|----------------------------------------------------------------------------------------------------|----------------------------------------------------------------------------------|----------------------------------------------------------------------------------------------------|------------------------------------------------|---------------------------------------------------------------|-----------------------------------------|---------------|--|
| 평가하모                                                                                                    | 내어개비충                                                                            | N SILON                                                                                                    |                                                | 평가                                                            |                                         |               |  |
| 8/18-                                                                                                    | 지갑지컨보                                                                            | 답제공                                                                                                    | 해영<br>경결함 중결함 치대                               |                                                               | 치명결함                                    | 00            |  |
| 품질점검결과<br>(5점)                                                                                              | 9992100123                                                                       | 나라장터시연업체52113                                                                                                    | 0                                              | 0                                                             | 0                                       | 5점            |  |
| 평검                                                                                                    |                                                                                  |                                                                                                    |                                                |                                                               |                                         | 5<br>점        |  |
| <ul> <li>* 품질검사 항목의 '특<br/>- 기존 품질점검 평</li> <li>* 시스템의 '품질점검<br/>하여 재확인하시기</li> <li>* 추가 증빙서류(불합</li> </ul> | 명가'내역이 업체가 경<br>가결과는 자동 계산<br>명기' 부분이 실제가<br>비바랍니다.<br>1 바랍니다.<br>1격 자료)는 MAS 2년 | 험부한 <b>'불합격 증빙자료'와 동일한 결함판</b><br>된 수치이나, 시스템 자료관리상의 차이로 인해<br>자료와 상이할 수 있으므로, 시스템 최종 점검을<br>단계 시스템의 <b>'서류보완' 이나 수요기관 '</b> 직 | 정 횟수로 산정<br>바업체 제출자료<br>을 완료하기 전끼<br> 접방문'으로 기 | <b>!되었는지</b> 재결<br>!와 상이할 수 9<br>!지는 <b>해당 업치</b><br>해출이 가능합니 | 실토하시기 바랍<br>있음<br><b>레에 품질점검</b><br>니다. | 니다.<br>결과를 통보 |  |

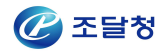

| 평가항목     | 평가기준               | 평점 |
|----------|--------------------|----|
|          | 결함이 없는 경우          | 5점 |
| 조달청검사    | 경결함 1회             | 4점 |
| 전문기관검사 및 | 중·치명결함 1회          | 3점 |
| 품질점검 결과  | 경결함 또는 중·치명결함 2회   | 2점 |
|          | 경결함 또는 중치명결함 3회 이상 | 1점 |

- (가) 품질관리 평가는 「물품구매계약 품질관리특수조건」에 따른 조달청검사, 전문기관검사 및 품질점검에 따른 결과치를 의미하며, 계약상대자를 기준 으로 평가한다.
- (나) 품질관리 평가 대상기간은 제안서 제출마감일 전일을 포함하여 3년(단, 2017.1.1 이후 검사 및 점검 결과에 한함) 이내의 검사완료일을 기준으로 한다.

• 약자지원

| <b>투자지원 (5점)</b>                                                                                                    |                                                                                                    |                                                                       |           |          |
|----------------------------------------------------------------------------------------------------|----------------------------------------------------------------------------------------------------|-----------------------------------------------------------------------|-----------|----------|
| 평가항목                                                                                                    | 보유인증                                                                                                    | 평가항목                                                                  | 평점        | 평가       |
| 야지지의 경기                                                                                                    |                                                                                                    | 중증장애인생산제품, 장애인기<br>업, 사회적기업, 사회적협동조<br>합, 장애인표준사업장                    | 5         | <b>v</b> |
| (5점)                                                                                                    | 없음                                                                                                    | 창업기업                                                                  | 3.5       |          |
|                                                                                                    |                                                                                                    | 여성기업                                                                  | 3         |          |
|                                                                                                    |                                                                                                    | 해당없음                                                                  | 2         |          |
| 평점                                                                                                    |                                                                                                    |                                                                       |           | 5 점      |
| ※ 평가를 종복하여 선택할<br>※ 약자지원인증 평가는 '중<br>마크가 종합쇼핑몰 시스<br>- 중증장애인생산제품<br>- 창업기업 : 배점 ×0.7<br>- 여성기업 : 배점 ×0.6<br>- 해당없음 : 배점 ×0.4<br>× 납품대상 업체가 조합인 | ·경우 가장 높은 점수가 평가점수에 반영 됩니다<br>증장애인생산제품( '장애인기업', '사회적기업',<br>템에 등록되어 있는 경우에만 인정합니다.<br>장애인기업, 사회적기업, 장애인표준사업장, 사회<br>경우 해당 조합원사의 인증정보를 확인하고 반" | '장애인표준사업장', '창업기업', '여성기업<br>회적협동조합(1가지 이상 해당) : 배점 X 1<br>영하시기 바랍니다. | ', '사회적협동 | 조합'      |

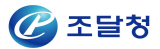

| 평가항목 | 평가기준                                                | 평 점                |
|------|-----------------------------------------------------|--------------------|
|      | 중증장애인생산제품,<br>장애인기업, 사회적기업,<br>사회적협동조합,<br>장애인표준사업장 | 1가지 이상 해당 : 배점 × 1 |
| 약자지원 | 창업기업                                                | 배점 × 0.7           |
|      | 여성기업                                                | 배점 x 0.6           |
|      | 해당없음                                                | 배점 × 0.4           |

- (가) 약자지원 평가는 제안서 제출 마감일 전일 기준 나라장터 종합쇼핑몰에 등록되 어 있는 업체정보를 기준으로 평가하며, 업체정보가 등록되지 않은 경우에 는 평가에서 제외한다.
- (나) 납품대상업체가 조합원사인 경우에는 조합원사를 기준으로 평가하며 수요기관에서 나라장터 종합쇼핑몰 또는 관련 서류를 확인하여 평가 한다.
- (다) 창업기업은 사업개시일 7년 이내의 중소기업으로서, 「중소기업창업 지원법 시행령」을 참고하여 조달청에서 판단한다.
- (라) 여성기업에 대한 평가는 계약상대자가 '여성기업확인서' 등 관련서류 가격제안시 제출하고, 수요기관에서 이를 확인하여 평가한다.
- (마) 정책지원 평가는 중복하여 평가하지 않는다.

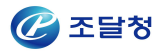

#### ● 지역업체

| 지역업체 (3점)                                |                                                                                                    |                     |         |
|------------------------------------------|----------------------------------------------------------------------------------------------------|---------------------|---------|
| 평가항목                                     | 세부 평가기준                                                                                                    | 배점                  | 평가      |
| 지역업체 여부                                  | 본사가 해당지역에 소재할 경우                                                                                                    | З                   | C       |
| 업체소재지조회                                  | 본사가 해당지역에 소재하지 않을 경우                                                                                                    | 1.2                 | e       |
| ※ 납품대상 업체가 :<br>해당지역에 있는지<br>※ 업체정보 조회방법 | 조합인 경우 현재 업체소재지 정보가 조합을 기준으로 보여지고 있으므로, 반드시 납품대상 조합원<br>1 여부를 확인 후 반영한다.<br>1 : 나라장터 > 나의나라장터 > 조달업체정보관리 > 조달업체정보조회 > 상호 또는 사업자등록번 | !사의 정보를 확!<br>호로 조회 | 긴 후 본사가 |

| 평가항목   | 평가기준    | 평 점                     |
|--------|---------|-------------------------|
| 기여어케어브 | 지여어케 어덕 | 본사가 해당지역에 있음 : 배점 × 1   |
| 지역합세어구 | 지역합제 여구 | 본사가 해당지역에 없음 : 배점 × 0.4 |

(가) 납품지 소재지를 기준으로 하되 특별시, 광역시, 도 범위로 평가한다.

- (나) 납품대상업체가 조합원사인 경우에는 조합원사 본사를 기준으로 평가하며, 수요기관에서 나라장터 종합쇼핑몰이나 제출된 관련 서류를 확인하여 평가한다.
- (다) 지역업체 평가는 수요기관의 구매예정금액이 각 수요기관에 적용되는 법률에 따른 고시금액(국가를 당사자로 하는 계약에 관한 법률 등의 기획 재정부 장관이 정하는 고시금액, 국제입찰에 의하는 지방자치단체의 공사 및 물품·용역의 범위에 관한 고시) 미만일 경우에만 적용한다.

#### ● 경영상태

| 병상태 (5점)             |        |                                       |       |    |
|----------------------|--------|---------------------------------------|-------|----|
| 평가항목                 | 신용평가등급 | 세부 평가기준                               | 배점    | 평가 |
| 업체 경영상태<br>(5점) BBB+ |        | 신용평가등급 AAA, AA+, AA0, AA-, A+, A0, A- | 5     | С  |
|                      |        | 신용평가등급 BBB+                           | 4.975 | œ  |
|                      |        | 신용평가등급 BBB0                           | 4.95  | С  |
|                      | BBB+   | 신용평가등급 BBB-                           | 4.925 | С  |
|                      | 000    | 신용평가등급 BB+,BB0                        | 4.9   | C  |
|                      |        | 신용평가등급 BB-                            | 4.875 | С  |
|                      |        | 신용평가등급 B+,B0,B-                       | 4.85  | C  |
|                      |        | 신용평가등급 CCC+이하                         | 4.25  | С  |

(가) 신용평가등급은 「신용정보의 이용 및 보호에 관한 법률」 제4조제1항제1호에 따른 신용조회사 또는 「자본시장과 금융투자업에 관한 법률」 제335조의3에 의거 업무를 영위하는 신용평가사로부터 평가받은 모든 공공기관 입찰용 신용평가 등급을 당해 신용조회사(또는 신용평가사)가 작성한 '신용평가등급 확인서'(이하 '등급확인서'라 함)을 기준으로 평가한다.

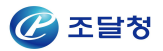

- (나) 등급확인서는 제안서 제출 마감일 전일까지 작성되고, 같은 날까지 유효한 것이어야 한다.
- (다) 평가대상자의 회사채(또는 기업어음)에 대한 신용평가등급 및 기업신용평가
   등급 중에서 가장 최근의 신용평가등급으로 평가하되, 동일 날짜에 다수의 신용평가등급이 있는 경우에는 가장 낮은 평가등급을 적용한다. '등급확인서'
   를 제출하지 않은 경우에는 최저등급으로 평가한다.
- (라) 합병한 업체에 대하여는 합병후 새로운 신용평가등급으로 심사하여야 하며, 합병 후의 새로운 신용평가등급이 없는 경우에는 합병대상 업체 중 가장 낮은 신용평가등급으로 받은 업체의 신용평가등급으로 평가한다.
- (마) 조합의 신용평가등급 평가는 해당 조합에 대한 신용평가등급으로 평가 한다.

#### ● 납품실적

| 납품실적 (5점)                                                                                                 |                                                                                                    |                                                         |                                                          |         |   |       |    |
|----------------------------------------------------------------------------------------------------|----------------------------------------------------------------------------------------------------|---------------------------------------------------------|----------------------------------------------------------|---------|---|-------|----|
| 평가항목                                                                                                    | 내역                                                                                                    |                                                         | 평점 계산식 (점수)                                              |         |   | 배점    | l, |
| 해당 제품 납품실적                                                                                                | 세부품명 : 노트북컴퓨터<br>세부푸명버호 · 4321150301                                                                                                    | 5                                                       | 세부품명 납품금액(9,89                                           | 5, 000) | , | 5     |    |
| (5점)                                                                                                    | 제안금액 : 96000000 원                                                                                                    | 9.01                                                    | 구매예정금액 ( 10500000                                        | )       | , |       |    |
| 가중평균평점                                                                                                    |                                                                                                    |                                                         |                                                          |         |   | 4,712 | 점  |
| ※ 수요기관은 관련 종<br>※ 납품금액이 구매예정<br>※ 제안서 제출마감일<br>※ 납품대상업체가 조합<br>※ 구매예정품명이 다<br>※ 세부품명별 평점 = 1<br>납품실적 가중평균 | <mark>빙서류를 확인하여 평가한다.</mark><br>형금액보다 크거나, 납품수량이 구매예?<br>전일 기준 1년 이내의 동일 세부품명에<br>합인 경우에는 조합원사를 기준으로 평 <sup>:</sup><br>수인 경우 세부품명단위로 납품실적을 <sup>3</sup><br>배점 × ( 납품금액(수량)/구매예정금액,<br>평점 = Σ((세부품명별 제안금액 / 제안 | 점수량보다<br>대한 관급 '<br>가한다.<br>평가하여야<br>(수량) )<br>총금액) x / | 클 경우에는 만점으로 평가한다.<br>및 사급 실적으로 평가한다.<br>한다.<br>네부품명별 평점) |         |   |       |    |

| 평가항목 | 평가기준 | 평 점                                  |
|------|------|--------------------------------------|
| 해당제품 | 납품금액 | 평점(점)=배점×(납품금액)                      |
| 납품실적 | 납품수량 | 평점(점)=배점×( <u>납품수량</u> )<br>구매예정수량 ) |

- (가) 납품실적은 수요기관의 구매 목적과 용도에 따라 납품 수량 또는 납품 금액 중에서 자율적으로 선택하여 평가할 수 있다.
- (나) 납품실적은 제안서 제출 마감일 전일 기준 3년 이내의 동일 세부품명에 대한 관급 및 사급 실적으로 평가하며, 수요기관은 관련 증빙서류를 확인 하여 평가한다.
- (다) 납품금액이 구매예정금액보다 크거나, 납품수량이 구매예정수량보다 클경우에는 만점으로 평가한다.

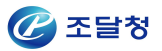

- (라) 납품대상업체가 조합인 경우에는 조합원사를 기준으로 평가한다.
  - \* 제안서를 미제출한 경우 0점 처리

#### ● 사후관리

| 11192/2201 |
|------------|
| 3          |
| 3          |
|            |

| 평가항목           | 평가기준             | 평 점                                                             |
|----------------|------------------|-----------------------------------------------------------------|
| 계약이행실적<br>평가결과 | 계약이행실적평가<br>전체등급 | 최우수 : 배점 × 1<br>우수 : 배점 × 0.8<br>보통 : 배점 × 0.6<br>미흡 : 배점 × 0.4 |

- (가) 사후관리는 제안서 제출 마감일 전일 기준 계약이행실적평가 전체등급을 기준으로 평가한다.
- (나) 수요기관의 제안서 제출 마감일 전일을 기준으로 계약이행실적평가 결과가 없는 업체는 '보통'으로 평가한다.

#### ● 선호도

| 선호도 (5점)                                |                                                      |               |    |    |
|-----------------------------------------|------------------------------------------------------|---------------|----|----|
| 평가항목                                    | 세부 평가기준                                              | 배점            | 1  | 명점 |
| 자체 선호도 조사<br>(5점)                       | 선호도 평가                                               | 5             | 3  | 점  |
| ※ 선호도 평가는 평가결과에 대한<br>직접 평가한 자료를 반드시 첨부 | 명확한 근거자료가 있는 경우에만 평가 할 수 있으며, 수요기관 자체 평가<br>하여야 합니다. | 위원회 또는 품평회 등을 | 통해 |    |

| 사업자등록번호    | 업체명             | 쇼핑몰계약금액         | 7/1019 | 종합평가   | 19,71 | 공동수급 | 제안서 및 |    |
|------------|-----------------|-----------------|--------|--------|-------|------|-------|----|
| 담당자명       | 건화번호            | 제안합계금액          | 세안귤    | 점수     | 習小    | 여부   | 첨부파일  |    |
| 9992100104 | 테스트51연합_1212    | 99, 400, 000 원  | 100042 |        |       |      |       |    |
| 조달업체임      | 042-111-9999    | 99, 400, 000 원  | 100%   | 100%   | U     | 평가   | N     | -  |
| 9992100123 | 나라장터테스트네트윅<br>스 | 170, 320, 000 원 | 100%   | 100% 0 | 0     | 평가   | N     | 23 |
| 조달도급업체일    | 02-234-2436     | 170, 320, 000 원 |        |        |       |      |       |    |

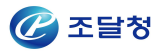

| - 선호도 평             | 가결과                                                             |
|---------------------|-----------------------------------------------------------------|
| . 평가의 공정<br>합전자조달   | 성을 위해서 선호도 평가는 제안서 평가 전에 실시하여야 하며, 평가결과는 국가종<br>시스템에 등록하여야 합니다. |
| 제안요청번호              | 20170300014                                                     |
| 제안명                 | 매뉴얼 작성 테스트                                                      |
| 등록된<br>선호도<br>평가결과  | 없음                                                              |
| 선호도<br>평가결과<br>첨부파일 | 찾아보기                                                            |
|                     | 등록 달기                                                           |

- (가) 선호도는 수요기관 자체 평가위원회 또는 품평회 등을 통해 수요기관에서 직접 평가한다.
- (나) 선호도 평가는 평가 결과에 대한 명확한 근거자료가 있는 경우에만 평가 할 수 있다.
- (다) 평가의 공정성을 위해서 선호도 평가는 제안서 평가 전에 실시하여야 하며, 평가결과는 국가종합전자조달시스템에 등록하여야 한다.
- (라) 선호도평가의 최저 점수는 배점의 100분의 60 이상으로 한다.

#### ● 납품기일

| 물품식별번호   | 규격                                                         | 계약<br>납기일수                                                                                              | 기관요구<br>납기일수                                                                                                    | 업체계시<br>납기일수                                                                                                    | 배점                                                                                                    | Ę                                                                                                    | 점                                                                                                    |
|----------|------------------------------------------------------------|----------------------------------------------------------------------------------------------------|----------------------------------------------------------------------------------------------------|----------------------------------------------------------------------------------------------------|----------------------------------------------------------------------------------------------------|----------------------------------------------------------------------------------------------------|----------------------------------------------------------------------------------------------------|
| 22576841 | 노트북컴퓨터, 대우루컴즈,<br>솔로북G-PD, Intel Core i5 33<br>40M(2.7GHz) | 10                                                                                                    | 8                                                                                                    | 6                                                                                                    | 5                                                                                                    | ŧ                                                                                                    | 5                                                                                                    |
|          |                                                            |                                                                                                    |                                                                                                    |                                                                                                    |                                                                                                    | 5                                                                                                    | 점                                                                                                    |
|          | 물품식별번호<br>22576841                                         | 물품식별번호         규격           22576841         노트북컴퓨터, 대우루컴즈,<br>출로북G-PD, Intel Core i5 33<br>40M(2.7GHz) | 물품식별번호         규격         세역<br>납기일수           22576841         노트북컴퓨터, 대우루컴즈,<br>솔로북G-PD, Intel Core i5 33<br>40M(2.7GHz)         10 | 물품식별번호         규격         세약         개편요구           22576841         노트북컴퓨터, 대우루컴즈,<br>솔로북G-PD, Intel Core i5 33         10         8 | 물품식별번호         규격         계약<br>납기일수         기관요구<br>납기일수         법계세시<br>납기일수           22576841         노트북컴퓨터, 대우루컴즈,<br>솔로북G-PD, Intel Core i5 33<br>40M(2.7GHz)         10         8         6 | 물품식별번호         규격         계약<br>납기일수         기관요구<br>납기일수         업체세시<br>납기일수         배점           22576841         노트북컴퓨터, 대우루컴즈,<br>솔로북G-PD, Intel Core i5 33<br>40M(2.7GHz)         10         8         6         5 | 물품식별번호 규격 세약 기관요구 업체제시 배점 편<br>납기일수 납기일수 너기일수 이 배점 편<br>오2576841 참도트북컴퓨터, 대우루컴즈,<br>솔로북G-PD, Intel Core i5 33 10 8 6 5 5<br>40M(2.7GHz) 5 |

| 평가항목          | 평가기준          | 평 점                                                         |
|---------------|---------------|-------------------------------------------------------------|
| 납품기한단축<br>가능성 | 납품기한<br>단축가능성 | (업체제시납품기한 -<br>평점(점)=배점×{1- <u>수요기관요구 납품기한)</u> }<br>계약납품기한 |

- (가) 납품기일은 수요기관의 사업목적 상 납품기한 단축이 필요한 경우에 한하여 평가
   할 수 있다.
- (나) 수요기관에서 요구 가능한 납품기한은 해당 제안요청 품목의 당초 계약 납

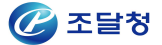

품기한의 2/3 이내로 하여야 한다. 다만, 제3조의2에 따른 제안공고의 경 우 수요기관에서 요구 가능한 납품기한은 해당 세부품명의 전체 다수공급 자계약상대자 계약품목의 당초 계약 납품기한 중 가장 긴 납품기한의 2/3 이상으로 한다.

- (다) 수요기관에서는 제안요청 시 사전에 요구하는 납품기한을 시스템에 입력하여야 하며, 납품대상업체는 제안서 제출 시 가능한 납품기한을 입력하여야 한다.
- (라) 납품대상업체가 당초 계약 납품기한보다 연장된 납품기한을 제시할 수 없으며, 수요기관의 요구납품기한보다 단축하여 기한을 제시할 경우에 는 배점의 만점으로 한다.
- (마) 제안요청 품목이 2개 이상인 경우에는 납품대상업체의 제안총금액 대비 품목별 제안금액의 비중에 의한 가중평균 평점을 적용한다.

#### • 수출중소기업 지원

| 수출중소기업지원 (5점       | )                   |    |     |
|--------------------|---------------------|----|-----|
| 평가항목               | 세부평가기준              | 배점 | 평점  |
|                    | 수출중소기업              | 5  | ۲   |
| 수출중소기업지원<br>평가(5적) | G-PASS기업 기중평균평점내역조회 | 2  | 0   |
| B-Roll,            | 해당없음                | 2  | 0   |
| 평점                 |                     |    | 5 점 |

- (가) '수출중소기업'은 제안서 제출 마감일 전일 기준 과거 3년 이내에 수출실적 이 10만 USD 이상인 중소기업에 한하여 평가에 반영하되, 수출 증빙 자료(한국무역통계진흥원, 한국무역협회에서 발급한 실적증명원에 한함), 중소기업 확인서를 제출한 경우에 평가한다.
- (나) 'G-PASS기업'은 조달청장이 지정한 '해외조달시장 진출유망기업 (G-PASS기업)'으로 제안서 제출 마감일 전일 기준으로 종합쇼핑몰에 등록되어 있고, 유효기간 이내인 것에 한하여 평가한다. 단, C등급 기업 은 평가에 반영하지 아니한다. "가중평균 평점 내역 조회" 버튼을 클릭하 였을 경우 해당 업체의 G-PASS 기업 여부에 관한 가중평균점수 상세 내 역을 확인할 수 있다.

| G-PASS 7 | 중평균점수 상서                    | 조회                                                              |        |     |
|----------|-----------------------------|-----------------------------------------------------------------|--------|-----|
| 가중평균 평   | 점 = ∑((품명별 제 <mark>연</mark> | 남금액 / 제안 총금액) x 품명별 평점)                                         |        |     |
| 순번       | 물품식별번호                      | 물품식별명                                                           | G-PASS | 평점  |
| 1        | 23026191                    | 노트북컴퓨터, 한성컴퓨터, HGN5-UP10M10TV0, Intel Pentium 4405U<br>(2.1GHz) | 없음     |     |
| ।중평균 평점  |                             |                                                                 |        | 2 절 |

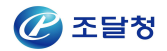

| 공정행위 이력 평가 결과(-0.25 | 5점) 불공정행위이력평가조회  |       |    |
|---------------------|------------------|-------|----|
| 평가항목                | 세부 평가기준          | 배점    | 평가 |
|                     | 누적점수 10점이상~20점미만 | -0, 1 | ۲  |
| 불공정행위 이력 평가 결       | 누적점수 20점이상       | -0.25 | 0  |
|                     | 해당없음             | 0     | 0  |

#### • 신인도 - 불공정행위 이력 평가 결과(-0.25점)

## (가) 불공정행위 이력 평가 결과 합산 점수에 따라 감점 점수가 상이하다. 상세 내역은 "불공정행위 이력 평가 조회" 버튼을 클릭하면 확인 가능하다.

| 동일 <mark>불공</mark> 정 | 행위 구분에 다수의 세부 위반 내용이 존재할 경우에는 가장 높은 부과점수만 불공정행위 이력 평7                | h 점수 산 <mark>출에 사용됩</mark> 니 | 다.   |
|----------------------|----------------------------------------------------------------------|------------------------------|------|
| 불공정행위                | 세부 위반 내용                                                             | 부과점수                         | 평가   |
|                      | 관계공무원에게 뇌물을 준 자                                                      |                              |      |
| 뇌물                   | 가. 2억원 이상의 뇌물                                                        | 10                           |      |
|                      | 나. 1억원 이상 2억원 미만의 뇌물                                                 | 5                            | ~    |
|                      | 다. 1천만원 이상 1억원 미만의 뇌물                                                | 3                            |      |
|                      | 라. 1천만원 미만의 뇌물                                                       | 2                            |      |
| riei.                | 가. 담힙하여 낙찰을 받은 자                                                     | 10                           | ~    |
| 담압                   | 나. 담합에 참여한 자                                                         | 5                            |      |
|                      | 가. 위조, 변조, 허위서류 제출하여 낙찰을 받은 자                                        | 5                            |      |
| 치의서르                 | 나. 위조, 변조, 허위서류를 제출한자                                                | 3                            |      |
| olti-dit.            | 다. 다른 계약상대자의 계약관련 서류의 위조, 변조, 허위 작성 또는 부정행사에 협조<br>하거나 관련 서류를 발급해준 자 | 3                            |      |
|                      | 가, 안전대책을 소홀히 하여 공중에게 생명, 신체상의 위해를 가한 자                               | 5                            |      |
|                      | 나, 안전대책을 소홀히 하여 공중에게 재산상의 위해를 가한 자                                   | 3                            |      |
|                      | 다, 안전, 보건조치를 소홀히 하여 근로자가 사망하는 재해를 발생시킨 자                             |                              |      |
| 안전사고                 | (1) 동시에 사망한 근로자 수가 10명 이상                                            | 8                            |      |
|                      | (2) 동시에 사망한 근로자 수가 6명 이상 10명 미만                                      | 5                            |      |
|                      | (3) 동시에 사망한 근로자 수가 2명 이상 6명 미만                                       | 3                            | - 31 |

## • 신인도 - 최저임금 위반(-0.5점)

| [임금 위반(-0.5점) |                                   |      |    |
|---------------|-----------------------------------|------|----|
| 평가항목          | 세부 평가기준                           | 배점   | 평가 |
| 취지이고 이배       | 최근 3년 이내에 「최저임금법」 위반으로 통보된 계약 상대자 | -0.5 | ۲  |
| 의사님은 되던       | 해당없음                              | 0    | 0  |

(가) 최저임금 위반 내역이 존재할 경우 감점처리 된다.

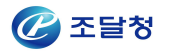

#### ● 신인도 - 임금체불(-0.5점)

(가) 임금체불 내역이 존재할 경우 감점처리 된다.

| l금체불(-0.5점) |                                              |      |    |
|-------------|----------------------------------------------|------|----|
| 평가항목        | 세부 평가기준                                      | 배점   | 평가 |
| 이그레보        | 최근 3년 이내에 「근로기준법」에 따라 체불사업주로 명단이 공개중인 계약 상대자 | -0.5 | ۲  |
| 다 다 씨 혼     | 해당없음                                         | 0    | 0  |

#### • 신인도 - 고용개선조치 미이행(-0.5점)

(가) 고용개선조치 미이행 내역이 존재할 경우 감점처리 된다.

| 평가항목       |           | 세부 평가기준                                                            | 배점   | 평가 |
|------------|-----------|--------------------------------------------------------------------|------|----|
| 고용개선조치 미이행 | 최근 3년 이내에 | "남녀고용평등과 일·가정 양립 지원에 관한 법률」에 따라 고용개선<br>조치 미이행 사업주로 명단이 공개된 계약 상대자 | -0,5 | ۲  |
|            |           | 해당없음                                                               | 0    | 0  |

#### • 신인도 - 고용우수기업(1점)

(가) 제안서 제출 시 작성한 고용우수기업 내용을 기반으로 가점을 산출한
 다. 고용우수기업 링크를 클릭할 경우 해당 업체의 상세 내역을 조회할
 수 있다.

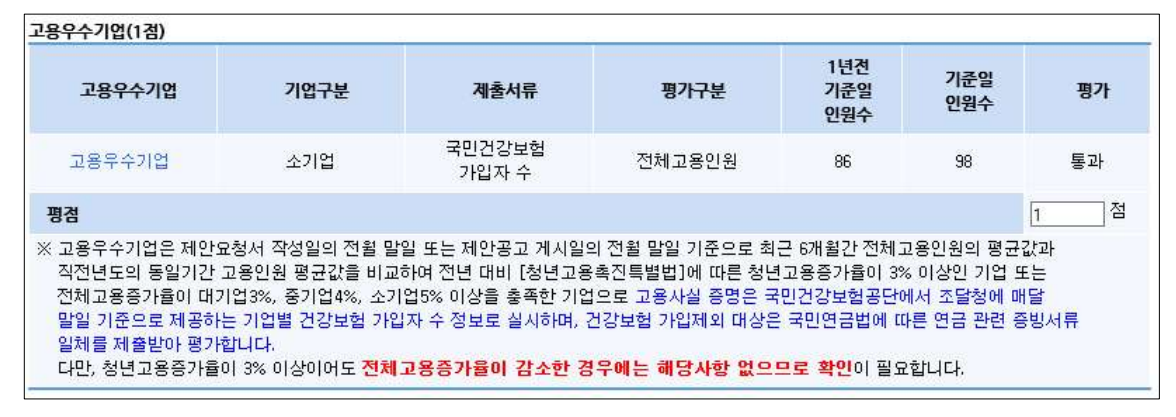

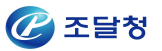

(나) 제안요청 평가결과 입력 팝업에서 고용우수기업 링크를 클릭하면 확인 할 수 있으며 건강보험공단에서 연계받은 데이터, 업체가 제안서에 입 력한 데이터를 각각 확인 가능하다. 건강보험 제공 데이터와 업체 입력 데이터가 상이할 경우 업체가 제출한 첨부파일로 해당내용을 확인하여 야 하며 건강보험 제공 데이터와 업체가 입력한 데이터 둘다 안맞을 경 우 수요기관에서 가입자수를 입력하여 변경할 수 있다. 이 경우 수정 사유를 같이 입력해야 저장 가능하며 저장된 내용을 삭제하고 싶을 경 우 삭제를 원하는 기준년월의 수요기관 입력 가입자 수, 수정 사유를 지우고 저장버튼을 클릭하면 삭제 처리 된다.

| 사업자번호      | 업체무     | 9          | A평균(건<br>보험 제공 | 강 B평균(건<br>) 보형 제공 | 강 A평균<br>-) (업체 입력) | B평균<br>(업체 입력)   | A평균<br>(최종) | B평균<br>(최종) | 평점 |
|------------|---------|------------|----------------|--------------------|---------------------|------------------|-------------|-------------|----|
| 9992100104 | 테스트51연  | 합11        | 11             | 24                 | 11                  | 24               | 28          | 24          | 0  |
| 평가정보]      |         |            |                |                    |                     |                  |             |             |    |
| 구분         | 기준년월    | 가입<br>(건강보 | 자 수<br> 험 제공)  | 업체 입력<br>가입자 수     | 업체 변경<br>입력 여부      | 수요기관 입력<br>가입자 수 |             | 수정 사유       |    |
|            | 2018-12 | 8          | 3              | 8                  | 아니오                 | 111              | 123123123   |             |    |
|            | 2019-01 | 9          | 9              | 9                  | 아니오                 |                  |             |             |    |
| A          | 2019-02 | 1          | 0              | 10                 | 아니오                 |                  |             |             |    |
| (기준 6개월)   | 2019-03 | 1          | 1              | 11                 | 아니오                 |                  |             |             |    |
|            | 2019-04 | 1          | 2              | 12                 | 아니오                 |                  |             |             |    |
|            | 2019-05 | 1          | 3              | 13                 | 아니오                 |                  |             |             |    |
|            | 2019-12 | 2          | 0              | 20                 | 아니오                 |                  |             |             |    |
|            | 2020-01 | 2          | 2              | 22                 | 아니오                 |                  |             |             |    |
| в          | 2020-02 | 2          | 3              | 23                 | 아니오                 |                  |             |             |    |
| (비교 6개월)   | 2020-03 | 2          | 4              | 24                 | 아니오                 |                  |             |             |    |
|            | 2020-04 | 2          | 5              | 25                 | 아니오                 |                  |             |             |    |
|            | 2020-05 | 2          | 6              | 26                 | 아니오                 |                  | [           |             |    |

● 신인도 - 기술(1점)

(가) 제안 물품별 보유 인증을 확인하여 가중평균 평점을 산출한다.

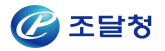

| 기술(1점)                                                                                          | 5                                                                                                    |          |     |       |
|-------------------------------------------------------------------------------------------------|----------------------------------------------------------------------------------------------------|----------|-----|-------|
| 물품식별번호                                                                                          | 규격                                                                                                    |          | 보유인 | 중     |
| 23026191                                                                                        | 노트북컴퓨터, 한성컴퓨터, HGN5-UP10M10TV0, Intel Pentium 4405U<br>(2.1GHz)                                                              | <b>I</b> | ⊠ ⊜ |       |
| 가중평균평점                                                                                          |                                                                                                    |          |     | 0,5 점 |
| ※ 고도기술(1점): NEP, NET, 성<br>일반,녹색기술(0.5점): KS, 단<br>※ 고도기술과 그 외의 기술은 중택<br>※ 가중평균 평점 = Σ((품목별 제) | 능인종, 녹색기술인종, 우수조달물품<br>네표준인종, 고효율기자재, 에너지효율 1등급, GS 1등급, 특허, GR, 자가품<br>록하여 평가하지 않으며, 최대 1점까지 인정.<br>반금액 / 제안 총금액) × 품목별 가점) | 질보증      |     |       |

## 2.5 제안서 평가 결과

| 무서         | 비금                                                                | [chs]잌바물풎 테스트                                                                   | 20150210-01                                                                                                    | 게아오치인                               | 171                         | 2015/03/01       |                  |                                                     |  |
|------------|-------------------------------------------------------------------|---------------------------------------------------------------------------------|----------------------------------------------------------------------------------------------------|-------------------------------------|-----------------------------|------------------|------------------|-----------------------------------------------------|--|
| 제안요청번호     |                                                                   | 20150200027                                                                     | 20150200027                                                                                                    |                                     | 게아서미가이시                     |                  | 2015/02/09 12:45 |                                                     |  |
|            |                                                                   | 20150200057                                                                     | 세인지마임                                                                                                    | 제안서마감일시                             |                             | 2015/02/09 13:45 |                  |                                                     |  |
| 제인         | 요청건명                                                              | [chs]일반물품 테스트                                                                   | 20150210-01                                                                                                    |                                     |                             |                  |                  |                                                     |  |
| 선정         | 기준                                                                | 종합평가,가격A형<br>※ 기타 서젓기주 : 세별                                                     | 빌편가기주 족하편기//                                                                                                    | /) 역이 게아내 펴                         | 가격과 전스'                     | 가 가장 높은 1        | 자를 난포언체          | 르 서전하니다                                             |  |
| HI 7       | i.                                                                |                                                                                 |                                                                                                    |                                     |                             |                  |                  |                                                     |  |
| 명          | 기완료된 건입니다.                                                        | 구매요청화면으로 이동하이                                                                   | 1장바구니담기/구매요청                                                                                                    | :<br>1월 진행할 수 있습                    | LICI.                       |                  |                  |                                                     |  |
| 미고<br>. 평  | ·<br>기관료된 건입니다.<br><b>사업자등록번</b> 호                                | 구매요청화면으로 이동하이<br><b>업체명</b>                                                     | 4장바구니담기/구매요청<br><b>쇼핑몰계약금액</b>                                                                                    | 성물 진행할 수 있습                         | ·니다.<br>조한평가                |                  | 공동수급             | 제아서 및                                               |  |
| ·미고<br>. 평 | ·<br>가완료된 건입니다<br>사업자등록번호<br>담당자명                                 | . 구매요청화면으로 이동하여<br>업체명<br>전화번호                                                  | 4장바구니담기/구매요청<br>쇼핑울계약금액<br>제안합계금액                                                                                 | 성을 진행할 수 있습<br><b>제안율</b>           | 니다.<br>종합평가<br>검수           | 평가결과             | 공동수급<br>여부       | 체안서 및<br>첨부파일                                       |  |
| · 평        | ·<br>기관료된 건입니다<br><b>사업자등록번호</b><br>당당자명<br>9992100104            | 구매요청화면으로 이동하이<br>업체명<br>견확번호<br>테스트51연합_1234567                                 | 133바구니당기/구매요청<br><b>쇼핑몰계약금액</b><br><b>제안합게금액</b><br>1, 195,000,000 원                                              | 성을 진행할 수 있습<br><b>계안율</b><br>07 07% | 니다.<br>종합평가<br>점수           | 평가결과             | 공동수급<br>여부       | <b>체안서 및</b><br><b>첨부파일</b><br>[제안서보기]              |  |
| · 평        | 가완료된 건입니다.<br>사업자등록번호<br>당당자명<br>9992100104<br>조달업체임              | 구매요청화면으로 이동하여<br><b>업체명</b><br>전화번호<br>테스트51연합_1234567<br>042-480-1258          | <mark>쇼핑을계약금액</mark><br>제안합계금액<br>1, 195, 000, 000 원<br>1, 050, 000, 000 원                                        | 분들 진행할 수 있습<br><b>계안율</b><br>87.87% | ·니다.<br>종합평가<br>점수<br>81.62 | 평가결과             | 공동수급<br>여부<br>N  | <b>체안서 및<br/>첨부파일</b><br>[제안서보기]<br>[첨부보기] 12       |  |
| · 평        | 기관료된 건입니다<br>사업자등록번호<br>당당자명<br>9992100104<br>조달업체임<br>9992100123 | 구매요청화면으로 이동하여<br>업체명<br>전화번호<br>테스트51연합_1234567<br>042-480-1258<br>나라장터시연업체5211 | 1장바구니당기/구매요청<br><b>쇼핑몰계약금액</b><br><b>제안함계금액</b><br>1, 195, 000, 000 원<br>1, 050, 000, 000 원<br>1, 120, 000, 000 원 | 성을 진행할 수 있습<br><b>계안물</b><br>87.87% | ·니다.<br>종합평가<br>점수<br>81.62 | 평가결과             | 공동수급<br>여부<br>N  | <b>체안서 및</b><br><b>첨부파일</b><br>[제안서보기]<br>[첨부보기] 12 |  |

#### ◈ 이동경로

- 쇼핑몰 마이페이지 > 제안요청 > 제안서평가 > '완료'
- 수요기관업무 > 물품 > 제안요청관리 > 제안서평가 > '완료'

## ◈ 화면개요

- 각 업체의 제안서에 대해 평가점수 확인 및 구매화면으로 이동하는 화면

#### ◈ 작업요령

- 기관에서 평가한 결과를 확인한다.
- 최종적으로 구매화면으로 이동하여 구매절차를 수행한다.

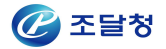

#### ◈ 항목설명

- [제안서보기] : 업체에서 송신하였던 제안서를 열어본다.
- [첨부보기] : 첨부파일을 확인한다.
- 닫기 : 해당 창을 닫는다.
- 선호도평가결과조회 : 선호도평가결과조회 화면으로 이동한다.
- 제안요청취소 : 제안요청을 취소한다.
- 사유서작성 : 제안요청취소 사유서를 작성하는 화면으로 이동한다.
- 구매화면이동 : 제안물품 구매 화면으로 이동한다.
- 구매화면이동 : 출력화면으로 이동한다.

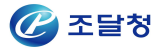

# 3. 제안서평가 결과 조회

## 3.1 제안서평가결과 조회

| [ 검색 |
|------|
|      |

#### ◈ 이동경로

- 쇼핑몰 마이페이지 > 제안요청 > 제안평가결과조회
- 수요기관업무 > 물품 > 제안요청관리 > 제안서평가 결과조회

#### ◈ 화면개요

- 제안서평가결과를 조회하기 위한 조건을 입력하는 화면

#### ◈ 작업요령

제안요청일자, 제안요청번호, 제안요청건명, 수요기관명 등을 입력하여
 제안 결과를 조회한다.

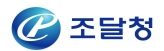

## 3.2 제안서평가 결과 상세조회

| 27M  | 안서 평가결과 상    | \$세                         |                         |        |                     |                                   |                   | (          | 2 온라인 매뉴얼     |
|------|--------------|-----------------------------|-------------------------|--------|---------------------|-----------------------------------|-------------------|------------|---------------|
| 1. * | 목록은 사업자등록번   | 호 순서대로 표시됩니                 | IC}.                    |        |                     |                                   |                   |            |               |
| [제안요 | 청현황]         |                             |                         |        |                     |                                   |                   |            |               |
| 문서번  | İŻ           | [chs]일반물품 테스트 20150210-01 2 |                         |        | 체안요청일자              |                                   | 2015/03/01        |            |               |
| 제안요  | 청번호          | 20150200037                 | 0200037                 |        |                     | 안서마감일시 2015/03                    |                   | 2/09 13:45 |               |
| 제안요  | 청건명          | [chs]일반물품 테.                | 스트 20150210-01          |        |                     |                                   |                   |            |               |
| 선정기  | 군            | 종합평가,가격A형<br>※ 기타 선정기준 :    | Q.세부평가기준                |        |                     |                                   |                   |            |               |
| 비고   |              |                             |                         |        |                     |                                   |                   |            |               |
| [업체별 | 판정결과]        |                             |                         |        |                     |                                   |                   |            | [검색건수 : 2건]   |
| 순번   | 대표사업자번호      | 사업자등록번호                     |                         | 업체명    |                     | 제안서<br>유효기간                       | 선정<br>여부          | 공동수급<br>여부 | 품목상세          |
| 1    | 999-21-00104 | 999-21-00104                | 테스트51연합_12349           | 567    |                     | 2015/05/05                        | 선정                | Ν          | 상세보기/닫기       |
| 순번   | 사업자등록번호      | 업체명                         | G2B식별번호                 | 품명     |                     | 규격                                |                   | 수량         | 쇼핑몰단가         |
| 1    | 9992100104   | 테스트51연합_123<br>67           | <sup>145</sup> 22576838 | 노트북컴퓨터 | 노트북<br>솔로북<br>230M( | 컴퓨터, 대우<br>G-PA, Intel<br>2.6GHz) | 루컴즈,<br>Core i5 3 | 500.0      | 1, 100, 000 원 |
| 2    | 9992100104   | 테스트51연합_123<br>67           | 22576841                | 노트북컴퓨터 | 노트북<br>솔로북<br>340M( | 컴퓨터, 대우<br>G-PD, Intel<br>2.7GHz) | 루컴즈,<br>Core i5 3 | 500. 0     | 1,290,000 원   |
| 2    | 999-21-00123 | 999-21-00123                | 나라장터시연업체5               | 211    |                     | 2015/03/11                        | -                 | N          | 상세보기/닫기       |
|      |              |                             |                         |        |                     |                                   |                   |            | [뒤로]          |

#### ◈ 이동경로

- 쇼핑몰 마이페이지 > 제안요청 > 제안평가결과조회 > '검색'
- 수요기관업무 > 물품 > 제안요청관리 > 제안서평가 결과조회 >'검색'

#### ◈ 화면개요

- 제안요청건명을 클릭하여 제안서평가 결과를 상세조회하는 화면

#### ◈ 작업요령

- '세부평가기준'을 클릭하여 해당 기관이 수립한 세부평가기준을 확인 한다.
- 품목상세항목의 '조회'버튼을 클릭하면 각 업체별 제안품목정보가 표시된다.
   클릭할 때마다 품목이 나타나기/감추기가 반복된다.

#### ◈ 항목설명

- 세부평가기준 : 기관이 수립한 평가기준을 확인한다.
- 상세보기/닫기 : 각 업체의 제안품목상세를 조회한다. (식별번호, 품명, 수량 등)
- 뒤로 : 제안서평가결과 리스트 화면으로 이동한다,

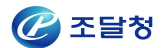

# 4. 제안서평가항목 관리

## 4.1 제안요청평가기준 리스트

| 1. <b>*</b><br>2. <b>*</b><br>3. *.  | I안평가항목관리<br>새로운 종합평가방식<br>종합평가방식을 별되<br>제안요청서별로 적용된                                                         | <mark>목록</mark><br>식 적용으로 인하여, 20<br>도로 등록하여, 저장 및<br>된 평가기준은[제안평가] | 10년 5월 1일 이견의 평가기<br>사용할 수 없습니다.<br>변황] 메뉴에서 검색하여 조회할                                           | <b>준은 사용할 수 없습니다</b> .<br>수 있습니다.                                            | Ø                                                                                                    | 온라인 매뉴얼                                      |
|--------------------------------------|----------------------------------------------------------------------------------------------------|---------------------------------------------------------------------|-------------------------------------------------------------------------------------------------|------------------------------------------------------------------------------|----------------------------------------------------------------------------------------------------|----------------------------------------------|
| 등록                                   | 기관                                                                                                    | ○ 본기관 ○ 타기                                                          | 완                                                                                               |                                                                              |                                                                                                    |                                              |
| 평가                                   | 물품명                                                                                                    |                                                                     | 1                                                                                               |                                                                              |                                                                                                    |                                              |
| 등록                                   | 일자                                                                                                    | 2015/01/24 📑 ~                                                      | 2015/02/23 🛗 📲                                                                                  | 가기준명                                                                         |                                                                                                    | 검색                                           |
| No.                                  | 명                                                                                                    | 가기준명                                                                | <b>평가물품명</b>                                                                                    | 등록기관명                                                                        | 등록일자                                                                                                    | 사용여부                                         |
| -                                    | 거무천ㅅ나비ㅅㅠ                                                                                                    | 141                                                                 | 거무천 지나마 지 아                                                                                     | 조단천 고기                                                                       | 0015 (00 /17                                                                                                 |                                              |
| ा                                    | 신철왕소서비스 등                                                                                                   | 52F                                                                 | 신물장도시비스 되                                                                                       | 오늘영 당시                                                                       | 2015/02/17                                                                                                   | 사용                                           |
| 2                                    | [종합평가] 가격A                                                                                                  | 경 <mark>·</mark>                                                    | 노트북컴퓨터 외                                                                                        | 조달청 공지<br>조달청 공지                                                             | 2015/02/17                                                                                                   | 사용<br>사용                                     |
| 1<br>2<br>3                          | [종합평가] 가격A<br>건물청소서비스 평                                                                                     | 97<br>형<br>171                                                      | 신물영소서비스 외<br>건물청소서비스 외                                                                          | 조달청 공지<br>조달청 공지<br>조달청 공지                                                   | 2015/02/17<br>2015/02/17<br>2015/02/16                                                                       | 사용<br>사용<br>사용                               |
| 1<br>2<br>3<br>4                     | [종합평가] 가격A<br>건물청소서비스 평<br>[종합평가] 가격A                                                                       | 377<br>형<br>경가<br>형                                                 | 신물왕도서비스 외<br>노트북컴퓨터 외<br>건물청소서비스 외<br>노트북컴퓨터 외                                                  | 조달청 공지<br>조달청 공지<br>조달청 공지<br>조달청 공지                                         | 2015/02/17<br>2015/02/17<br>2015/02/16<br>2015/02/13                                                         | 사용<br>사용<br>사용<br>사용                         |
| 1<br>2<br>3<br>4<br>5                | [종합평가] 가격A<br>건물청소서비스 평<br>[종합평가] 가격A<br>[종합평가] 가격B                                                         | 377<br>형<br>경가<br>형                                                 | 신물왕조지하스 외<br>노트북컴퓨터 외<br>노트북컴퓨터 외<br>노트북컴퓨터 외                                                   | 조달청 공지<br>조달청 공지<br>조달청 공지<br>조달청 공지<br>조달청 공지                               | 2015/02/17<br>2015/02/17<br>2015/02/16<br>2015/02/13<br>2015/02/13                                           | 사용<br>사용<br>사용<br>사용<br>사용                   |
| 1<br>2<br>3<br>4<br>5<br>6           | [종합평가] 가격A<br>건물청소서비스 평<br>[종합평가] 가격A<br>[종합평가] 가격B<br>[종합평가] 가격B                                           | 377<br>형<br>경가<br>형<br>형                                            | 신물왕조지하스 외<br>노트북컴퓨터 외<br>건물청소서비스 외<br>노트북컴퓨터 외<br>노트북컴퓨터 외                                      | 조달청 공지<br>조달청 공지<br>조달청 공지<br>조달청 공지<br>조달청 공지                               | 2015/02/17<br>2015/02/17<br>2015/02/16<br>2015/02/13<br>2015/02/13<br>2015/02/13                             | 사용<br>사용<br>사용<br>사용<br>사용<br>사용             |
| 1<br>2<br>3<br>4<br>5<br>6<br>7      | [종합평가] 가격A<br>건물청소서비스 평<br>[종합평가] 가격A<br>[종합평가] 가격A<br>[종합평가] 가격A<br>[종합평가] 가격A                             | 377<br>형<br>형<br>형<br>형                                             | 신물왕조지하는 외<br>노트북컴퓨터 외<br>노트북컴퓨터 외<br>노트북컴퓨터 외<br>노트북컴퓨터 외<br>노트북컴퓨터 외                           | 조달청 공지<br>조달청 공지<br>조달청 공지<br>조달청 공지<br>조달청 공지<br>조달청 공지                     | 2015/02/17<br>2015/02/17<br>2015/02/16<br>2015/02/13<br>2015/02/13<br>2015/02/13<br>2015/02/12               | 사용<br>사용<br>사용<br>사용<br>사용<br>사용<br>사용       |
| 1<br>2<br>3<br>4<br>5<br>6<br>7<br>8 | [종합평가] 가격A<br>건물청소서비스 평<br>[종합평가] 가격A<br>[종합평가] 가격B<br>[종합평가] 가격B<br>[종합평가] 가격B<br>[종합평가] 가격B               | 377<br>형<br>형<br>형<br>형<br>형                                        | 신 물 왕 조지 비스 외<br>노 트 북컴 퓨터 외<br>노 트 북컴 퓨터 외<br>노 트 북컴 퓨터 외<br>노 트 북컴 퓨터 외<br>회의용탁자 외<br>보 조책상 외 | 조달청 공지<br>조달청 공지<br>조달청 공지<br>조달청 공지<br>조달청 공지<br>조달청 공지<br>조달청 공지           | 2015/02/17<br>2015/02/17<br>2015/02/16<br>2015/02/13<br>2015/02/13<br>2015/02/13<br>2015/02/12<br>2015/02/11 | 사용<br>사용<br>사용<br>사용<br>사용<br>사용<br>사용       |
| 2<br>3<br>4<br>5<br>6<br>7<br>8<br>9 | [종합평가] 가격A<br>건물청소서비스 평<br>[종합평가] 가격A<br>[종합평가] 가격A<br>[종합평가] 가격A<br>[종합평가] 가격B<br>[종합평가] 가격B<br>[종합평가] 가격B | 327<br>형<br>형<br>형<br>형<br>형<br>형                                   | 신물왕조지비스 외<br>노트북컴퓨터 외<br>노트북컴퓨터 외<br>노트북컴퓨터 외<br>노트북컴퓨터 외<br>회의용탁자 외<br>보조책상 외<br>노트북컴퓨터 외      | 조달청 공지<br>조달청 공지<br>조달청 공지<br>조달청 공지<br>조달청 공지<br>조달청 공지<br>조달청 공지<br>조달청 공지 | 2015/02/17<br>2015/02/17<br>2015/02/16<br>2015/02/13<br>2015/02/13<br>2015/02/13<br>2015/02/12<br>2015/02/11 | 사용<br>사용<br>사용<br>사용<br>사용<br>사용<br>사용<br>사용 |

#### ◈ 이동경로

- 쇼핑몰 마이페이지 > 제안요청 > 제안평가항목관리
- 수요기관업무 > 물품 > 제안요청관리 > 제안평가항목관리

#### ◈ 화면개요

모든 기관에서 등록한 제안요청 평가기준 리스트를 보여주는 화면.
 해당기관 및 타기관의 평가기준을 조회할 수 있다.

#### ◈ 작업요령

- 평가기준명, 등록일자, 평가물품, 등록기관을 입력하여 리스트를 조회한다.

#### ◈ 항목설명

- 사용여부: "사용"과 "미사용" 이 있다. 한번이라도 제안요청서에 적용해서 송신한 평가기준은 "사용"으로 표시된다. "사용"인 평가기준을 수정하고 저장하게 되면 해당 평가기준이 수정되는 것이 아니라 새로운 평가기준 으로 복사되어 저장되게 된다.

(평가완료 건 결과 조회시 평가당시 적용 된 기준을 확인 할 수 있어야 하므로 이미 사용 된 평가기준은 수정 불가능하며, 기존 평가기준을 수정하여 새로운 평가기준을 생성할 수 있도록 구성)

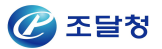

## 4.2 제안요청 평가기준 상세조회

| 명가기준명(용도       | ) [종합평가] 가식         | 1A업                       | 등록일자             | 2017/03/07                  |          |
|----------------|---------------------|---------------------------|------------------|-----------------------------|----------|
|                |                     |                           |                  |                             |          |
| 7 <del>2</del> | 가격                  | 제안가격의 적정성                 |                  | 제우평가 기군                     | 심수       |
| 기존             | (45점)               | (45점)                     | 세안평균가격 대비        | 세안가격 비율                     |          |
| 기본             | 적기납품<br>(10점)       | 납기지체 여부<br>(10점)          | 납기지체율            |                             |          |
| 기본             | 품칠검사<br>(5점)        | 품칠점검결과<br>(5점)            | 품질검사에 따른 결       | 렬함정도                        |          |
|                |                     |                           | 조달우수제품마크         |                             |          |
|                |                     |                           | 인증신제품(NEP)미      | 바크                          |          |
|                |                     |                           | 신기술(NET)마크       |                             |          |
|                |                     |                           | 성능인증제품           |                             |          |
|                |                     |                           | 녹색기술인증           |                             |          |
|                | 210                 | 규격별 인증보유여부                | 녹색기술인증(제품        | )                           |          |
| 선택             | 기술<br><b>(7점)</b>   | 고도[7점]                    | GoodSoftware(GS  | 0                           |          |
|                |                     | /일만·폭색[3.5점]              | кѕп⊦⊒            |                             |          |
|                |                     |                           | 단체표준인증           |                             |          |
|                |                     |                           | 고효율기자재인증계        | 레품                          |          |
|                |                     |                           | 에너지효율1등급         |                             |          |
|                |                     |                           | GoodSoftware(GS  | ) 1등급                       |          |
|                |                     |                           | 특허               |                             |          |
|                |                     |                           | 중증장애인생산제<br>준사업장 | 품, 장애인기업, 사회적기업 , 장애인표      | 배점 x 1   |
|                |                     |                           | 창업기업             |                             | 배점 x 0.  |
| 선택             | 정책지원<br>(5점)        | 정책지원 평가<br>(5전)           | 고용우수기업           |                             | 배점 x 0.  |
|                |                     | (38)                      | G-PASS기업         |                             | 배점 × 0.  |
|                |                     |                           | 여성기업             |                             | 배점 x 0.  |
|                |                     |                           | 해당없음             |                             | 배점 × 0.  |
| 서택             | 지역업체                | 지역업체 여부                   | 본사가 해당지역에        | 소재할 경우                      | 배점 x 1   |
| ( <b>—</b> )   | (5점)                | (5점)                      | 본사가 해당지역에        | 소재하지 않을 경우                  | 배점 × 0.  |
|                |                     |                           | 신용평가등급 AAA       | , AA+, AA0, AA-, A+, A0, A- | 배점 x 1   |
|                |                     |                           | 신용평가등급 BBB       | +                           | 배점 x 0.9 |
|                |                     |                           | 신용평가등급 BBB       | 0                           | 배점 × 0.1 |
| 선택             | 경영상태                | 업체 경영상태                   | 신용평가등급 BBB       |                             | 배점 × 0.9 |
| <b>—</b>       | (5점)                | (5점)                      | 신용평가등급 BB+,      | .880                        | 배점 × 0.3 |
|                |                     |                           | 신용평가등급 BB-       |                             | 배점 x 0.9 |
|                |                     |                           | 신용평가등급 B+,E      | 30, B-                      | 배점 × 0.9 |
|                |                     |                           | 신용평가등급 CCC       | >+이하                        | 배점 x 0.1 |
| 선택             | 납품실적<br><b>(5점)</b> | 해당 제품 납품실적<br><b>(5점)</b> | 납품금액             |                             | 선택       |
|                |                     |                           | 최우수              |                             | 배점 × 1   |
| AH FH          | 사후관리                | 계약이행실적평가                  | 우수               |                             | 배점 × 0.  |
| 신역             | (5점)                | (5점)                      | 보통               |                             | 배점 × 0.  |
|                |                     |                           | 미흡               |                             | 배점 × 0.  |
| 선택             | 선호도<br><b>(5점)</b>  | 자체 선호도 조사<br><b>(5점)</b>  | 선호도 평가           |                             |          |
| 선택             | 납품기일<br>(3점)        | 납품기한 단축가능성<br>(3점)        | 납품기일조정           |                             |          |
| 합계             |                     |                           |                  |                             | 100      |
| 기보 평가하목은       | 삭제할 수 없습니다          |                           |                  |                             | _        |
| 리는 평가항목의       | 배점의합은 100점이 되어      | 야합니다.                     |                  |                             |          |

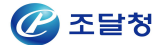

#### ◈ 이동경로

- 쇼핑몰 마이페이지 > 제안요청 > 제안평가항목관리 > 평가기준명 클릭
- 수요기관업무 > 물품 > 제안요청관리 > 제안평가항목관리 > 평가기준명 클릭

#### ◈ 화면개요

- 세부 평가기준 항목을 확인할 수 있는 화면

#### ◈ 작업요령

- 선택한 평가기준명에 해당하는 세부항목을 확인한다.

#### ◈ 항목설명

- 목록 : 제안요청평가기준 리스트로 이동한다.
- 출력 : 제안요청평가기준을 출력한다.

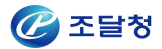